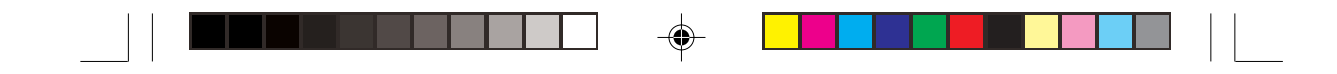

# **AS-D770** 桌上型個人電腦

使用手冊

--

-

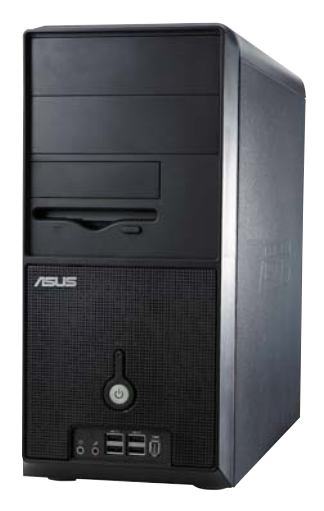

-

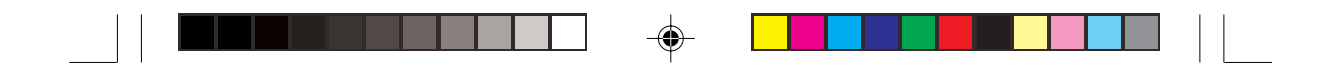

T1915 3.00 版 2005 年 1 月發行

2

#### 版權所有·不得翻印 © 2005 華碩電腦

本產品的所有部分,包括配件與軟體等,其所有權都歸華碩電腦公司 (以下簡稱華碩)所有,未經華碩公司許可,不得任意地仿製、拷貝、謄 抄或轉譯。本使用手冊沒有任何型式的擔保、立場表達或其它暗示。若有 任何因本使用手冊或其所提到之產品的所有資訊,所引起直接或間接的資 料流失、利益損失或事業終止,華碩及其所屬員工恕不為其擔負任何責 任。除此之外,本使用手冊所提到的產品規格及資訊僅供參考,內容亦會 隨時更新,恕不另行通知。本使用手冊的所有部分,包括硬體及軟體,若 有任何錯誤,華碩沒有義務為其擔負任何責任。

使用手冊中所談論到的產品名稱僅做識別之用,而這些名稱可能是屬於 其他公司的註冊商標或是版權,

本產品的名稱與版本都會印在主機板/顯示卡上,版本數字的編碼方式 是用三個數字組成,並有一個小數點做間隔,如1.22、1.24等...數字愈大 表示版本愈新,而愈左邊位數的數字更動表示更動幅度也愈大。主機 板/顯示卡、BIOS 或驅動程式改變,使用手冊都會隨之更新。更新的詳細 說明請您到華碩的全球資訊網瀏覽或是直接與華碩公司聯絡。

注意:倘若本產品上之產品序號有所破損或無法辨識者, 則該項產品恕不保固!

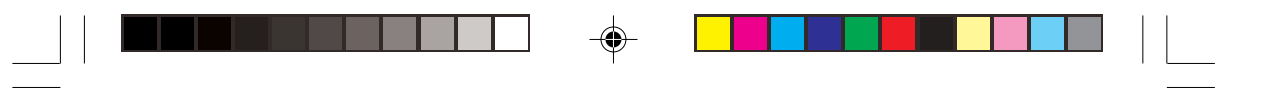

## 目錄内容

-

| 關於這本使用指南 6          |
|---------------------|
| 產品包裝內容              |
| 華碩的聯絡資訊             |
| 安全性須知               |
| 使用注意事項              |
| 第一章 : 產品介紹          |
| 1.1 歡迎加入華碩愛好者的行列1-3 |
| 1.2 系統簡介            |
| 1.3 特殊功能 1-6        |
| 1.4 主機板安裝前 1-8      |
| 1.5 主機板概觀 1-9       |
| 1.5.1 主機板構造圖 1-9    |
| 1.5.2 主機板的擺放方向 1-10 |
| 1.5.3 螺絲孔位 1-10     |
| 1.6 中央處理器(CPU) 1-11 |
| 1.6.1 安裝中央處理器 1-11  |
| 1.6.2 安裝散熱片和風扇 1-14 |
| 1.7 系統記憶體           |
| 1.7.1 概觀            |
| 1.7.2 記憶體設定 1-17    |
| 1.7.3 安裝記憶體模組 1-19  |
| 1.7.4 取出記憶體模組 1-19  |
| 1.8 擴充插槽            |
| 1.8.1 安裝擴充卡 1-20    |
| 1.8.2 設定擴充卡         |

.

華碩個人電腦使用指南

3

--

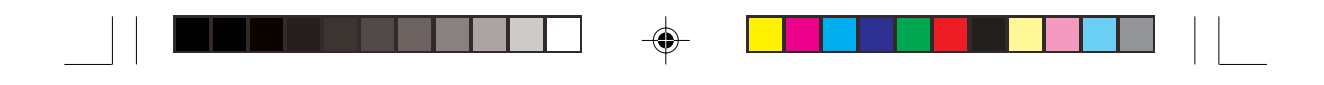

## 目錄内容

| 1.8.3 PCI 介面卡擴充插槽           | 1-22 |
|-----------------------------|------|
| 1.8.4 PCI Express x16 介面卡插槽 | 1-22 |
| 1.8.5 PCI Express x1 介面卡插槽  | 1-22 |
| 1.9 跳線選擇區                   | 1-23 |
| 1.10 元件與周邊裝置的連接             | 1-26 |
| 1.10.1 後側面板連接埠              | 1-26 |
| 1.10.2 內部連接埠                | 1-28 |
|                             |      |

### 第二章:BIOS 程式設定

-

--

-

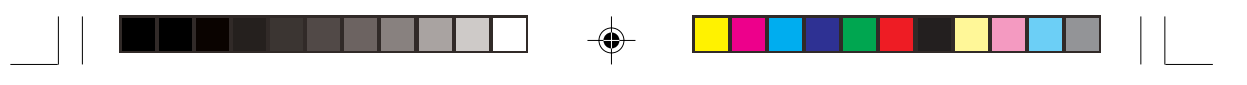

## 目錄内容

|     | 2.4.3 晶片設定(Chipset)                          | 2-21 |
|-----|----------------------------------------------|------|
|     | 2.4.4 內建裝置設定(OnBoard Devices Configuration ) | 2-23 |
|     | 2.4.5 PCI 隨插即用裝置(PCI PnP)                    | 2-24 |
| 2.5 | 電源管理(Power menu)                             | 2-26 |
|     | 2.5.1 Suspend Mode [Auto]                    | 2-26 |
|     | 2.5.2 Repost Vedio on S3 Resume [No]         | 2-26 |
|     | 2.5.3 ACPI 2.0 Support [No]                  | 2-26 |
|     | 2.5.4 ACPI APIC Support [Enabled]            | 2-26 |
|     | 2.5.5 進階電源管理設定(APM Configuration)            | 2-27 |
|     | 2.5.6 系統監控功能(Hardware Monitor)               | 2-28 |
| 2.6 | 啓動選單(Boot menu)                              | 2-30 |
|     | 2.6.1 啓動裝置順序(Boot Device Priority)           | 2-30 |
|     | 2.6.2 啓動選項設定(Boot Settings Configuration)    | 2-31 |
|     | 2.6.3 安全性選單(Security)                        | 2-32 |
| 2.7 | 離開 BIOS 程式(Exit menu)                        | 2-34 |
|     |                                              |      |

### 第三章:軟體支援

-

| 3.1 安裝作業系統                   | 3-3 |
|------------------------------|-----|
| 3.2 驅動程式及公用程式光碟資訊            | 3-3 |
| 3.2.1 執行驅動程式及公用程式光碟          | 3-3 |
| 3.2.2 驅動程式選單(Drivers menu)   | 3-4 |
| 3.2.3 公用程式選單(Utilities menu) | 3-5 |
| 3.2.4 華碩的聯絡方式                | 3-6 |
| 3.2.5 其他資訊                   | 3-7 |
| 3.3 系統復原光碟(Recovery CD)      | 3-9 |

-

華碩個人電腦使用指南 5

--

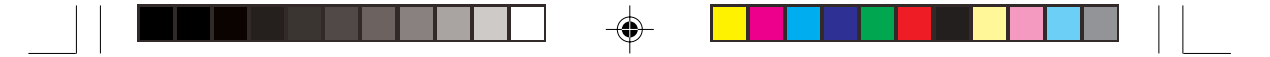

### 關於這本使用指南

產品使用指南包含了所有當您在使用華碩桌上型個人電腦時所需用到的資訊。

#### 使用指南的編排方式

使用指南是由下面幾個章節所組成:

• 第一章:產品介紹

您可以在本章節中發現諸多華碩所賦予本系列桌上型個人電腦的優異 特色。利用簡潔易懂的說明讓您能很快地掌握其各項特性,當然,在本 章節中我們也會提及所有能夠應用在本系統的新產品技術。

#### • 第二章: BIOS 程式設定

本章節描述如何使用 BIOS 設定程式中的每一個選單項目來更改系統的組態設定。此外也詳加介紹 BIOS 各項設定値的使用時機與參數設定。

第三章:軟體支援

您可以在本章節中找到所有包含在華碩驅動程式及公用程式光碟中的軟體相關資訊。

۲

### 提示符號

4

La.

爲了能夠確保您正確地完成主機板設定,請務必注意下面這些會在本 手冊中出現的標示符號所代表的特殊含意。

- 警告:提醒您在進行某一項工作時要注意您本身的安全。
- 小心:提醒您在進行某一項工作時要注意勿傷害到主機板元件。
- 重要:此符號表示您必須要遵照手冊所描述之方式完成一項或多項 軟硬體的安裝或設定。

注意:提供有助於完成某項工作的訣竅和其他額外的資訊。

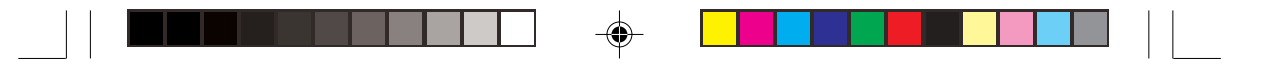

### 跳線帽及圖示說明

主機板上有一些小小的塑膠套,裡面有金屬導線,可以套住選擇區的任 二隻針腳(Pin)使其相連而成一通路(短路),本手冊稱之爲跳線帽。

有關主機板的跳線帽使用設定,茲利用以下圖示說明。以下圖為例,欲 設定為 "Jumper Mode",需在選擇區的第一及第二隻針腳部份蓋上跳線 帽,本手冊圖示即以塗上底色代表蓋上跳線帽的位置,而空白的部份則代 表空接針。以文字表示為:[1-2]。

因此,欲設定為 "JumperFree™ Mode",以下圖表示即為在「第二及 第三隻針腳部份蓋上跳線帽」。以文字表示即為:[2-3]。

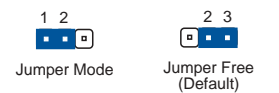

#### 哪裡可以找到更多的產品資訊

您可以經由下面所提供的兩個管道來獲得您所使用的華碩產品資訊以及軟硬體的升級資訊等。

#### 1. 華碩網站

您可以到 http://tw.asus.com 華碩電腦全球資訊網站取得所有關於華碩軟硬 體產品的各項資訊。台灣地區以外的華碩網址請參考下一頁。

#### 2. 其他文件

在您的產品包裝盒中除了本手冊所列舉的標準配件之外,也有可能會夾 帶有其他的文件,譬如經銷商所附的產品保證單據等。

### 產品包裝内容

• 華碩個人電腦主機一台

- 滑鼠一組
- 鍵盤一組
- 電源線
- 驅動及公用程式光碟
- 本使用手册

華碩保固服務卡

#### 出廠前選購配件

- 光碟機
- 系統復原光碟
- 防毒軟體

#### (實際規格以出貨配備為準)

華碩個人電腦使用指南

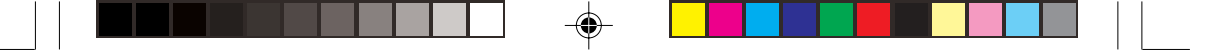

## 華碩的聯絡資訊

### 華碩電腦公司 ASUSTeK COMPUTER INC. (亞太地區)

#### 市場訊息

地址 電話 :台灣臺北市北投區立德路 15 號 :886-2-2894-3447

### 技術支援

| 免費服務電話 | : 0800-093-456    |
|--------|-------------------|
| 傳眞     | : 886-2-2890-7698 |
|        |                   |

全球資訊網 :http://tw.asus.com/

### ASUS COMPUTER INTERNATIONAL (美國)

#### 市場訊息 地址 電話 傳眞

| 地址   | : 44370 Nobel Drive, Fremont, CA 94538, USA |
|------|---------------------------------------------|
| 電話   | : +1-502-995-0883                           |
| 傳眞   | : +1-502-933-8713                           |
| 電子郵件 | : tmdl@asus.com                             |

#### 技術支援

| 電話    | : +1-502-995-0883     |
|-------|-----------------------|
| 傳真    | : +1-502-933-8713     |
| 電子郵件  | : tsd@asus.com        |
| 全球資訊網 | : http://www.asus.com |

### ASUS COMPUTER GmbH(德國/奧地利)

#### 市場訊息

| 地址<br>傳眞<br>電子郵件    | : Harkortstr. 25, 40880 Ratingen, BRD, Germany<br>: 49-2102-9599-31<br>: sales@asuscom.de(僅回答市場相關事務的問題)   |
|---------------------|----------------------------------------------------------------------------------------------------|
| 技術支援                |                                                                                                    |
| 電話                  | :49-2102-95990 主機板/其他產品<br>:49-2102-959910  筆記型電腦                                                         |
| 傳眞<br>線上支援<br>全球資訊網 | : 49-2102-959910 单心空电加函<br>: 49-2102-959911<br>: http://www.asuscom.de/support<br>: http://www.asuscom.de |

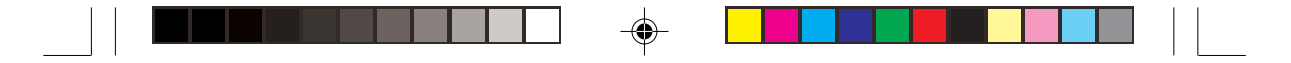

### 安全性須知

#### 電氣方面的安全性

- 為避免可能的電擊造成嚴重損害,在搬動電腦主機之前,請先將電腦 電源線暫時從電源插座中拔掉。
- 當您要加入硬體裝置到系統中或者要移除系統中的硬體裝置時,請務 必先連接該裝置的訊號線,然後再連接電源線。可能的話,在安裝硬 體裝置之前先拔掉電腦的電源供應器電源線。
- 當您要從主機板連接或拔除任何的訊號線之前,請確定所有的電源線 已事先拔掉。
- 在使用介面卡或擴充卡之前,我們建議您可以先尋求專業人士的協助。這些裝置有可能會干擾接地的迴路。
- 請確定電源供應器的電壓設定已調整到本國/本區域所使用的電壓標準 値。若您不確定您所屬區域的供應電壓值為何,那麼請就近詢問當地 的電力公司人員。
- 如果電源供應器已損壞,請不要嘗試自行修復。請將之交給專業技術 服務人員或經銷商來處理。

### 操作方面的安全性

۲

- 在您安裝主機板以及加入硬體裝置之前,請務必詳加閱讀本手冊所提供的相關資訊。
- 在使用產品之前,請確定所有的排線、電源線都已正確地連接好。若 您發現有任何重大的瑕疵,請儘速聯絡您的經銷商。
- 為避免發生電氣短路情形,請務必將所有沒用到的螺絲、迴紋針及其 他零件收好,不要遺留在主機板上或電腦主機中。
- 灰塵、濕氣以及劇烈的溫度變化都會影響主機板的使用壽命,因此請 盡量避免放置在這些地方。
- 請勿將電腦主機放置在容易搖晃的地方。
- 若在本產品的使用上有任何的技術性問題,請和經過檢定或有經驗的 技術人員聯絡。

華碩個人電腦使用指南 9

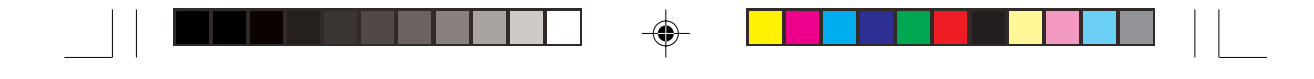

### 使用注意事項

在您開始操作本系統之前,請務必詳閱以下注意事項,以避免因人為 的疏失造成系統損傷甚至人體本身的安全。

- 使用前,請檢查產品各部分組件是否正常,以及電源線是否有任何破損,或是連接不正確的情形發生。如有任何破損情形,請儘速與您的授權經銷商聯絡,更換良好的線路。
- 電腦放置的位置請遠離灰塵過多,溫度過高,太陽直射的地方。
- 保持機器在乾燥的環境下使用,雨水、溼氣、液體等含有礦物質將會 腐蝕電子線路。
- 使用電腦時,務必保持周遭散熱空間,以利散熱。
- 使用前,請檢查各項周邊設備是否都已經連接妥當再開機。
- 避免邊吃東西邊使用電腦,以免污染機件造成故障。
- 請避免讓紙張碎片、螺絲及線頭等小東西靠近電腦之連接器、插槽、 孔位等處,避免短路及接觸不良等情況發生。
- 請勿將任何物品塞入電腦機件內,以避免引起機件短路或電路損毀。
- 電腦開機一段時間之後,散熱片及部份IC表面可能會發熱、發燙,請 勿用手觸摸,並請檢查系統是否散熱不良。
- 在安裝或是移除周邊產品時請先關閉電源。
- 電源供應器若發生損壞,切勿自行修理,請交由授權經銷商處理。
- 電腦的機殼、鐵片大部分都經過防割傷處理,但是您仍必須注意避免 被某些細部鐵片尖端及邊緣割傷,拆裝機殼時最好能夠戴上手套。
- 當你有一陣子不使用電腦時,休假或是颱風天,請關閉電源之後將電 源線拔掉。

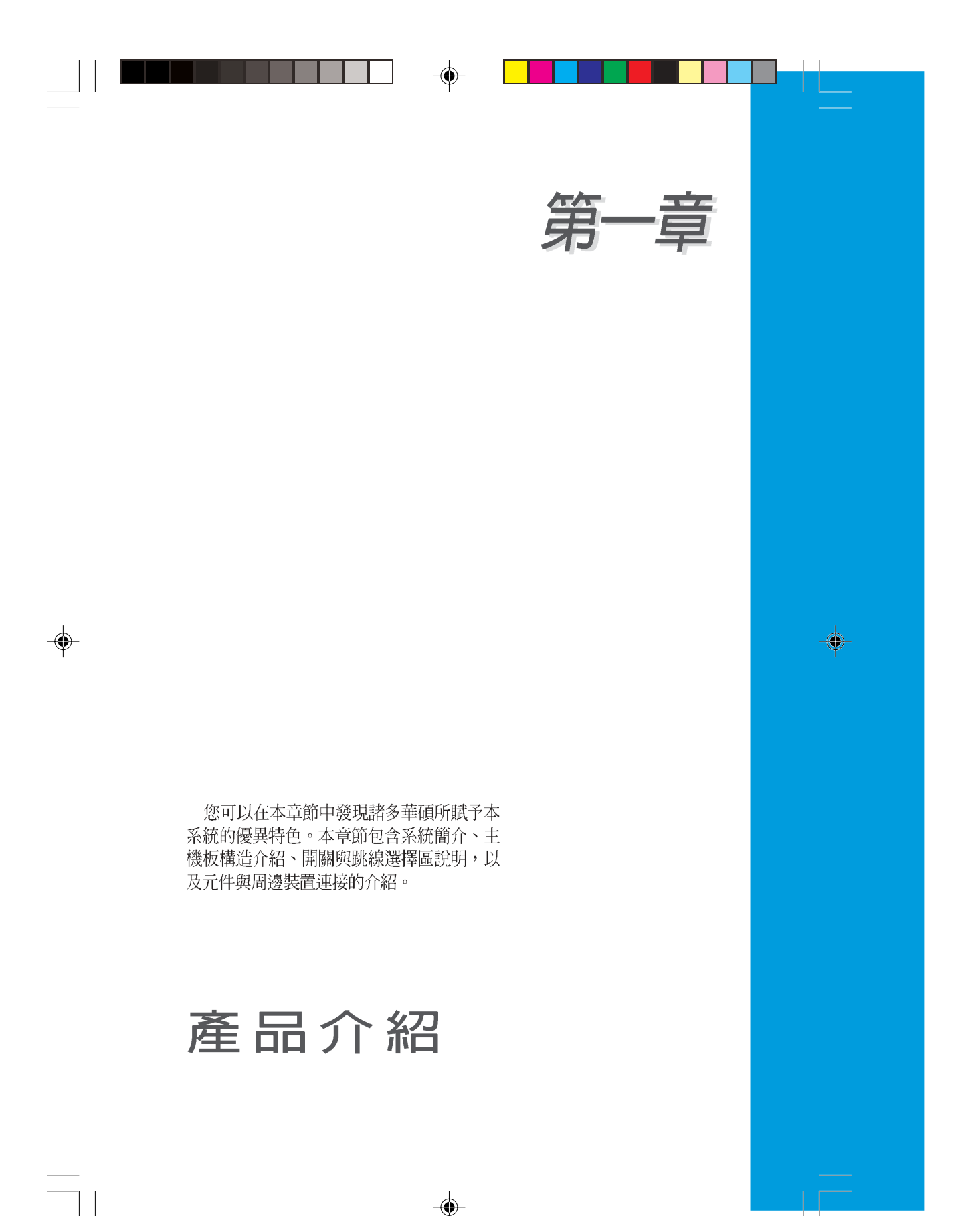

### 章節提綱

.

| 1.1 歡迎加入華碩愛好者的行列            |      |
|-----------------------------|------|
| 1.2 系統簡介                    |      |
| 1.3 特殊功能                    | 1-6  |
| 1.4 主機板安裝前                  |      |
| 1.5 主機板概觀                   |      |
| 1.5.1 主機板構造圖                |      |
| 1.5.2 主機板的擺放方向              | 1-10 |
| 1.5.3 螺絲孔位                  | 1-10 |
| 1.6 中央處理器(CPU)              | 1-11 |
| 1.6.1 安裝中央處理器               | 1-11 |
| 1.6.2 安裝散熱片和風扇              | 1-14 |
| 1.7系統記憶體                    | 1-16 |
| 1.7.1 概觀                    | 1-16 |
| 1.7.2 記憶體設定                 | 1-17 |
| 1.7.3 安裝記憶體模組               | 1-19 |
| 1.7.4 取出記憶體模組               | 1-19 |
| 1.8 擴充插槽                    | 1-20 |
| 1.8.1 安裝擴充卡                 | 1-20 |
| 1.8.2 設定擴充卡                 | 1-20 |
| 1.8.3 PCI介面卡擴充插槽            | 1-22 |
| 1.8.4 PCI Express x16 介面卡插槽 | 1-22 |
| 1.8.5 PCI Express x1 介面卡插槽  | 1-22 |
| 1.9 跳線選擇區                   |      |
| 1.10 元件與周邊裝置的連接             | 1-26 |
| 1.10.1 後側面板連接埠              | 1-26 |
| 1.10.2 內部連接埠                |      |
|                             |      |

--

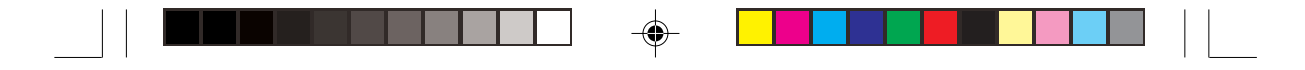

### 1.1 歡迎加入華碩愛好者的行列

再次感謝您購買此款華碩 AS-D770 桌上型個人電腦!

本系統採用華碩 P5GD1-VM 主機板,支援 800MHz 前側匯流排之英特爾 LGA 775 Pentium<sup>®</sup> 4 處理器與英特爾的超執行緒技術(Intel<sup>®</sup> Hyper-Threading Technology),可支援的核心時脈則高達 3.4GHz。再加上英特 爾 915G 晶片組所構成的強大陣容,如此的超完美結合再一次為高效能桌上 型電腦平台提供一個全新性能標竿的解決方案。

採用最新一代記憶體標準的 DDR400/333 規格的 DDR SDRAM (Double Data Rate SDRAM,雙倍資料傳輸率動態存取記憶體),具有較以往 SDRAM 記憶體更高的傳輸效能,最高可擴充至 4GB 的容量。

### 1.2 系統簡介

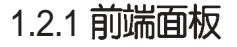

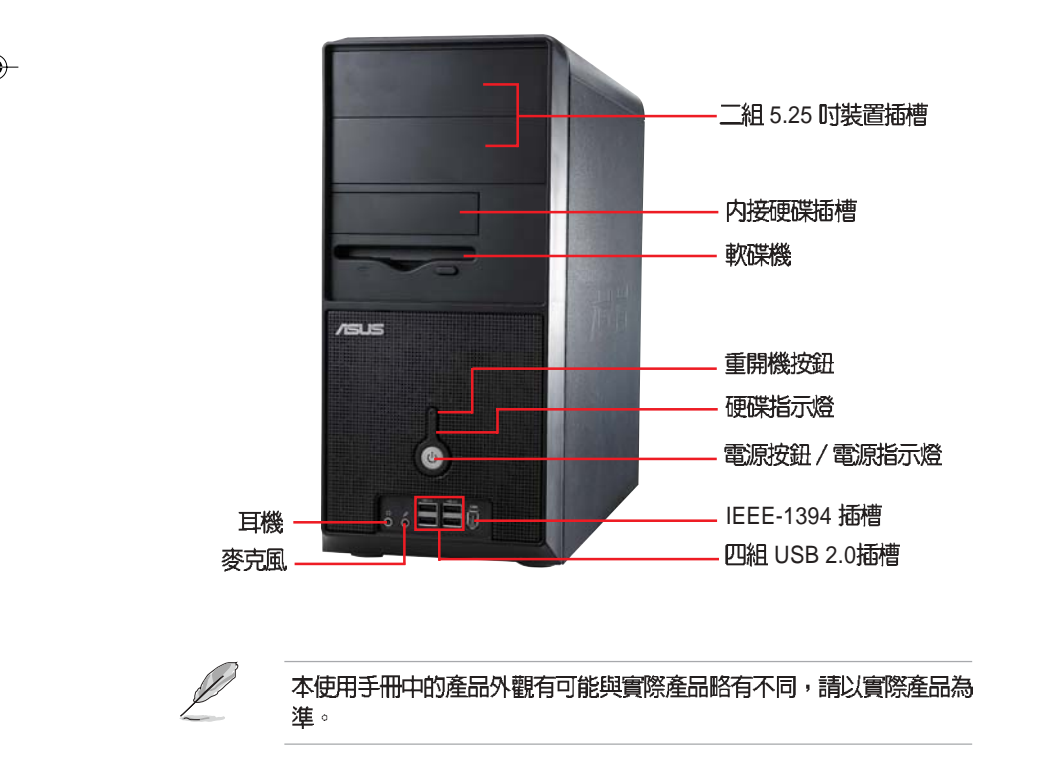

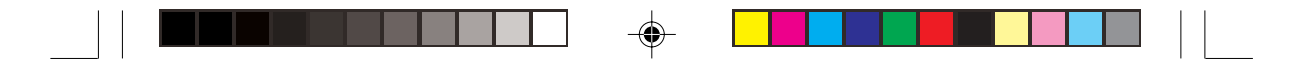

### 1.2.2 後端面板

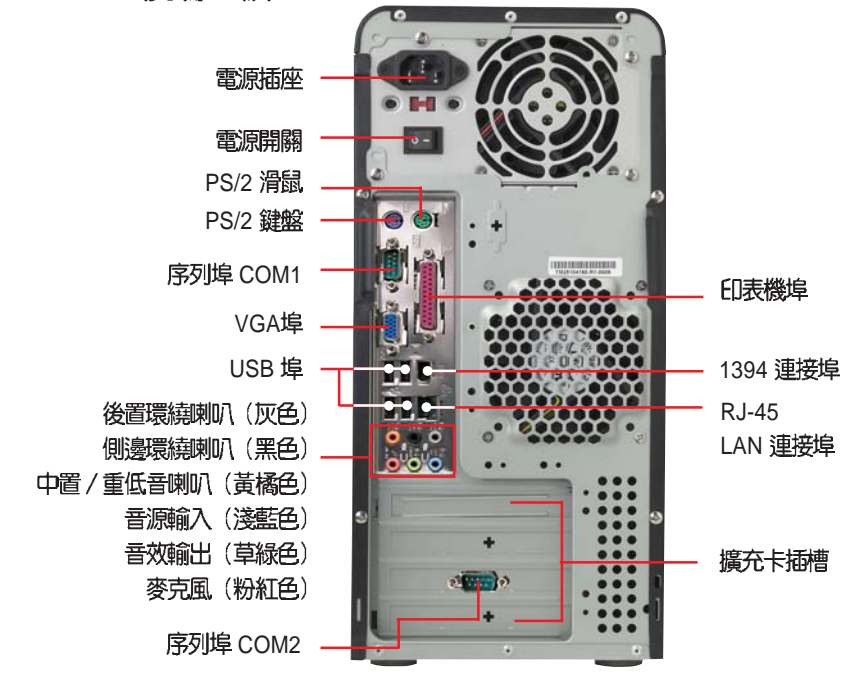

#### 電壓的選擇

本系統所附的電源,在電源插座旁有一個電壓選擇開關,你可以利用這個開關,切換到適合您所在區域所使用的電壓值。若您所在區域提供電壓為100-127V,請切換到115V;若您所在區域提供電壓為200-240V,請切換到230V。

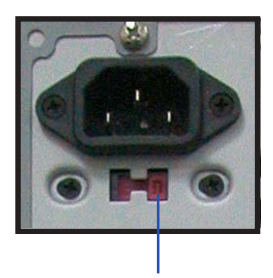

115V/ 230V 電壓選擇開關

4

若您在 230V 的電壓環境使用 115V 電壓將會造成嚴重的系統損害。

1-4 第一章:產品介紹

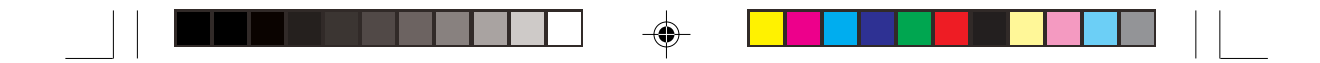

### 1.2.3 連接輸入裝置

本系統附贈一組高效能的 PS/2 鍵盤及一組 USB 光學滑鼠,請將 PS/2 鍵盤 連接至主機後端的 PS/2 鍵盤連接埠,USB 光學滑鼠則可視個人使用習慣連 接至前端或後端的 USB 連接埠。

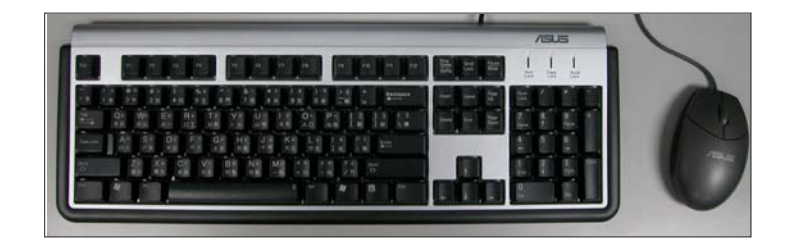

### 1.2.4 連接其他周邊裝置

在本系統的前後面板具備了數個連接埠,您可用來連接所需的周邊裝置。 請參考以下的圖示說明:

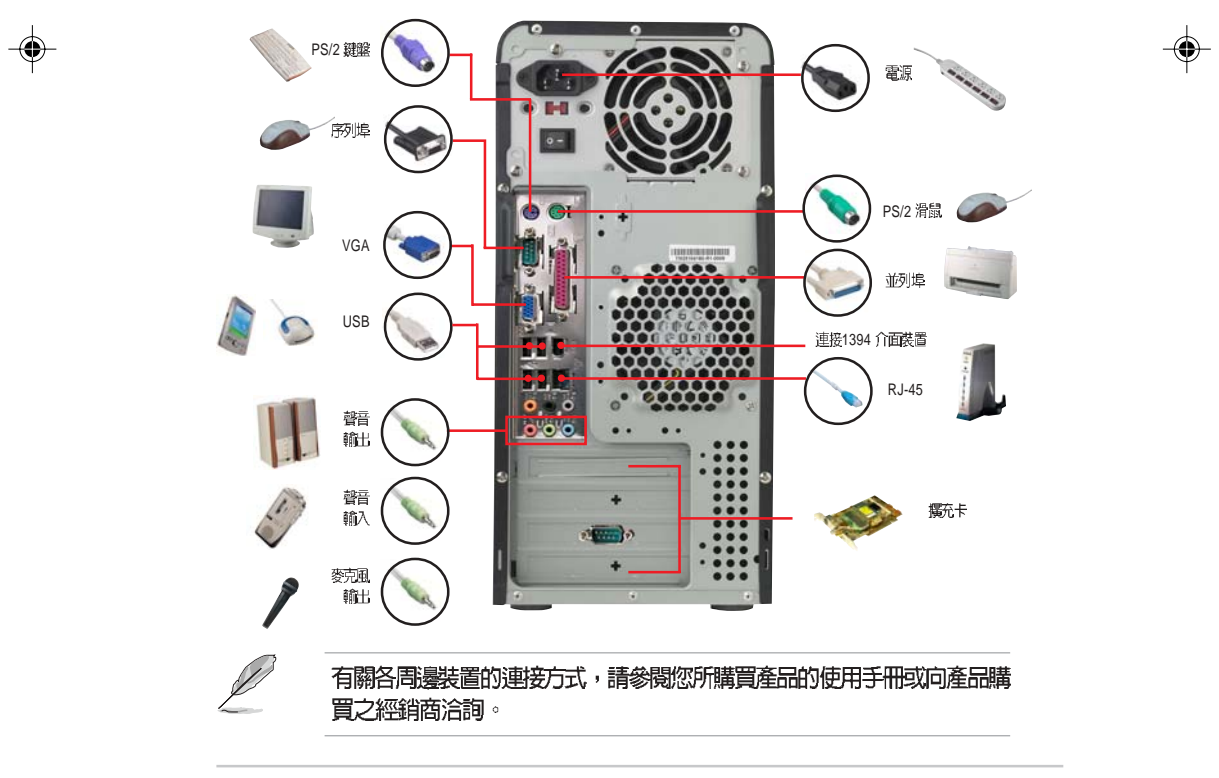

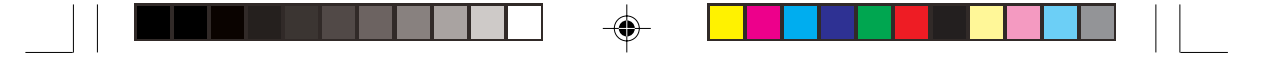

### 1.3 特殊功能

#### 1.3.1 產品特寫

#### 新一代中央處理器技術

本系統配置一組 LGA 775 處理器插槽,是專為 775 腳位與 1MB L2 快取 的 Pentium<sup>®</sup> 4 處理器所設計。英特爾 LGA 775 Pentium<sup>®</sup> 4 處理器支援 800 MHz FSB 與超執行緒技術(Hyper-Threading Technology),可支援核心 時脈高達 3.4GHz。並完全支援 Intel<sup>®</sup> 04B 與 04A 處理器。

#### 採用 Intel<sup>®</sup> 915G 晶片組

本系統所搭載的 Intel® 915G 繪圖記憶體控制器中樞(GMCH)與 ICH6 I/ O 控制器集線端,可提供本系統更為豐富的輸出入介面。並整合具備強化的 2D、3D 與影像播放能力的繪圖顯示功能,讓您無需另外安裝顯示卡,即可 得到理想的顯示效能。此外本晶片組之 GMCH 並支援 533/800 MHz 前側匯 流排(FSB)與775 腳位的處理器,且傳輸效能最高可支援至 400 MHz 的雙 通道 DDR 記憶體、與供繪圖顯示卡或支援數位影像輸出之 DVI-ADD2 介面 卡使用的 PCI-Express x16 插槽。

至於Intel®ICH6南橋晶片則為第六代的I/O集線控制器,可提供PCI Express 介面與八聲道高傳眞音效。

#### 支援雙通道(Dual Channel) DDR 記憶體

採用新一代記憶體標準 DDR400/333 規格的 DDR SDRAM(Double Data Rate SDRAM,雙倍資料傳輸率動態存取記憶體),具有較以往 SDRAM 更高的傳輸效能,最高可擴充至 4GB 的容量。400MHz 時脈的 DDR SDRAM 能提供最新的 3D 顯示卡、多媒體影音及網路應用程式對於資料頻寬的需求。

#### 支援 PCI Express™ 介面

PCI Express<sup>™</sup> 為目前最新的內接 I/O 技術,並被視為 PCI 匯流排的革新性 升級。PCI Express 介面的特色在於可提供兩部內接裝置點對點內部序列連 接,至於資料則是以封包的方式進行傳遞,藉由這種資料傳輸方式,傳輸速 率將可得到大幅度的提升。除了更高的資料傳輸效能,此高速序列介面也可 與既有的 PCI 介面規格的軟體相容。

#### 整合 Serial ATA 技術

主機板上支援相容於 Serial ATA (簡稱為 SATA) 規格的介面,一個可以 取代 Parallel ATA 的革命性儲存介面。Serial ATA 規格可允許連接更薄、更 具彈性、針腳更少的排線,降低對電壓的需求、提高資料傳輸率至每秒 150MB,並且仍然可以與 Parallel ATA 規格相容。

#### 1-6 第一章:產品介紹

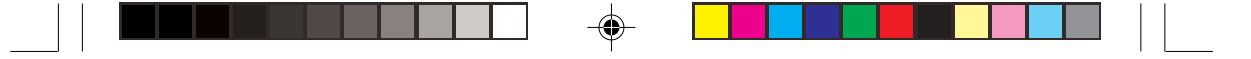

#### 支援八聲道高傳真音效

本系統內建支援一組 24-bit DAC 與一組立體聲 16-bit DAC 的 ALC861 八聲 道音效編解碼晶片。除了具備高傳真音效規格外,也相容於專為多媒體 PC 制 定的多聲道規格,並支援 S/PDIF 數位訊號輸出。

#### 支援 S/PDIF 數位音效輸出功能

本系統支援數位音效輸出功能,在主機後側面板連接埠中同時提供光纖與 同軸 S/PDIF 輸出接頭,經由數位訊號輸出到外部的高出力揚聲器系統,將 可讓您的電腦搖身一便成為高效能的數位音效錄放裝置娛樂系統。

#### 支援 USB 2.0 規格

本系統支援最新的通用序列匯流排 USB 2.0 規格,傳輸速率從 USB 1.1 規格的 12 Mbps 一舉提升到 USB 2.0 規格的 480 Mbps。此外,USB 2.0 規格同時也可以向下相容於 USB 1.1 規格。

#### 1.3.2 華碩獨家研發功能

#### CrashFree BIOS 2 程式

۲

華碩自行研發的 CrashFree BIOS 2 工具程式,可以讓您輕鬆的回復 BIOS 程式中的資料。當 BIOS 程式和資料被病毒入侵或毀損,您可以輕鬆的從備份磁片中,將原始的 BIOS 資料回存至系統中。這項保護裝置可以降低您因 BIOS 程式毀損而購買 ROM 晶片置換的需要。

#### 華碩 Q-Fan 智慧型溫控風扇技術

透過華碩研發團隊精心架構的硬體保護監控晶片,系統會依據目前 CPU 的 溫度狀況,輸出給 CPU 風扇不同電壓以控制風扇轉速。溫度低時,風扇轉 速自動降低;溫度高時,風扇轉速自動提高,以有效降低風扇噪音、節省電 量使用、延長風扇使用壽命。

#### 華碩 EZ Flash BIOS 程式

透過華碩最新自行研發的 EZ Flash BIOS 工具程式,您可以輕易的更新系統的 BIOS 程式,不需要再經由 MS-DOS 模式或透過開機磁片的方式更新。

#### 華碩 MyLogo™ 個性化應用軟體

本系統內附的 MyLogo™ 軟體讓您從此遠離一成不變的開機畫面。您可以 輕鬆更換電腦開機畫面,除了可以隨心所欲地更換華碩提供的多組圖案之 外,當然也可依照您獨特的品味來創造屬於您個人的開機畫面。

### 1.4 主機板安裝前

本系統出廠時已安裝好所有必須的零組件,若您任意拆開機設而造成系統 損毀,則不在保固範圍之列。以下安裝内容僅供參考。

主機板以及擴充卡都是由許多精密複雜的積體電路元件、整合性晶片等所 構成。而這些電子性零件很容易因靜電的影響而導致損壞,因此,在您動手 更改主機板上的任何設定之前,請務必先作好以下所列出的各項預防措施。

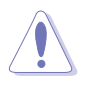

۲

- 1. 在處理主機板上的內部功能設定時,您可以先拔掉電腦的電源線。
- 為避免產生靜電,在拿取任何電腦元件時除了可以使用防靜電手環之外,您也可以觸摸一個有接地線的物品或者金屬物品像電源供應器外 殼等。
- 3. 拿取積體電路元件時請盡量不要觸碰到元件上的晶片。
- 在您移除任何一個積體電路元件後,請將該元件放置在絶緣墊上以隔 離靜電,或者直接放回該元件的絶緣包裝袋中保存。
- 5. 在您安裝或移除任何元件之前,請確認 ATX 電源供應器的電源開關 是切換到關閉(OFF)的位置,而最安全的做法是先暫時拔出電源供 應器的電源線,等到安裝/移除工作完成後再將之接回。如此可避免因 仍有電力殘留在系統中而嚴重損及主機板、周邊設備、元件等。

### 電力警示燈

當主機板上內建的電力指示燈(SB\_PWR1)亮著時,表示目前系統是處於 正常運作、省電模式或者軟關機的狀態中,並非完全斷電。這個警示燈可用 來提醒您在置入或移除任何的硬體裝置之前,都必須先移除電源,等待警示 燈熄滅才可進行。請參考下圖所示。

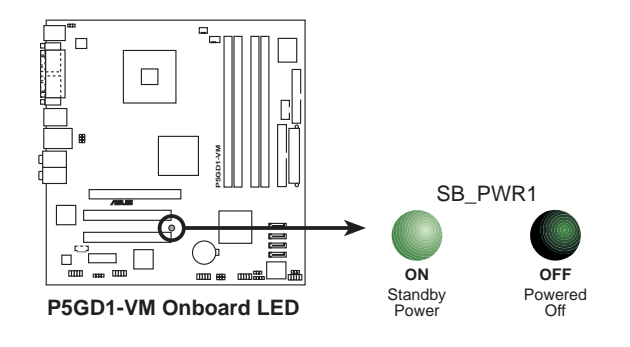

**1-8** 第一章 : 產品介紹

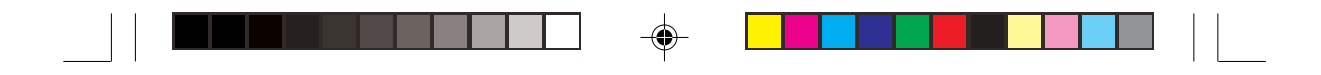

1.5 主機板概觀

1.5.1 主機板構造圖

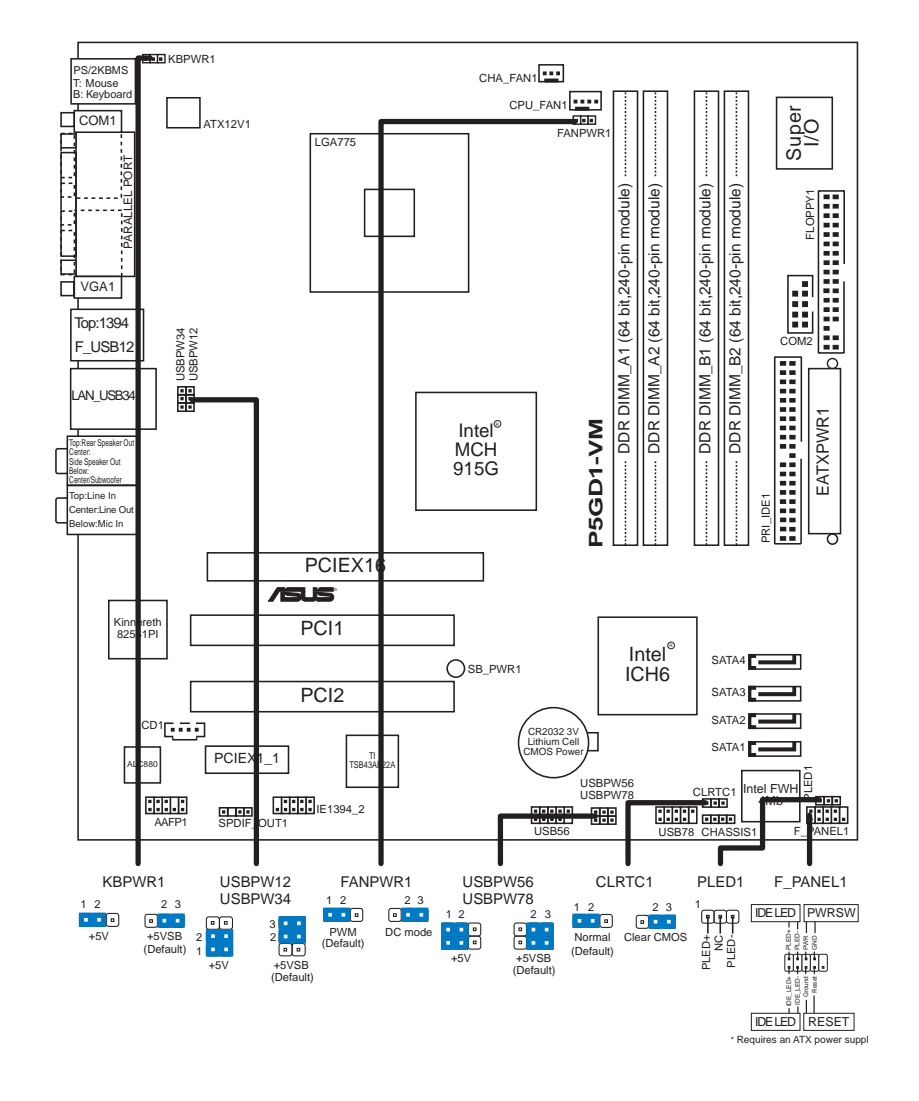

華碩個人電腦使用指南 1-9

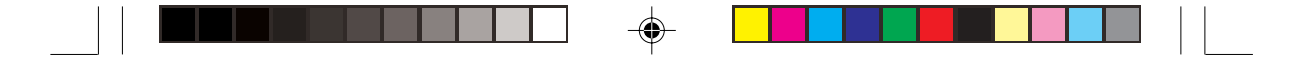

### 1.5.2 主機板的擺放方向

當您安裝主機板到電腦主機機殼內時,務必確認置入的方向是否正確。主 機板 PS/2 滑鼠接頭、PS/2 鍵盤接頭、COM1/2 插座以及音效插頭等的方向 應是朝向主機機殼的後方面板,而且您也會發現主機機殼後方面板會有相對 應的預留孔位。請參考下圖所示。

### 1.5.3 螺絲孔位

請將下圖所圈選出來的「八」個螺絲孔位對準主機機殼內相對位置的螺絲孔,然後再一一鎖上螺絲固定主機板。

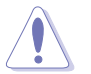

۲

請勿將螺絲鎖得太緊!否則容易導致主機板的印刷電路板產生龜裂。

۲

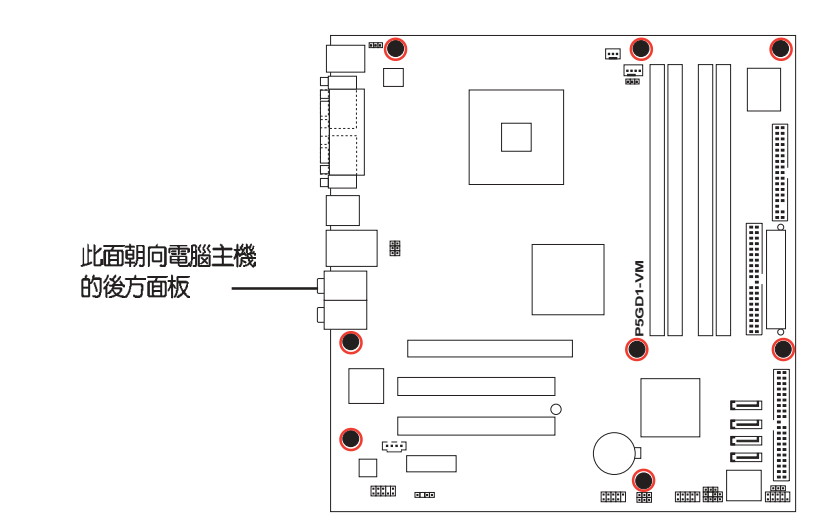

#### 1-10 第一章:產品介紹

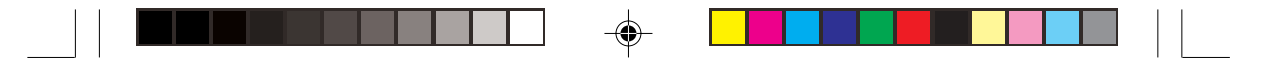

## 1.6 中央處理器(CPU)

本系統具備一個 LGA775 處理器插座,本插座是專為相容於 PCG 04A 與 04B 規格且具有 775 腳位封裝的 Intel® Pentium® 4 處理器所設計。

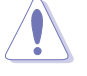

- 在您購買本主機板之後,請確認在LGA775 插座上附有一個隨插即用的保護蓋,並且插座接點沒有彎曲變形。若是保護蓋已經毀損或是沒有保護蓋,或者是插座接點已經彎曲,請立即與您的經銷商連絡。
- 在安裝完主機板之後,請將隨插即用的保護蓋保留下來。只有 LGA775 插槽上附有隨插即用保護蓋的主機板符合 Return Merchandise Authorization (RMA)的要求,華碩電腦才能為您處理 產品的維修與保固。
- 本主機板的產品保固,並不包括因遺失、錯誤放置方式與錯誤方式移除 CPU 插槽保固蓋所導致的 CPU 插槽損壞狀況。
- 請於購買產品時仔細檢查本主機板的產品外觀是否有損壞狀況,若您 在購買本產品後提出 CPU 插槽的損壞報告,則須自行負擔維修付費 用。

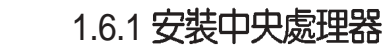

(s)

۲

請依照以下步驟安裝處理器:

1. 找到位於主機板上的處理器插座。

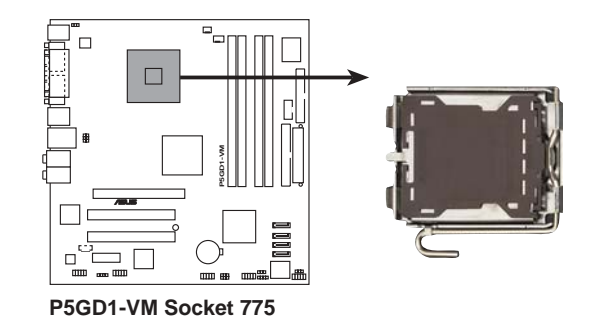

在安裝處理器之前,請先將主機板上的處理器插槽面向您,並且確認插槽 的固定扳手位在您的左手邊。

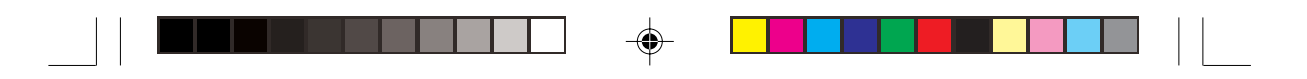

2. 以手指壓下固定扳手並將其稍向左側推,這麼做可使扳手脫離固定扣並鬆開 CPU 輔助安裝盒。

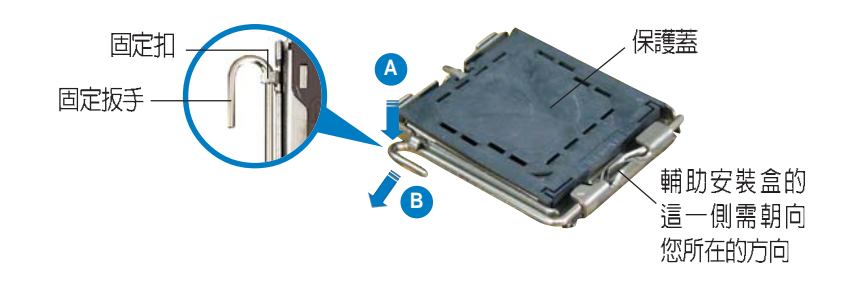

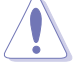

۲

CPU 安裝盒上的保護蓋是用以保護插槽上的接腳之用,因此只有在您欲安裝 CPU 時才可將其移除。

3. 請順著右圖箭頭所標示的方向 將固定扳手鬆開。

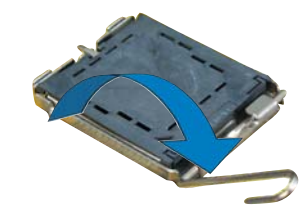

4. 將 CPU 安裝盒的上蓋掀起,並 移除保護蓋。

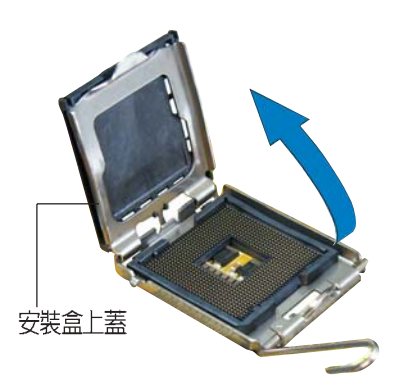

#### 1-12 第一章:產品介紹

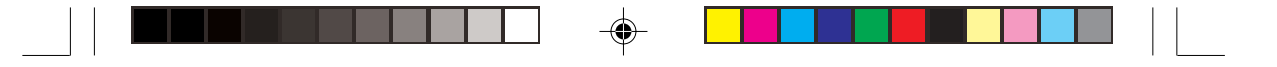

- 5. 請確認 CPU 的金色三角形標示 6. 將上蓋重新蓋上,接著請將固定 是位在左下角的位置,接著把 扳手朝原方向推回,並扣於固定 CPU 順著這個方向安裝到主機板 扣之上。 的插座上,並請確認 CPU 的左 上方的缺口與插座上對應的校準 點是相吻合的。
  - В 金色三角形標示

CPU 只能以單一方向正確地安裝到主機板上的插槽。切記請勿用力地將 CPU 以錯誤的方向安裝到插槽上,這麼做將可能導致 CPU 與插座上的 接腳損壞。

Intel Hyper-Threading 技術說明

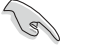

校進點

1. 本主機板支援 775 腳位封裝,並具備 Hyper-Threading 技術的 Intel® Pentium® 4 中央處理器。

- 2. 僅 Windows® XP、Linux 2.4.x (kernel) 或更新的版本支援 Hyper-Threading 技術。倘若您使用 Linux 作業系統,請使用 Hyper-Threading 專屬編譯器來進行編譯作業。若您使用的是其他作業系 統,請至 BIOS 設定程式將 Hyper-Threading 功能關閉,以確保系 統的穩定度。
- 3. 建議您安裝 Windows XP Service Pack 1 作業系統。
- 4. 在安裝支援 Hyper-Threading 技術之作業系統前,請確定已開啓 BIOS 設定程式的 Hyper-Threading 功能。
- 5. 欲知更詳細的 Hyper-Threading 技術請參考 http://www.intel.com/ info/hyperthreading 網站内容。

若您想要在本主機板上開啓 Hyper-Threading 功能,請依照以下步驟進行設定:

- 1. 請購買支援 Hyper-Threading 技術的 Intel<sup>®</sup> Pentium<sup>®</sup> 4 處理器,並將其正 確地安裝在主機板上。
- 開啓系統電源並進入 BIOS 設定程式(請參閱第二章),在進階選單中, 請確認 Hyper-Threading Technology 選項設定為 Enabled,本選項只有在 您安裝支援 Hyper-Threading 技術的 CPU 時才會出現。
- 3. 儲存上述設定值並退出 BIOS 設定程式,接著重新啓動電腦。

### 1.6.2 安裝散熱片和風扇

Intel® Pentium® 4 LGA775 處理器需要搭配安裝經過特殊設計的散熱片與風扇,方能得到最佳的散熱效能。

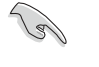

- 建議您在安裝中央處理器的風扇和散熱片之前,先將主機板安裝至機 殼上。
  - 若您所購買的是盒裝 Intel<sup>®</sup> Pentium<sup>®</sup> 4 LGA775 處理器,則產品包 裝中即已內含有一組專用的散熱片與風扇<sup>®</sup>

۲

- 若您所購買的是散裝的處理器,請確認您所使用的 CPU 散熱器已通過 Intel® 的相關認證,並具備有 4-pin 電源接頭。
- 您所購買的盒裝 Intel® Pentium® 4 LGA775 處理器包裝盒中應已内 附處理器、散熱片以及支撐機構的安裝說明文件。如果本節中的指導 說明與處理器内附說明文件有所不符,請以處理器内附的安裝說明文 件為準。
- 盒裝 Intel® Pentium® 4 LGA775 處理器包裝中的散熱器與風扇,採 用下推式固定扣具,因此無須使用任何工具進行安裝。

#### 1-14 第一章:產品介紹

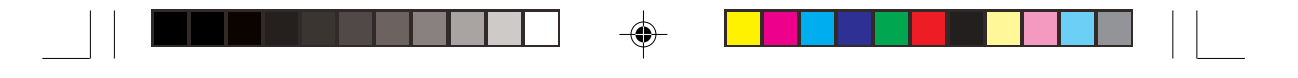

請依照下面步驟安裝處理器的散熱片和風扇:

 將散熱器放置在已安裝好的 CPU 上方,並確認主機板上的四個孔 位與散熱器的四個扣具位置相吻 合。

> 散熱器與風扇的下 推式固定扣具 -

主機板上的散熱器 安裝孔位

對準主機板上的孔位後,將散熱器上的四個固定扣具向下推使散熱器扣合在主機板上。

۲

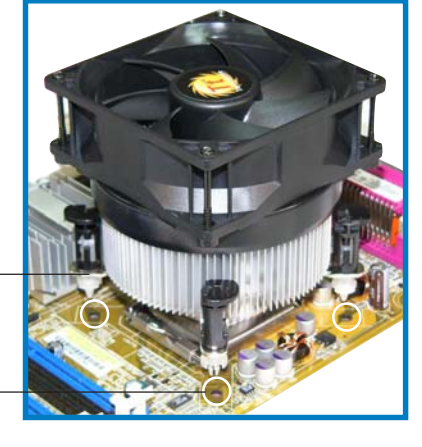

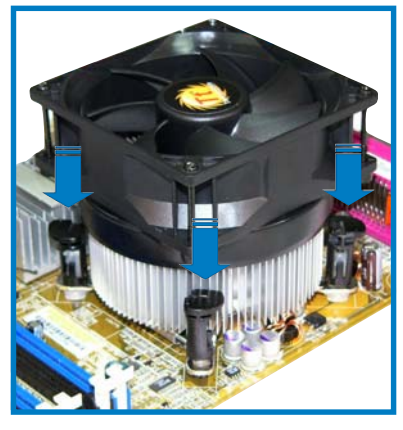

 接下來,如圖所示將每個扣具上 的旋扭以順時鐘方向旋轉,使散 熱器穩固地固定於主機板上。

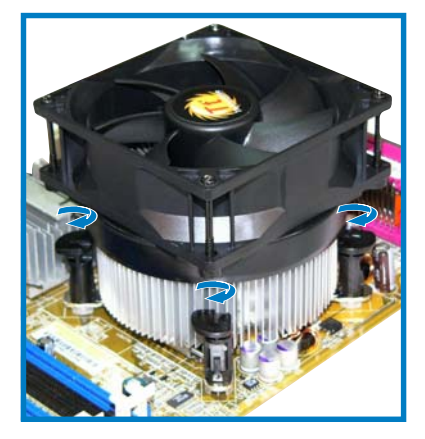

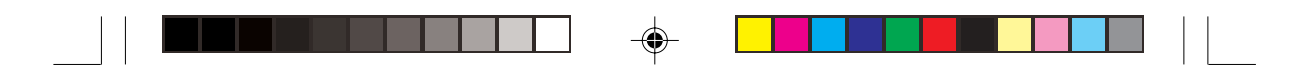

4. 當風扇、散熱片以及支撐機構都已安裝完畢,接著請將風扇的電源線插到 主機板上標示有「CPU\_FAN1」的電源插槽。

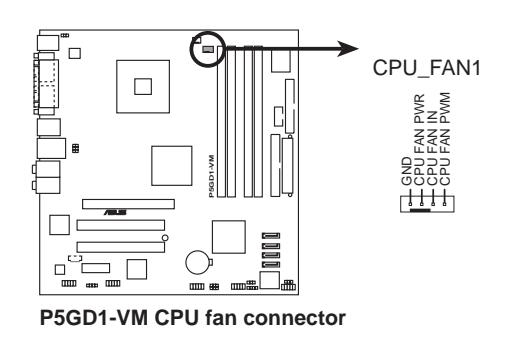

若您未連接 CPU\_FAN1 的電源插槽,可能將會導致開機時 CPU 溫度過熱並出現「Hardware monitoring errors」的訊息。

## 1.7 系統記憶體

### 1.7.1 概觀

S

۲

本系統配置有四組 184-pin DDR DIMM(Double Data Rate,雙倍資料傳輸率)記憶體模組插槽。

下圖所示為 DDR DIMM 記憶體模組插槽在主機板上之位置。

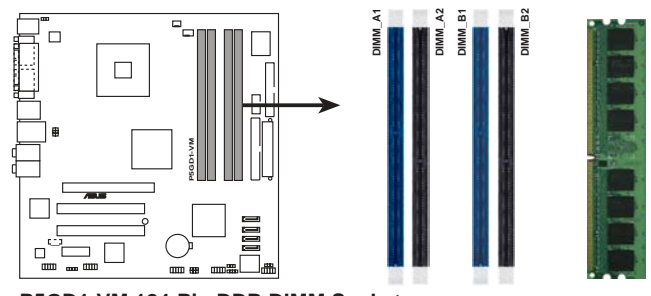

P5GD1-VM 184-Pin DDR DIMM Sockets

1-16 第一章:產品介紹

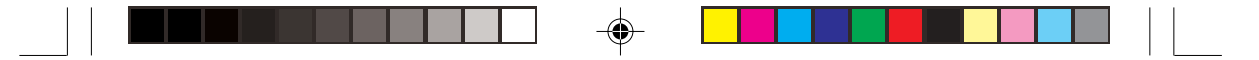

### 1.7.2 記憶體設定

您可以選擇使用 256MB、512MB、1GB 的 unbuffered non-ECC DDR 記憶 體模組。詳細安裝方式請參考本節中所提到的記憶體配置方式進行安裝。

#### 記憶體安裝注意事項

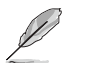

۲

- 1. 在安裝 DDR 記憶體時,建議您依照本頁中表格 1 的安裝配置來安 裝,以冤發生記憶體錯誤或系統無法開機的情況。
- 2. 在雙通道模式的安裝配置中,請使用相同規格與容量的 DDR 記憶體 模組,並將其成對安裝於各通道記憶體模組插槽上。
- 3. 請使用相同 CL(CAS-Latency 行位址控制器延遲時間)值記憶體模組。建議您使用同一廠商所生產的相同容量型號之記憶體。
- 4. 本主機板不支援雙面 x16 堆疊之記憶體模組。
- 5. 由於南橋晶片資源配置的關係,當所有記憶體插槽都已安裝 1GB 的 記憶體模組(總共 4GB),則主機板所偵測到的記憶體容量將會是 3+GB(略小於 4GB)。
- 6. 由於晶片組本身的限制,本主機板不支援使用 64Mb、128Mb DDR DIMMs 記憶體。

#### 表格 1 DDR400 記憶體合格供應商列表

| 容量    | 供應商      | 型號                    | CL        | 廠商           | SS/DS | DS記憶體晶片型號 話       |    | 記憶費相響(選講) |    |  |
|-------|----------|-----------------------|-----------|--------------|-------|-------------------|----|-----------|----|--|
|       |          |                       |           |              |       |                   | A* | B*        | C* |  |
| 256MB | KINGSTON | KVR400X64C3A/256      | N/A       | Hynix        | SS    | HY5DU56822BT-D43  | V  | V         | V  |  |
| 512MB | KINGSTON | KVR400X64C3A/512      | N/A       | Hynix        | DS    | HY5DU56822BT-D43  | V  | V         | V  |  |
| 256MB | KINGSTON | KVR400X64C3A/256      | N/A       | Infineon     | SS    | HYB25D256800BT-5B | V  | V         | V  |  |
| 512MB | KINGSTON | KVR400X64C3A/512      | N/A       | Infineon     | DS    | HYB25D256809BT-5B | V  | V         | V  |  |
| 256MB | KINGSTON | KVR400X64C3A/256      | N/A       | KINGSTON     | SS    | D3208DL2T-5       | V  | V         | V  |  |
| 512MB | KINGSTON | KVR400X64C3A/512      | N/A       | KINGSTON     | DS    | D328DIB-50        | V  | V         | V  |  |
| 512MB | KINGSTON | KHX3200A/512          | N/A       | N/A          | DS    | Heat-Sink Package | V  | V         |    |  |
| 256MB | SAMSUNG  | M368L3223ETM-CCC      | N/A       | SAMSUNG      | SS    | K4H560838E-TCCC   | V  | V         | V  |  |
| 512MB | SAMSUNG  | M368L6423ETM-CCC      | 3         | SAMSUNG      | DS    | K4H560838E-TCCC   | V  | V         |    |  |
| 256MB | SAMSUNG  | M368L3223FTN-CCC      | 3         | SAMSUNG      | SS    | K4H560838F-TCCC   | V  | V         |    |  |
| 512MB | SAMSUNG  | M368L6423FTN-CCC      | N/A       | SAMSUNG      | DS    | K4H560838F-TCCC   | V  | V         |    |  |
| 256MB | Hynix    | HYMD232646B8J-D43 AA  | 3         | Hynix        | SS    | HY5DU56822BT-D43  | V  | V         | V  |  |
| 512MB | Hynix    | HYMD264646B8J-D43 AA  | N/A       | Hynix        | DS    | HY5DU56822BT-D43  | V  | V         | V  |  |
| 256MB | MICRON   | MT8VDDT3264AG-40BCB   | N/A       | MICRON       | SS    | MT46V32M8TG-5BC   | V  | V         | V  |  |
| 512MB | MICRON   | MT16VDDT6464AG-40BCB  | N/A       | MICRON       | DS    | MT46V32M8TG-5BC   | V  | V         | V  |  |
| 256MB | Infineon | HYS64D32300GU-5-B     | 3         | Infineon     | SS    | HYB25D256800BT-5B | V  | V         | V  |  |
| 512MB | Infineon | HYS64D64320GU-5-B     | 3         | Infineon     | DS    | HYB25D256800BT-5B | V  | V         |    |  |
| 256MB | Infineon | HYS64D32300HU-5-C     | 3         | Infineon     | SS    | HYB25D256800CE-5C | V  | V         | V  |  |
| 512MB | Infineon | HYS64D64320HU-5-C     | N/A       | Infineon     | DS    | HYB25D256800CE-5C | V  | V         | V  |  |
| 256MB | CORSAIR  | CMX256A-3200C2PT      | 2         | Winbond      | SS    | W942508BH-5       | V  | V         | V  |  |
| 512MB | CORSAIR  | CMX512-3200C2         | 2         | Winbond      | DS    | Heat-Sink Package | V  | V         | V  |  |
| 512MB | CORSAIR  | VS512MB400            | 2.5       | VALUE seLecT | DS    | VS32M8-5          | V  | V         | V  |  |
| 256MB | GEIL     | GE2563200B            | 2-6-3-3   | GEIL         | SS    | GL3LC32G88TG-5A   | V  | V         |    |  |
| 512MB | GEIL     | GE5123200B            | 2-6-3-3   | GEIL         | DS    | GL3LC32G88TG-5A   | V  | V         |    |  |
| 256MB | GEIL     | GD3200-256V           | 2.5-8-4-4 | GEIL         | SS    | GLIL DDR 32M8     | V  | V         | V  |  |
| 512MB | GEIL     | GD3200-512V           | 2.5-8-4-4 | GEIL         | DS    | GLIL DDR 32M8     | V  | V         | V  |  |
| 256MB | TwinMOS  | M2S9I08AFAPS9F0811A-T | 2.5       | PSC          | SS    | A2S56D30ATP       |    | V         | V  |  |
| 256MB | TwinMOS  | M2G9I08AIATT9F081AADT | 2.5       | TwinMOS      | SS    | TMD7608F8E50D     | V  | V         | V  |  |

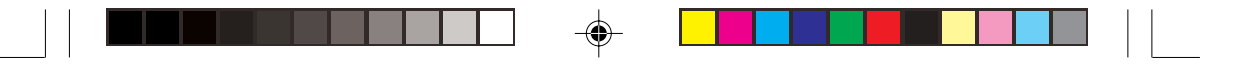

#### 表格 1 DDR400 記憶體合格供應商列表(續前頁)

| 容量     | 供應商         | 型號                   | α.  | 廠商       | SS/DS | 記憶體晶片型號           | 記憶習話者(選講) |    | (選講) |
|--------|-------------|----------------------|-----|----------|-------|-------------------|-----------|----|------|
|        |             |                      |     |          |       |                   | A*        | B* | С*   |
| 256MB  | Transcend   | TS32MLD64V4F3        | 3   | SAMSUNG  | SS    | K4H560838F-TCCC   | V         | V  | V    |
| 512MB  | Transcend   | TS64MLD64V4F3        | 3   | SAMSUNG  | DS    | K4H560838F-TCCC   | V         | V  | V    |
| 1024MB | Transcend   | TS128MLD64V4J        | 3   | SAMSUNG  | DS    | K4H510838B-TCCC   | V         | V  | V    |
| 256MB  | Transcend   | TS32MLD64V4F3        | 3   | Mosel    | SS    | V58C2256804SAT5B  | V         |    | V    |
| 512MB  | Transcend   | TS64MLD64V4F3        | 3   | Mosel    | DS    | V58C2256804SAT5B  | V         | V  |      |
| 256MB  | Transcend   | TS32MLD64V4F3        | 3   | SAMSUNG  | SS    | K4H560838E-TCCC   |           | V  | V    |
| 512MB  | Transcend   | TS64MLD64V4F3        | 3   | SAMSUNG  | DS    | K4H560838E-TCCC   | V         | V  | V    |
| 256MB  | Apacer      | 77.10636.19G         | 3   | Infineon | SS    | HYB25D256807BT-5B | V         | V  | V    |
| 512MB  | Apacer      | 77.10736.19G         | 3   | Infineon | DS    | HYB25D256807BT-5B | V         | V  | V    |
| 256MB  | Apacer      | 77.10636.56G         | 3   | Mosel    | SS    | V58C2256804SAT5   | V         | V  |      |
| 512MB  | Apacer      | 77.10736.56G         | 3   | Mosel    | DS    | V58C2256804SAT5B  |           | V  | V    |
| 256MB  | A DATA      | MDOSS6F3G31Y0K1E0Z   | 3   | SAMSUNG  | SS    | K4H560838E-TCCC   | V         | V  | V    |
| 512MB  | A DATA      | MDOSS6F3H41Y0N1E0Z   | 3   | SAMSUNG  | DS    | K4H560838F-TCCC   | V         | V  | V    |
| 256MB  | A DATA      | MDOHY6F3G31Y0N1E0Z   | 3   | Hynix    | SS    | HY5DU56822CT-D43  | V         | V  | V    |
| 512MB  | A DATA      | MDOHY6F3H41Y0N1E0Z   | 3   | Hynix    | DS    | HY5DU56822CT-D43  | V         | V  | V    |
| 256MB  | A DATA      | MDOAD5F3G31Y0D1E02   | 2.5 | N/A      | SS    | ADD8608A8A-5B     | V         | V  | V    |
| 512MB  | A DATA      | MDOAD5F3H41Y0D1E02   | 2.5 | N/A      | DS    | ADD8608A8A-5B     | V         |    | V    |
| 256MB  | Winbond     | W9425GCDB-5          | 3   | Winbond  | SS    | W942508CH-5       | V         | V  | V    |
| 512MB  | Winbond     | W9451GCDB-5          | N/A | Winbond  | DS    | W942508CH-5       | V         | V  | V    |
| 512MB  | PSC         | AL6D8A53T1-5B        | N/A | PSC      | DS    | A2S56D30ATP       | V         | V  | V    |
| 256MB  | PSC         | AL5D8B53T-5B1K       | 2.5 | PSC      | SS    | A2S56D30BTP       | V         | V  | V    |
| 512MB  | PSC         | AL6D8B53T-5B1K       | 2.5 | PSC      | DS    | A2S56D30BTP       | V         | V  | V    |
| 256MB  | KINGMAX     | MPXB62D-38KT3R       | N/A | N/A      | SS    | KDL388P4LA-50     | V         | V  | V    |
| 512MB  | KINGMAX     | MPXC22D-38KT3R       | N/A | N/A      | DS    | KDL388P4LA-50     | V         | V  | V    |
| 512MB  | ATP         | AG64L64T8SQC4S       | N/A | SAMSUNG  | DS    | K4H560838D-TCC4   | V         | V  | V    |
| 1024MB | ATP         | AG28L64T8SMC4M       | N/A | MICRON   | DS    | MT46V64M4TG-5BC   | V         | V  |      |
| 256MB  | NANYA       | NT256D64S88B1G-5T    | 3   | NANYA    | SS    | NT5DS32M8BT-5T    | V         |    | V    |
| 512MB  | NANYA       | N512D64S8HB1G-5T     | 3   | NANYA    | DS    | NT5DS32M8BT-5T    | V         | V  | V    |
| 256MB  | NANYA       | NT256D64S88C0G-5T    | 3   | N/A      | SS    | NT5DS32M8CT-5T    | V         | V  |      |
| 512MB  | NANYA       | NT512D64S8HC0G-5T    | 3   | N/A      | DS    | NT5DS32M8CT-5T    | V         | V  | V    |
| 256MB  | BRAIN POWER | B6U808-256M-SAM-400  | N/A | SAMSUNG  | SS    | K4H560838D-TCC4   | V         | V  | V    |
| 512MB  | BRAIN POWER | B6U808-512M-SAM-400  | N/A | SAMSUNG  | DS    | K4H560838D-TCC4   | V         | V  | V    |
| 256MB  | CENTURY     | DXV6S8SSCCD3K27C     | N/A | SAMSUNG  | SS    | K4H560838D-TCCC   | V         | V  | V    |
| 512MB  | CENTURY     | DXV2S8SSCCD3K27C     | N/A | SAMSUNG  | DS    | K4H560838D-TCCC   | V         | V  | V    |
| 256MB  | CENTURY     | DXV6S8SSCCE3K27E     | N/A | SAMSUNG  | SS    | K4H560838E-TCCC   | V         | V  | V    |
| 512MB  | CENTURY     | DXV2S8SSCCE3K27E     | N/A | SAMSUNG  | DS    | K4H560838E-TCCC   | V         | V  | V    |
| 256MB  | CENTURY     | DXV6S8MC5BC3U27E     | N/A | MICRON   | SS    | MT46V32M8TG-5BC   | V         | V  | V    |
| 512MB  | CENTURY     | DXV2S8MC5BC3U27E     | N/A | MICRON   | DS    | MT46V32M8TG-5BC   | V         | V  | V    |
| 256MB  | elixir      | M2U25664DS88B3G-5T   | N/A | NANYA    | SS    | N2DS25680BT-5T    | V         | V  | V    |
| 512MB  | elixir      | M2U25664DS8HB3G-5T   | 3   | NANYA    | DS    | N2DS25680BT-5T    | V         | V  |      |
| 256MB  | Kreton      | N/A                  | N/A | VT       | SS    | VT3225804T-5      | V         | V  | V    |
| 512MB  | Kreton      | N/A                  | N/A | VT       | DS    | VT3225804T-5      | V         | V  | V    |
| 256MB  | Veritech    | VT400FMV/2561103     | 3   | VT       | SS    | VT56DD32M8PC-5    | V         | V  | V    |
| 256MB  | Pmi         | MD44256VIT3208GMHA01 | 2.5 | MOSEL    | SS    | V58C2256804SAT5B  | V         | V  | V    |
| 512MB  | Pmi         | MD44512VIT3208GATA03 | 2.5 | MOSEL    | DS    | V58C2256804SAT5B  | V         | V  | V    |
| 256MB  | MOSEL       | V826632K24SCTG-D0    | 2.5 | N/A      | SS    | V58C2256804SCT5B  | V         | V  | V    |
| 512MB  | MOSEL       | V826664K24SCTG-D0    | 2.5 | N/A      | DS    | V58C2256804SCT5B  | V         | V  | V    |

A- 支援安裝一組記憶體模組在單通道記憶體設定的任一插槽。

B- 支援安裝二組記憶體模組在藍色插槽或黑色插槽,意即二組都安裝在藍色插槽 或二組都安裝在黑色插槽,作為一對雙通道記憶體設定。

- C- 支援安裝四組記憶體模組在藍色與黑色插槽,作為二對雙通道記憶體設定。
- SS 單面顆粒記憶體模組。

DS - 雙面顆粒記憶體模組。

(s)

您可在華碩網站(http://tw.asus.com)取得最新的 DDR 記憶體合格供 應商資訊。

1-18 第一章:產品介紹

### 1.7.3 安裝記憶體模組

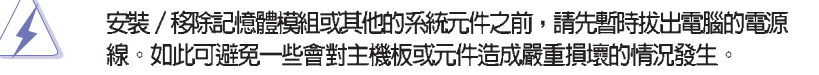

請依照下面步驟安裝記憶體模組:

- 先將記憶體模組插槽兩端的白色固 定卡榫扳開。
- 將記憶體模組的金手指對齊記憶體 模組插槽的溝槽,並且在方向上要 注意金手指的凹孔要對上插槽的凸 起點。

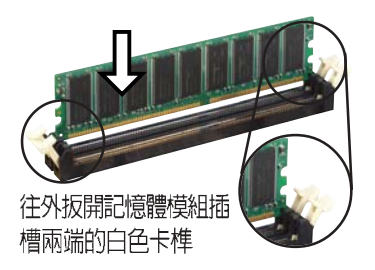

若安裝無誤,記憶體模 組插槽兩端的白色卡榫

會自動扣上

由於 DDR DIMM 記憶體模組金手指部份均有凹槽設計,因此只能以一個固定方向安裝到記憶體模組插槽中。安裝時僅需對照金手指與插槽中的 溝槽,再輕輕置入記憶體模組。因此請勿強制插入以免損及記憶體模組。

 最後緩緩地將記憶體模組插入插槽 中,若無錯誤,插槽兩端的白色卡 榫會因記憶體模組置入而自動扣到 記憶體模組兩側的凹孔中。

### 1.7.4 取出記憶體模組

請依照下面步驟取出記憶體模組:

 同時壓下記憶體模組插槽兩端白色 的固定卡榫以鬆開記憶體模組。

在壓下固定卡榫的同時,您可以使用手指頭輕輕地扶住記憶體模組,以冤讓它跳出而損及記憶體模組本身。

2. 再將記憶體模組由插槽中取出。

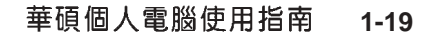

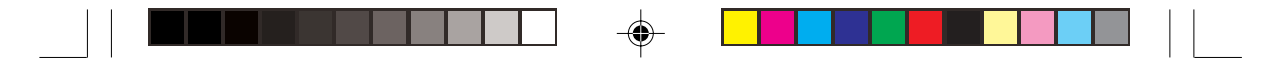

### 1.8 擴充插槽

爲了因應未來會擴充系統機能的可能性,本主機板提供了擴充插槽,在接 下來的次章節中,將會描述主機板上這些擴充插槽的相關資訊。

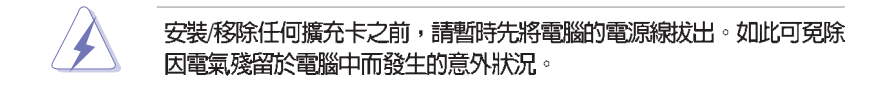

### 1.8.1 安裝擴充卡

請依照下列步驟安裝擴充卡:

- 在安裝擴充卡之前,請先詳讀該擴充卡的使用說明,並且要針對該卡作必要的硬體設定變更。
- 2. 鬆開電腦主機的機殼蓋並將之取出(如果您的主機板已經放置在主機 內)。
- 找到一個您想要插入新擴充卡的空置插槽,並以十字螺絲起子鬆開該插槽 位於主機背板的金屬擋板的螺絲,最後將金屬擋板移出。
- 將擴充卡上的金手指對齊主機板上的擴充槽,然後慢慢地插入槽中,並以 目視的方法確認擴充卡上的金手指已完全沒入擴充槽中。
- 5. 再用剛才鬆開的螺絲將擴充卡金屬擋板鎖在電腦主機背板以固定整張卡。
- 6. 將電腦主機的機殼蓋裝回鎖好。

### 1.8.2 設定擴充卡

在安裝好擴充卡之後,接著還須藉由軟體設定來調整該擴充卡的相關設 定。

- 1. 啓動電腦,然後更改必要的 BIOS 程式設定。若需要的話,您也可以參 閱第四章 BIOS 程式設定以獲得更多資訊。
- 2. 為加入的擴充卡指派一組尚未被系統使用到的 IRQ。請參閱下頁表中所列 出的中斷要求使用一覽表。
- 3. 爲新的擴充卡安裝軟體驅動程式。

#### 1-20 第一章:產品介紹

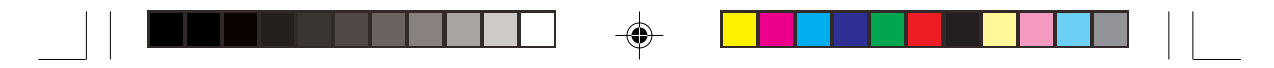

#### 標準中斷要求使用一覽表

| IRQ | 優先權 | 指定功能          |
|-----|-----|---------------|
| 0   | 1   | <u> </u>      |
| 1   | 2   | 鍵盤控制器         |
| 2   | N/A | 重新導向 IRQ#9    |
| 3   | 11  | 通訊連接埠(COM 2)* |
| 4   | 12  | 通訊連接埠(COM 1)* |
| 5   | 13  | 預留給 PCI 裝置使用* |
| 6   | 14  | 標準軟式磁碟機控制卡    |
| 7   | 15  | 印表機埠(LPT 1)*  |
| 8   | 3   | 系統 CMOS/即時時鐘  |
| 9   | 4   | 預留給 PCI 裝置使用* |
| 10  | 5   | 預留給 PCI 裝置使用* |
| 11  | 6   | 預留給 PCI 裝置使用* |
| 12  | 7   | PS/2 相容滑鼠連接埠* |
| 13  | 8   | 數値資料處理器       |
| 14  | 9   | 第一組 IDE 通道    |
| 15  | 10  | 第二組 IDE 通道    |

\*:這些通常是留給介面卡使用。

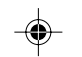

#### 本主機板使用的中斷要求一覽表

|                | Α  | В  | С  | D  | Е  | F  | G  | н  |
|----------------|----|----|----|----|----|----|----|----|
| 第1組 PCI 插槽     | -  | -  | -  | -  | -  | 使用 | -  | -  |
| 第 2 組 PCI 插槽   | -  | -  | -  | -  | -  | -  | 使用 | -  |
| PCI E x16 插槽   | 共享 | -  | -  | -  | -  | -  | -  | -  |
| PCI E x1 插槽    | -  | 共享 | -  | -  | -  | -  | -  | -  |
| 内建 USB 控制器 1   | -  | -  | -  | -  | -  | -  | -  | 共享 |
| 内建 USB 控制器 2   | -  | -  | -  | 共享 | -  | -  | -  | -  |
| 内建 USB 控制器 3   | -  | -  | 共享 | -  | -  | -  | -  | -  |
| 内建 USB 控制器 4   | 共享 | -  | -  | -  | -  | -  | -  | -  |
| 内建 USB 2.0 控制器 | -  | -  | -  | -  | -  | -  | -  | 共享 |
| 内建 Azalia 音效   | 共享 | -  | -  | -  | -  | -  | -  | -  |
| 内建 IDE 控制器     | -  | -  | 共享 | -  | -  | -  | -  | -  |
| 内建 SATA 控制器    | -  | -  | -  | 共享 | -  | -  | -  | -  |
| 内建網路           | -  | -  | -  | -  | 共享 | -  | -  | -  |
| 内建 PCI IDE 控制器 | -  | -  | -  | -  | 共享 | -  | -  | -  |

S

當您將 PCI 介面卡插在可以共享的擴充插槽時,請注意該介面卡的驅動 程式是否支援 IRQ 分享或者該介面卡並不需要指派 IRQ。否則會容易因 IRQ 指派不當產生衝突,導致系統不穩定目該介面卡的功能也無法使用。

۲

華碩個人電腦使用指南 1-21

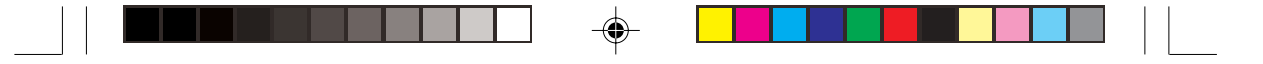

### 1.8.3 PCI 介面卡擴充插槽

本主機板配置 32 位元的 PCI 介面卡 擴充插槽,舉凡網路卡、SCSI 卡、音 效卡、USB 卡等符合 PCI 介面規格者, 都可以使用在 PCI 介面卡擴充插槽。 這一張圖示展示 PCI 介面網路卡安裝 在 PCI 介面卡擴充插槽的情形。

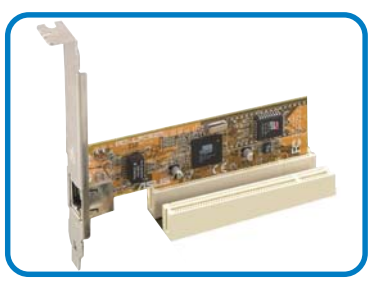

### 1.8.4 PCI Express x16 介面卡插槽

本主機板提供支援 x16 規格的 PCI Express 介面卡插槽。這一張圖示展示 顯示卡安裝在 PCI Express x16 介面卡 擴充插槽的情形。

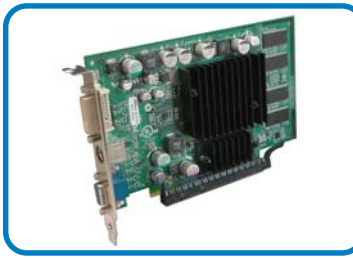

本主機板提供支援 x16 規格的 PCI Express 介面卡插槽。這一張圖示展示 DVI ADD2 介面卡安裝在 PCI Express x16 介面卡擴充插槽的情形。本介面卡 支援數位影像輸出。

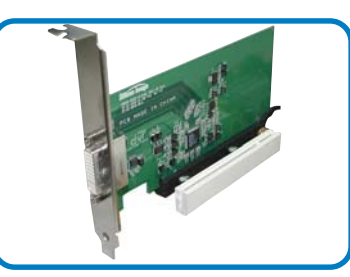

### 1.8.5 PCI Express x1 介面卡插槽

本主機板提供支援 x1 規格的 PCI Express 介面卡插槽。這一張圖示展示 網路卡安裝在 PCI Express x1 介面卡擴 充插槽的情形。

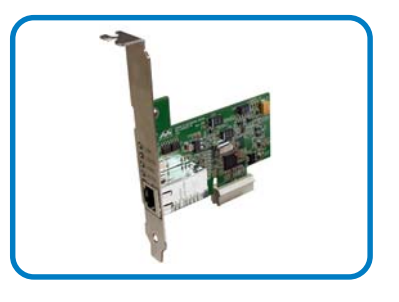

1-22 第一章:產品介紹

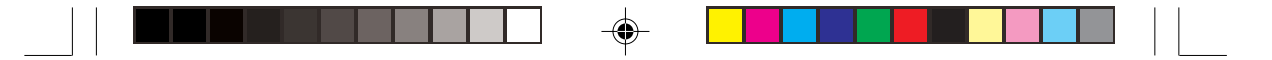

### 1.9 跳線選擇區

1. CMOS 組態資料清除(CLRTC1)

在主機板上的 CMOS 記憶體中記載著正確的時間與系統硬體組態等資料,這些資料並不會因電腦電源的關閉而遺失資料與時間的正確性,因為這個 CMOS 的電源是由主機板上的鋰電池所供應。

想要清除這些資料,可以依照下列步驟進行:

- 1. 關閉電腦電源,拔掉電源線;
- 2. 移除主機板上的電池;
- 3. 將 CLRTC1 跳線帽由 [1-2] (預設值) 改為 [2-3] 約五~十秒鐘(此時即 清除 CMOS 資料),然後再將跳線帽改回 [1-2];
- 4. 將電池安裝回主機板;
- 5. 上電源線,開啓電腦電源;
- 6. 當開機步驟正在進行時按著鍵盤上的 <Del> 鍵進入 BIOS 程式畫面重 新設定 BIOS 資料。

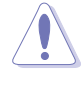

۲

除了清除 CMOS 組態資料之外,請勿將主機板上 CLRTC 的跳線帽由預設值的位置移除,因為這麼做可能會導致系統開機失敗。

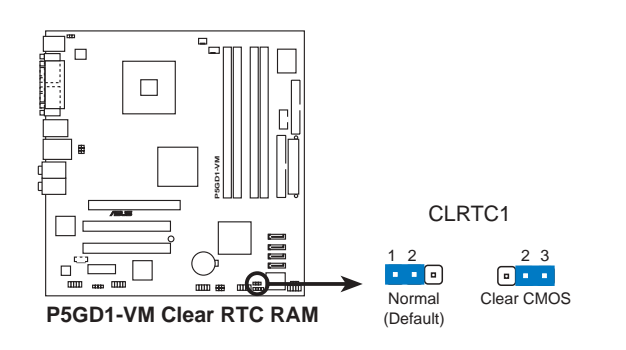

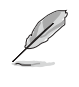

如果您是因為超頻的緣故導致系統無法正常開機,您無須使用上述的組態 資料清除方式來排除問題。建議可採用 C.P.R(CPU自動參數回復)功 能,再將系統重新啓動 BIOS 即可自動回復預設值。

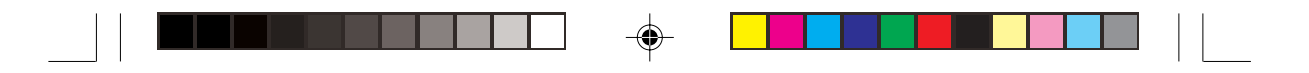

2. USB 裝置喚醒功能設定(3-pin USBPW12, USBPW34, USBPW56, USBPW78)

將本功能設為 +5V 時,您可以使用 USB 介面裝置將電腦從 S1 睡眠模 式(中央處理器暫停、記憶體已刷新、整個系統處於低電力模式)中喚 醒。當本功能設定為 +5VSB 時,則表示可以從 S3 與 S4 睡眠模式(未供 電至中央處理器、記憶體延緩更新、電源供應器處於低電力模式)中將電 腦喚醒。

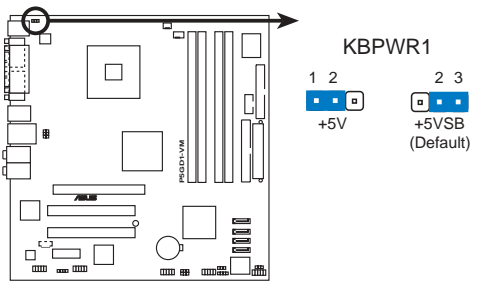

P5GD1-VM Keyboard power setting

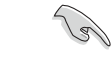

 欲使用 USB 裝置喚醒功能的 +5VSB 設定,您所使用的電源供應器 必須能夠提供每個裝置至少 500mA/+5VSB 的電力,否則無法喚醒 電腦系統。

- 無論電腦處於一般工作狀態或是省電模式中,總電力消耗都不得超過 電源供應器的負荷能力(+5VSB)。
- 3. 系統電源指示燈連接排針(3-1 pin PLED1)

這組排針可連接到電腦主機面板上的系統電源指示燈。在您啓動電腦並 且使用電腦的情況下,該指示燈會持續亮著;而當指示燈閃爍亮著時,即 表示電腦正處於睡眠模式中。

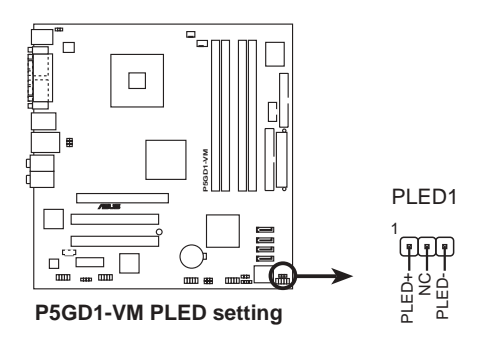

1-24 第一章:產品介紹

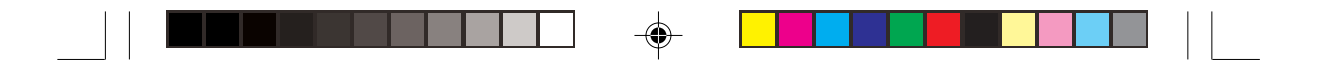

#### 4. 鍵盤喚醒功能設定(3-pin KBPWR1)

۲

您可以透過本功能的設定來決定是否啓用以鍵盤按鍵來喚醒系統的功能。若您想要透過按下鍵盤來喚醒電腦時,您可以採用預設值[2-3]短路(+5VSB),反之若您不想要透過按下鍵盤來喚醒電腦,則請採用[1-2]短路(+5V)。另外,若要啓用本功能,您必須注意您使用的電源供應器是否可以提供最少 1A/+5VSB 的電力,並且也必須在 BIOS 程式中作相關的設定。

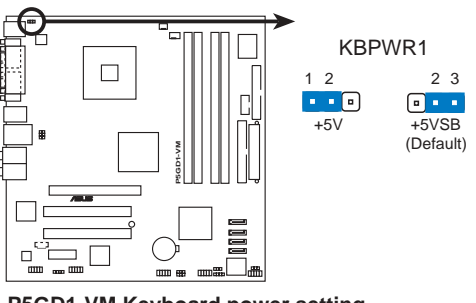

P5GD1-VM Keyboard power setting

 5. 風扇電源設定(3-pin FANPWR1) 當您使用 4-pin CPU 風扇電源接頭時,請設為[1-2]短路(預設値)。 而當您使用 3-pin 的 CPU 風扇電源接頭時則請設定為[2-3]。

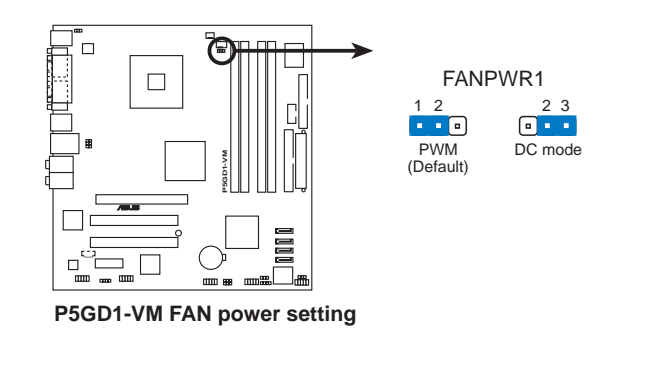

建議採用 4-pin 的 CPU 風扇電源接頭。

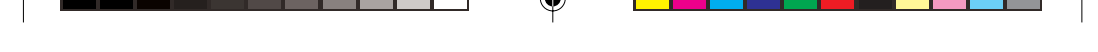

### 1.10 元件與周邊裝置的連接

### 1.10.1 後側面板連接埠

本節將個別描述主機板後側面板的接針、接頭等的功能。

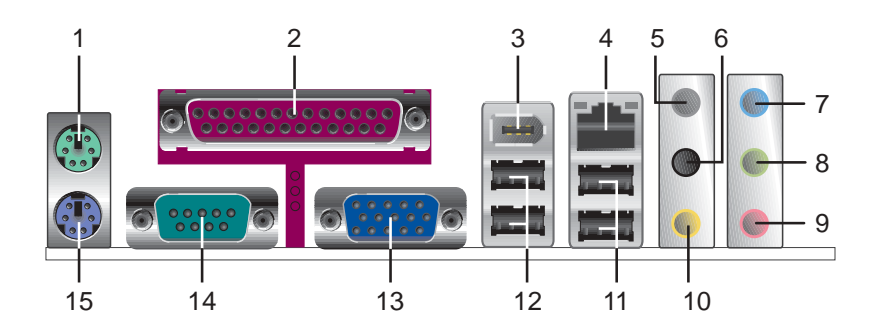

- 1. PS/2 滑鼠連接埠(綠色):將 PS/2 滑鼠插頭連接到此埠。
- 2. **並列埠**:這組 25-pin 連接埠可以連接印表機、掃描器或者其他的並列埠 裝置。
- 3. **1394 連接埠**:用來連接 1394 介面的高速硬體周邊裝置如外接硬碟、燒錄機等裝置。
- 4. **RJ-45 網路連接埠**:這組連接埠可經網路線透過網路集線器連接至區域網路(LAN, Local Area Network)。
- 5. 後置環繞喇叭接頭(灰色):在四聲道、六聲道、八聲道的音效設置模式 下,這個接頭可以連接後置喇叭。
- 個邊環繞喇叭接頭(黑色):在八聲道音效設置下,這個接頭可以連接側 邊環繞喇叭。
- **音源輸入接頭(淺藍色)**:您可以將錄音機、音響等的音效輸出端連接到 此音效輸入接頭。
- 音效輸出接頭(草綠色):您可以連接耳機或喇叭等的音效接收設備。在 四聲道、六聲道與八聲道的喇叭設置模式時,本接頭是做為連接前置主聲 道喇叭之用。
- 9. 麥克風接頭(粉紅色):此接頭連接至麥克風。
- 10. 中**置聲道 / 重低音喇叭接頭 (黃橘色)**:在六聲道或八聲道模式下,本接頭可用來連接中置/重低音喇叭側邊環繞喇叭。

#### 1-26 第一章:產品介紹
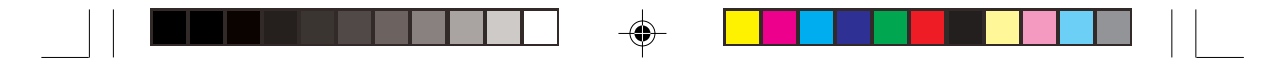

#### 二、四、六或八聲道音效設定

| 按码    | 設定與功能      |         |         |         |
|-------|------------|---------|---------|---------|
| JXXXH | 耳機/二聲道喇叭輸出 | 四聲道喇叭輸出 | 六聲道喇叭輸出 | 八聲道喇叭輸出 |
| 淺藍色   | 聲音輸入端      | 聲音輸入端   | 聲音輸入端   | 聲音輸入端   |
| 草緑色   | 聲音輸出端      | 前置喇叭輸出  | 前置喇叭輸出  | 前置喇叭輸出  |
| 粉紅色   | 麥克風輸入端     | 麥克風輸入端  | 麥克風輸入端  | 麥克風輸入端  |
| 灰色    | _          | 後置喇叭輸出  | 後置喇叭輸出  | 後置喇叭輸出  |
| 黑色    | _          | —       | —       | 側邊喇叭輸出  |
| 黃橘色   | _          | —       | 中央聲道/   | 中央聲道/   |
|       |            |         | 重低音喇叭輸出 | 重低音喇叭輸出 |

- 11. USB 2.0 裝置連接埠(3和4):這兩組通用序列匯流排(USB)連接埠 可連接到使用 USB 2.0 介面的硬體裝置。
- 12. USB 2.0 裝置連接埠(1和2):這兩組通用序列匯流排(USB)連接埠 可連接到使用 USB 2.0 介面的硬體裝置。
- 13. VGA 埠接頭:這組 15-pin 的接頭可用來連接 VGA 顯示器,或是其他 VGA 相容的裝置。
- 14. 序列埠接頭:這組 9-pin COM1 接頭可連接指向裝置或是其他序列裝置 使用。
- 15. PS/2 鍵盤連接埠(紫色):將 PS/2 鍵盤插頭連接到此埠。

۲

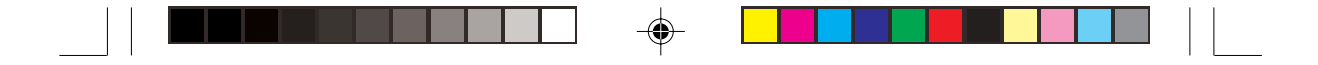

# 1.10.2 内部連接埠

本節將個別描述主機板上所有的接針、接頭等的功能說明。

1. 軟碟機連接插座(34-1 pin FLOPPY1)

這個插座用來連接軟式磁碟機的排線,而排線的另一端可以連接一部軟 式磁碟機。軟式磁碟機插座第五腳已被故意折斷,而且排線端的第五個孔 也被故意填塞,如此可以防止在組裝過程中造成方向插反的情形。

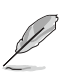

۲

連接插座上的 pin 5 已被移除是為了使用 pin 5 已被覆蓋之排線時,避免 錯誤的排線連接狀況發生。

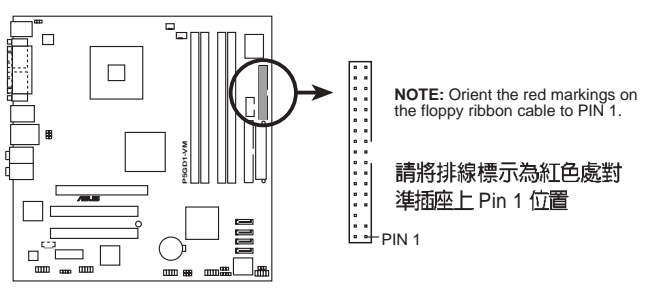

P5GD1-VM Floppy disk drive connector

#### 1-28 第一章:產品介紹

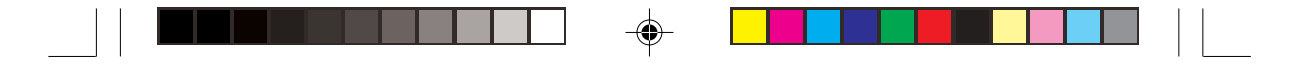

2. IDE 裝置連接插座(40-1 pin PRI\_IDE1)

將排線上藍色端的插頭插在主機板上的 Primary 插座,然後將排線上 灰色端的插頭接在當作 Slave 裝置的 UltraDMA100/66 IDE 裝置(如硬 碟)上,最後再將排線上黑色端的插頭接在作為 Master 裝置的 UltraDMA100/66 IDE 裝置(如硬碟)上。如果您使用同一條排線連接兩 台硬碟,您必須參閱您第二台硬碟的使用說明書來調整跳線帽,以便讓第 二台硬碟成為 Slave 模式。如果您擁有兩台以上的 UltraDMA100/66 裝 置,那麼您則必須再另外添購 UltraDMA100/66 用的排線。

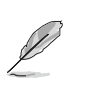

- 每一個 IDE 裝置插座的第二十隻針腳皆已預先拔斷以符合 UltraATA 排線的孔位,如此做法可以完全預防連接排線時插錯方向的錯誤。
- 請使用 80 導線的 IDE 裝置連接排線來連接 UltraDMA 100/66 IDE 裝置。

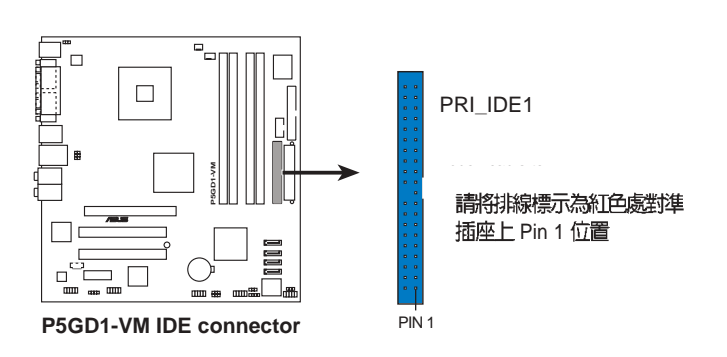

#### 華碩個人電腦使用指南 1-29

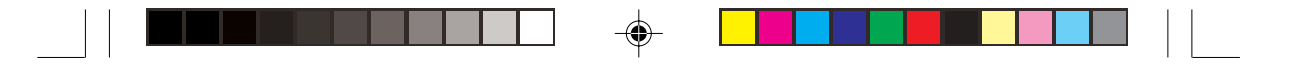

3. Serial ATA **装置連接插座**(7-pin SATA1, SATA2, SATA3, SATA4) 本主機板提供了新世代的連接插座,可支援使用細薄的 Serial ATA 排 線連接 Serial ATA 硬碟。

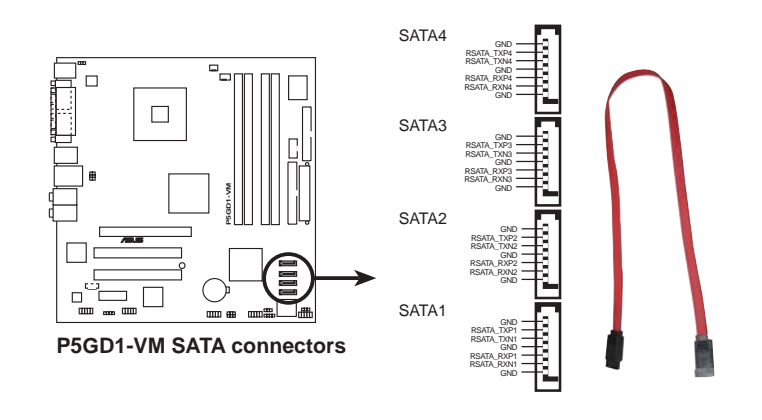

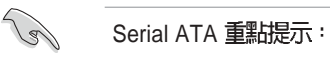

۲

- 使用 Serial ATA 裝置之前,請先安裝 Windows XP Service Pack 1 或 Windows 2000 Service Pack 4。
- 當在 standard IDE mode 模式下使用本插座時,請將 Primary(開機)硬碟機連接到 SATA1 或 SATA2 插座。請參考下表所列出的建議連接方式進行安裝。

Serial ATA Master / Slave 插座使用說明

| 插座           | 顏色 | 設定     | 使用狀況 |
|--------------|----|--------|------|
| SATA1, SATA2 | 紅色 | Master | 開機硬碟 |
| SATA3, SATA4 | 黑色 | Slave  | 資料硬碟 |

1-30 第一章:產品介紹

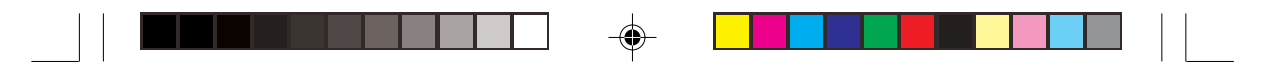

#### 4. 中央處理器/機殼風扇電源插座(4-pin CPU\_FAN1,3-pin CHA\_FAN1)

您可以將 350~740 毫安(8.88 瓦)或者一個合計為 1~2.2 安培(26.64 瓦)/+12 伏特的風扇電源接頭連接到這二組風扇電源插座。請注意要將風扇的風量流通方向朝向散熱片,如此才能讓裝置傳導到散熱片的熱量迅速排出。注意!風扇的訊號線路配置和其接頭可能會因製造廠商的不同而有所差異,但大部分的設計是將電源線的紅線接至風扇電源插座上的電源端(+12V),黑線則是接到風扇電源插座上的接地端(GND)。連接風扇電源接頭時,一定要注意到極性問題。

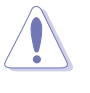

千萬要記得連接風扇的電源,若系統中缺乏足夠的風量來散熱,那麼很容易因為主機內部溫度逐漸昇高而導致當機,甚至更嚴重者會燒毀主機板上的電子元件。注意:這些插座並不是單純的排針!不要將跳線帽套在它們的針腳上。

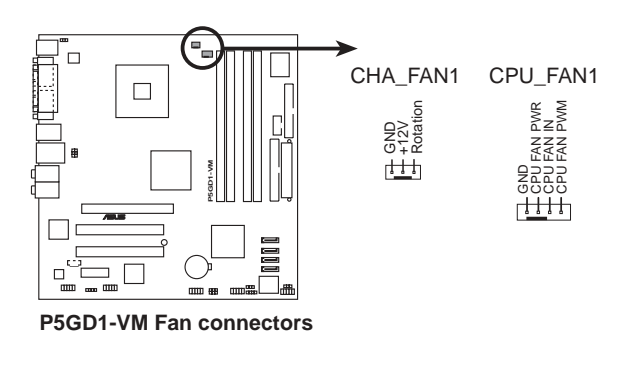

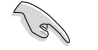

۲

請確認您的風扇電源功能的跳線設定是正確的。

華碩個人電腦使用指南 1-31

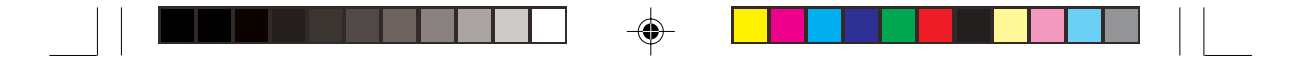

#### 5. USB 擴充套件排線插座(10-1 pin USB56, USB78)

若位於主機機殼後方背板上的 USB 裝置連接埠已不敷使用,本主機板 提供了二組 USB 擴充套件排線插座。這二組 USB 擴充套件排線插座支 援 USB 2.0 規格,傳輸速率最高達 480 Mbps,比 USB 1.1 規格的 12 Mbps 快 40 倍,可以提供更高速的網際網路連接、互動式電腦遊戲,還可以 同時執行高速的周邊設備。

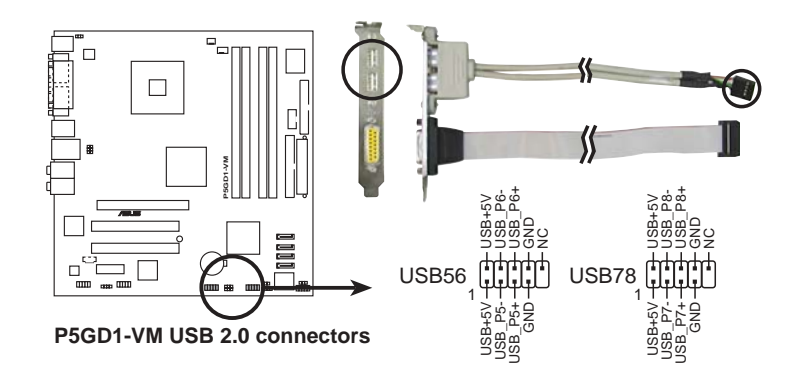

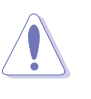

۲

請勿將 1394 排線連接到 USB 插座上,這麼做可能會導致主機板的損毀。

۲

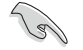

USB 連接埠模組需另行購買。

#### 1-32 第一章:產品介紹

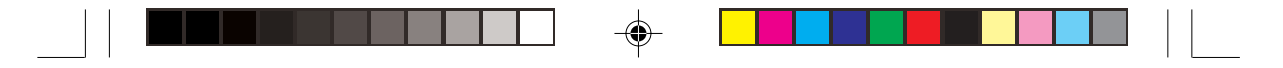

#### 6. 主機板電源插座(24-pin EATXPWR, 4-pin ATX12V)

۲

RES

這些電源插座用來連接到一個 ATX +12V 電源供應器。電源供應器所 提供的連接插頭已經過特別設計,只能以一個特定方向插入主機板上的電 源插座。找到正確的插入方向後,僅需穩穩地將之套進插座中即可。

除了所提供的24孔位EATXPWR1電源插座之外,本主機板另外還配 置了一組專門提供給中央處理器使用的+12V電源插座。為了讓處理器 有足夠且穩定的工作電壓,我們建議您務必連接此組電源插座。

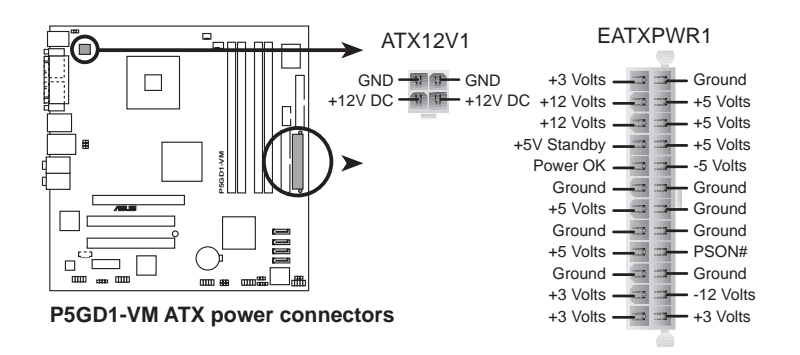

- 請使用與 2.0 規格相容的 24-pin ATX 12V 電源供應器,才能提供至少 300W 高功率的電源,以供應系統足夠的電源需求。
- 請確認您的 24-pin ATX 12V 電源供應器在 +12V 供電線路上能夠提供至少 15 安培的電流與 350W 的電源。請務必連接 4-pin ATX +12V 電源插座,否則將無法正確啓動電腦。
- 如果您的系統會搭載相當多的問邊裝置,請使用較高功率的電源供應器以提供足夠的裝置用電需求。不適用或功率不足的電源供應器,有可能會導致系統不穩定或者難以開機。
- ATX 12V 300W Spec. 2.0 電源供應器經過以下配備的主機板電源供 應測試。

| 處理器:               | Intel <sup>®</sup> Pentium <sup>®</sup> 4 3.4 GHz |
|--------------------|---------------------------------------------------|
| 記憶體:               | 512 MB DDR (x 4)                                  |
|                    | PCI Express x16 Nvidia EN5900                     |
| Parallel ATA 硬體裝置: | IDE hard disk drive (x 2)                         |
| Serial ATA 硬體裝置:   | SATA hard disk drive                              |
| 光學硬體裝置:            | CD-ROM (x 2)                                      |

 如果您想要安裝其他的硬體裝置,請務必使用較高功率的電源供應器 以提供足夠的裝置用電需求。

華碩個人電腦使用指南 1-33

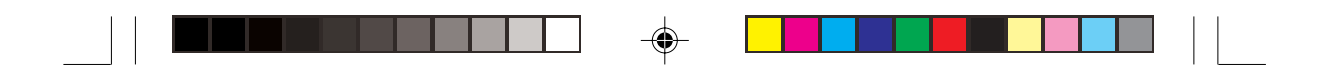

7. 内建音效訊號接收插座(4-pin CD1) 這些連接插座用來接收從光碟機裝置所傳送出來的音源訊號。

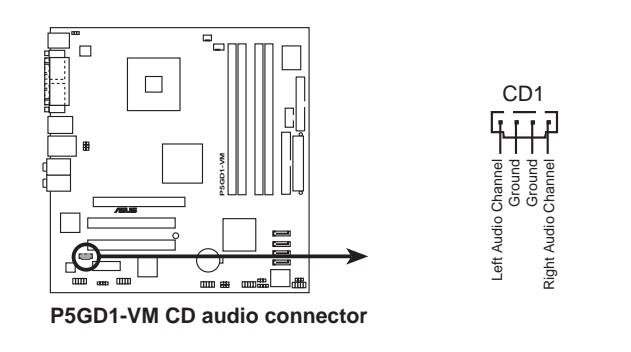

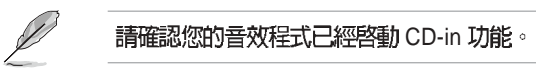

8. 前面板音效連接排針(10-1 pin AAFP1)

۲

這組音效外接排針供您連接到 Intel 的前面板音效排線,除了讓您可以輕鬆地經由主機前面板來控制音效輸入/輸出等功能,並且支援 HD Audio 或 AZalia 音效標準。將前面板音效輸出/輸入模組的連接排線之一端連接到這個插槽上。

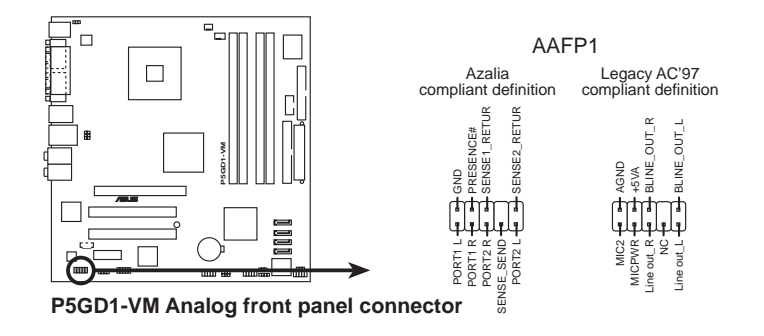

建議您將高傳真前音效面板模組安裝在此插槽,以使用本主機板所提供的高傳真音效功能。

1-34 第一章:產品介紹

(a)

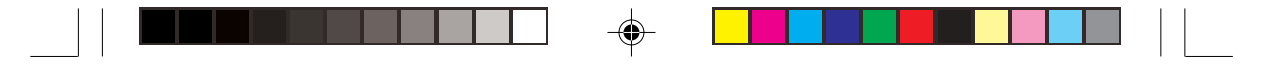

#### 9. 機設開啓警示排針(4-1 pin CHASSIS1)

這組排針提供給設計有機殼開啓偵測功能的電腦主機機殼之用。此外, 尙須搭配一個外接式偵測裝置譬如機殼開啓偵測感應器或者微型開關。在 本功能啓用時,若您有任何移動機殼元件的動作,感應器會隨即偵測到並 且送出一信號到這組接針,最後會由系統記錄下來這次的機殼開啓事件。

本項目的預設值是將跳線帽套在 CHASIS1 排針中標示著「Chassis Signal」和「GND」的二個針腳上,若您想要使用本功能,請將跳線帽從「Chassis Signal」和「GND」的針腳上移除。

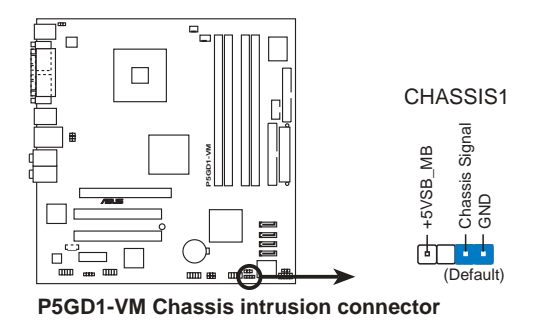

#### 10. 數位音效連接排針(4-1 pin SPDIF\_OUT1)

۲

本主機板的後側面板已提供了一組 S/PDIF 數位音效輸出插座以供使用。若有需要,您亦可在此組排針連接 S/PDIF 數位音效模組,利用 S/ PDIF 音效訊號線連接到音效裝置的數位音訊輸出端,使用數位音訊輸出 來代替傳統的類比音訊輸出。

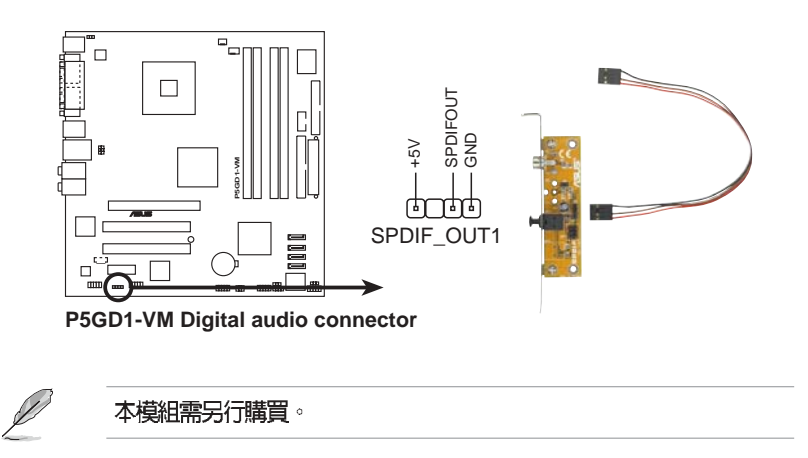

#### 華碩個人電腦使用指南 1-35

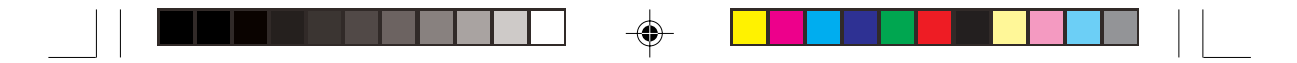

11. **系統控制面板連接排針**(20-pin PANEL) 這一組連接排針包括了數個連接到電腦主機前面板的功能接針。下述將 針對各項功能作逐一簡短說明。

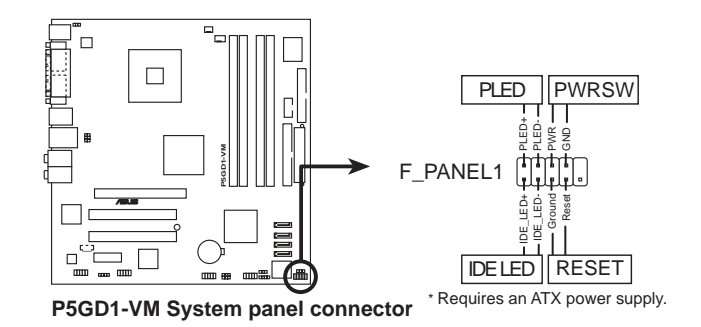

系統電源指示燈連接排針(3-1pin PLED)

.

۲

這組排針可連接到電腦主機面板上的系統電源指示燈。在您啓動電腦並 且使用電腦的情況下,該指示燈會持續亮著;而當指示燈閃爍亮著時,即 表示電腦正處於睡眠模式中。

• IDE 硬碟動作指示燈號接針(2-pin IDELED)

您可以連接此組 IDE\_LED 接針到電腦主機面板上的 IDE 硬碟動作指示燈號,如此一旦 IDE 硬碟有存取動作時,指示燈隨即亮起。

• ATX 電源/軟關機 開關連接排針(2-pin PWRSW)

這組排針連接到電腦主機面板上控制電腦電源的開關。您可以根據 BIOS 程式或作業系統的設定,來決定當按下開關時電腦會在正常運作和 睡眠模式間切換,或者是在正常運作和軟關機模式間切換。若要關機,請 持續按住電源開關超過四秒的時間。

• 軟開機開關連接排針(2-pin RESET)

這組兩腳位排針連接到電腦主機面板上的 Reset 開關。可以讓您在不需要關掉電腦電源即可重新開機,尤其在系統當機的時候特別有用。

#### 1-36 第一章:產品介紹

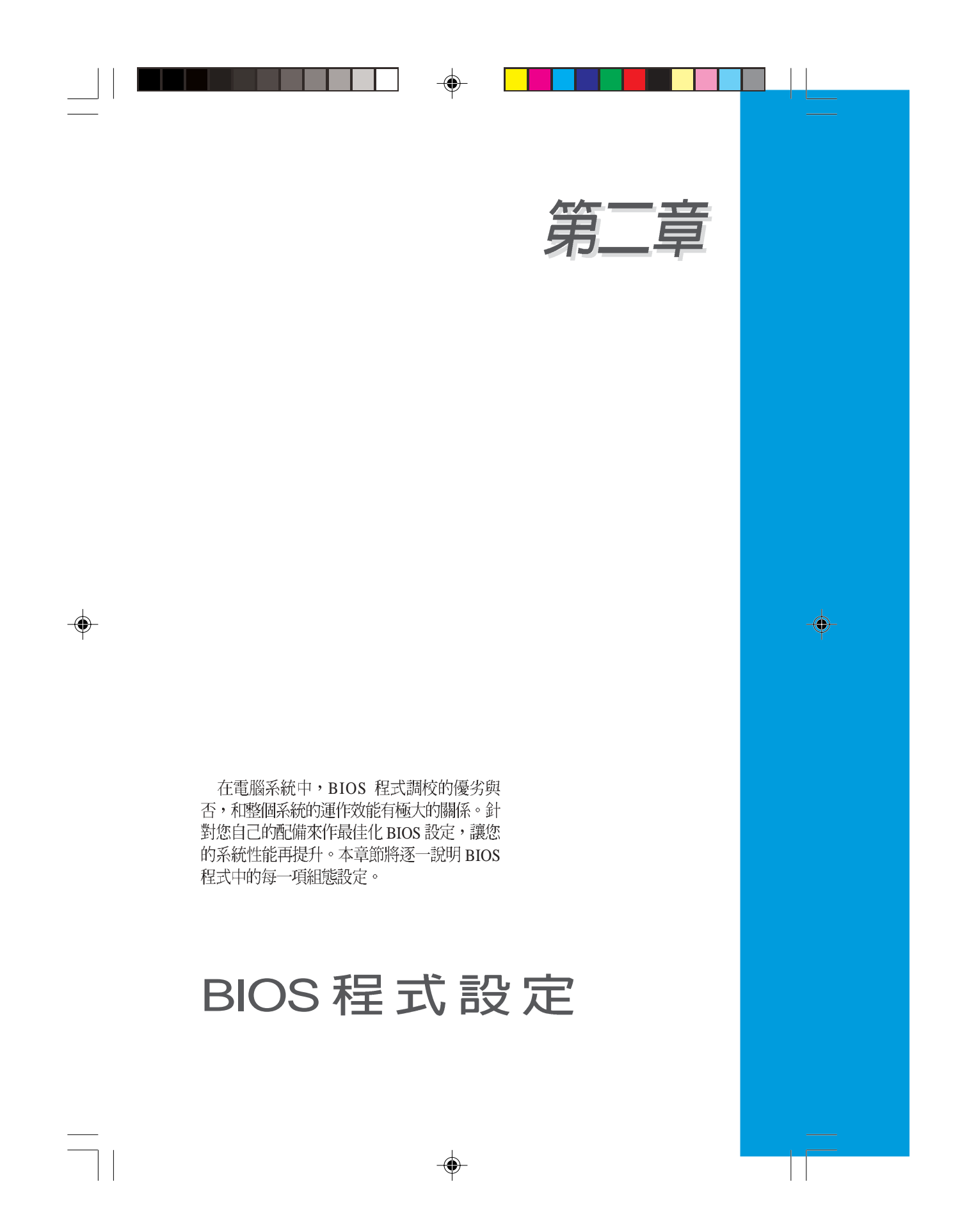

### 章節提綱

| 2.1 管理、更新您的 BIOS 程式                                        | 2-3    |
|------------------------------------------------------------|--------|
| 2.1.1 製作一張開機片                                              | 2-3    |
| 2.1.2 使用 AFUDOS 更新 BIOS 程式                                 | 2-4    |
| 2.1.3 使用華碩 EZ Flash 更新 BIOS 程式                             | 2-6    |
| 2.1.4 使用 CrashFree BIOS 2 程式回復 BIOS 程式                     | 2-7    |
| 2.1.5 華碩線上更新                                               | 2-9    |
| 2.2 BIOS 程式設定                                              | . 2-12 |
| 2.3 主選單(Main Menu)                                         | . 2-15 |
| 2.3.1 System Time [XX:XX:XXXX]                             | . 2-15 |
| 2.3.2 System Date [Day XX/XX/XXXX]                         | . 2-15 |
| 2.3.3 Legacy Diskette A [1.44M, 3.5 in.]                   | . 2-15 |
| 2.3.4 IDE 裝置選單(Primary, Third and Fourth IDE Master/Slave) | . 2-16 |
| 2.3.5 IDE 裝置設定(IDE Configuration)                          | . 2-17 |
| 2.3.6 系統資訊(System Information)                             | . 2-18 |
| 2.4 進階選單(Advanced menu)                                    | . 2-19 |
| 2.4.1 USB 裝置設定(USB Configuration)                          | . 2-19 |
| 2.4.2 處理器設定(CPU Configuration)                             | . 2-20 |
| 2.4.3 晶片設定(Chipset)                                        | . 2-21 |
| 2.4.4 內建裝置設定(OnBoard Devices Configuration)                | . 2-23 |
| 2.4.5 PCI 隨插即用裝置(PCI PnP)                                  | . 2-24 |
| 2.5 電源管理(Power menu)                                       | . 2-26 |
| 2.5.1 Suspend Mode [Auto]                                  | . 2-26 |
| 2.5.2 Repost Vedio on S3 Resume [No]                       | . 2-26 |
| 2.5.3 ACPI 2.0 Support [No]                                | . 2-26 |
| 2.5.4 ACPI APIC Support [Enabled]                          | . 2-26 |
| 2.5.5 進階電源管理設定(APM Configuration)                          | . 2-27 |
| 2.5.6 系統監控功能(Hardware Monitor)                             | . 2-28 |
| 2.6 啓動選單(Boot menu)                                        | . 2-30 |
| 2.6.1 啓動裝置順序(Boot Device Priority)                         | . 2-30 |
| 2.6.2 啓動選項設定(Boot Settings Configuration)                  | . 2-31 |
| 2.6.3 安全性選單(Security)                                      | . 2-32 |
| 2.7 離開 BIOS 程式(Exit menu)                                  | . 2-34 |

--

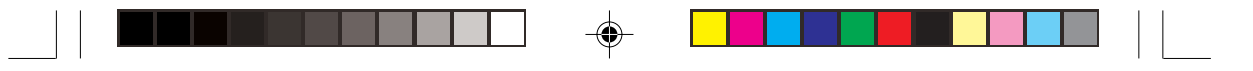

# 2.1 管理、更新您的 BIOS 程式

下列軟體讓您可以管理與更新主機板上的 BIOS (Basic Input/Output System) 設定。

- 1. ASUS AFUDOS:在 DOS 模式下,以開機磁片來更新 BIOS 程式。
- 2. ASUS EZ Flash:當在 POST 開機程序時,使用軟碟片進行 BIOS 更新。
- 3. ASUS CrashFree BIOS 2:當 BIOS 程式毀損時,以開機磁片或驅動程式 及公用程式光碟來更新 BIOS 程式。
- 4. ASUS Update:在 Windows 作業系統中更新 BIOS 程式。 上述軟體請參考相關章節的詳細使用說明。

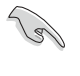

建議您先將主機板原始的 BIOS 程式備份到一片開機片中,以備您往後 需要再度安裝原始的 BIOS 程式。使用 AFUDOS 或華碩線上更新程式 來拷貝主機板原始的 BIOS 程式。

# 2.1.1 製作一張開機片

1. 請使用下列任一種方式來製作一張開機片。

#### 在 DOS 作業系統下

- a. 選一張空白的 1.44MB 磁片放入磁碟機中。
- b. 進入 DOS 模式後, 鍵入 format A:/S, 然後按下 < Enter > 按鍵。

#### 在 Windows XP 作業系統下

- a. 選一張空白的 1.44MB 磁片放入磁碟機中。
- b. 由 Windows 桌面點選「開始」→「我的電腦」。
- c. 點選「31/2磁碟機」圖示。
- d. 從選單中點選「File」,然後選擇「Format」,會出現「Format 3 1/2 Floppy Disk」視窗畫面。
- e. 點選「Create a MS-DOS startup disk」,接著按下「開始」。

#### 在 Windows 2000 作業系統下

- a. 選一張經過格式化的 1.44MB 磁片放入磁碟機中。
- b. 將 Windows 2000 光碟放入光碟機中。
- c. 點選「開始」,然後選擇「Run」。
- d. 鍵入 D:\bootdisk\makeboot a: 假設你的光碟機為 D 槽。
- e. 按下 < Enter > 然後按照螢幕視窗的指示操作。
- 2. 將主機板的原始(或最新的) BIOS 程式拷貝至開機磁片中。

#### 華碩個人電腦使用指南 2-3

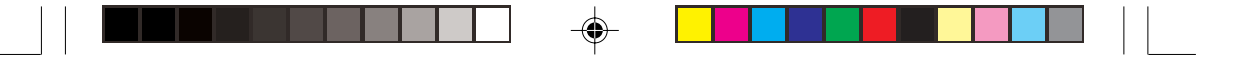

# 2.1.2 使用 AFUDOS 更新 BIOS 程式

AFUDOS 軟體讓您可以在 DOS 環境下,使用存有最新的 BIOS 程式的開機片來更新 BIOS 程式。AFUDOS 軟體也可以將現行系統中的 BIOS 程式設定複製到磁碟片或硬碟中,這份複製的磁碟片或硬碟,可以作為當 BIOS 程式失去作用或系統毀損時的備份檔案。

#### 複製現行系統中的 BIOS 程式

請依照以下步驟複製現行系統中的 BIOS 程式。

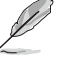

- 請先確認磁片不是寫入保護的狀態,並且有足夠的空間(至少 600KB)可以儲存檔案。
- 在下圖中的 BIOS 訊息内容僅供參考,在您螢幕上所出現的資訊和 本圖不一定完全相同。
- 1. 將驅動程式與公用程式光碟中的 AFUDOS 程式(afudos.exe)複製到開 機磁片。
- 2. 開機後進入 DOS 模式, 鍵入下列命令列:
- afudos /o[filename]

在這裡所指的「filename」,使用者可以不超過八個位元的方式來命名這個主檔名,並以不超過三個位元的方式來命名副檔名。

A:\>afudos /oOLDBIOS1.ROM 主檔名 副檔名

3. 按下 < Enter> 按鍵, 就可將 BIOS 程式複製到磁碟片。

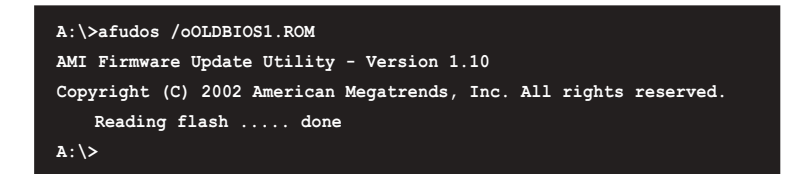

當 BIOS 程式複製至磁碟片的程序完成之後,就會回到 DOS 視窗畫面。

2-4 第二章: BIOS 程 式 設 定

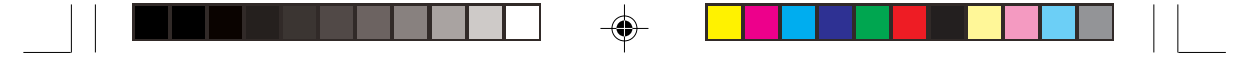

#### 更新 BIOS 程式

請依照以下步驟使用 AFUDOS 程式更新 BIOS 程式。

1. 從華碩網站(tw.asus.com)下載最新的 BIOS 檔案,將檔案儲存在開機 磁片中。

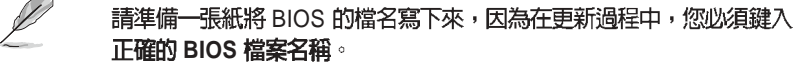

- 2. 將 AFUDOS.EXE 程式由驅動程式及公用程式光碟中複製到存有 BIOS 檔 案的開機磁片中。
- 3. 開機後進入 DOS 模式, 鍵入下列命令列:

afudos /i[filename]

上列當中的「filename」指的就是由驅動程式及公用程式光碟拷貝至開機 片的最新(或原始的)BIOS 程式。

A:\>afudos /iP5GD1-VM.ROM

4. AFUDOS 程式驗證檔案後就會開始更新 BIOS 程式。

```
A:\>afudos /iP5GD1-VM.ROM
AMI Firmware Update Utility - Version 1.10
Copyright (C) 2002 American Megatrends, Inc. All rights reserved.
Reading file ..... done
Erasing flash .... done
Writing flash .... 0x0008CC00 (9%)
```

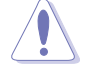

۲

請勿在更新 BIOS 程式檔案時關閉或重新啓動系統!此舉將會導致系統 損毀!

5. 當 BIOS 程式更新的程序完成之後,就會回到 DOS 視窗畫面,然後再重新開機。

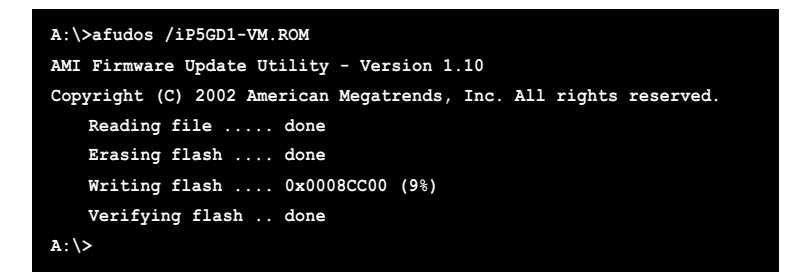

華碩個人電腦使用指南 2-5

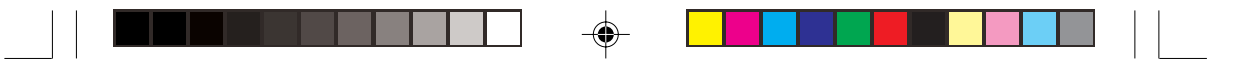

### 2.1.3 使用華碩 EZ Flash 更新 BIOS 程式

華碩 EZ Flash 程式讓您能輕鬆的更新 BIOS 程式,可以不必再透過開機片 的冗長程序或是到 DOS 模式下執行。華碩 EZ Flash 程式內建在 BIOS 韌體當 中,只要在開機之後,系統仍在自我測試(Power-On Self Test, POST)時, 按下 <Alt> + <F2> 就可以進入 EZ Flash 程式。

#### 使用 EZ Flash 更新 BIOS 程式

- 1. 從華碩網站上(tw.asus.com)下載最新的 BIOS 檔案,將此檔案重新命 名為 P5GD1-VM.ROM,並儲存在磁片中。
- 2. 重新開機。
- 3. 在開機之後,系統仍在自我測試(POST)時,按下 <Alt> + <F2> 進入如下圖的畫面,開始執行 EZ Flash 程式。

EZFlash starting BIOS update Checking for floppy...

4. 把存有最新的 BIOS 檔案的磁片放入磁碟機中,若是所有更新所需的檔 案都可以在磁片中讀取得到,EZ Flash 程式就會開始進行 BIOS 程式更新 的程序,並在更新後自動重新開機。

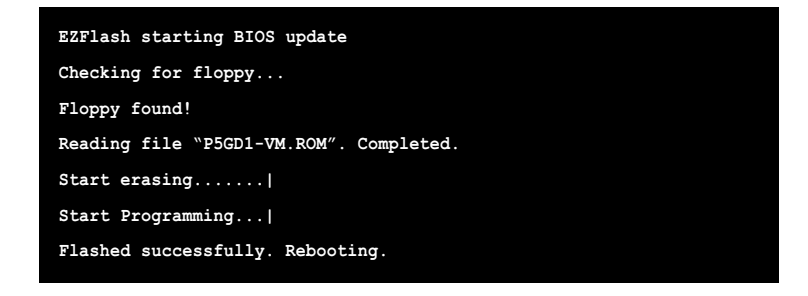

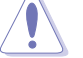

 請勿在更新 BIOS 程式檔案時關閉或重新啓動系統!此舉將會導致 系統損毀!

• 若是磁碟機讀取不到磁片,您就會收到一個錯誤訊息,即「Floppy not found」。若是在磁片中讀取不到正確的 BIOS 檔案,您就會收 到一個錯誤訊息,即「P5GD1-VM.ROM not found」,請確認您是 否有將所下載的最新 BIOS 檔案更名為「P5GD1-VM.ROM」。

**2-6** 第二章:BIOS 程 式 設 定

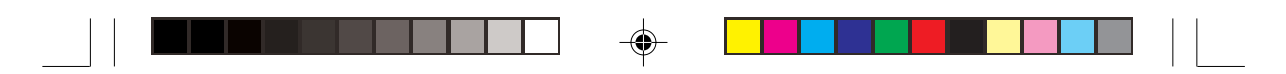

# 2.1.4 使用 CrashFree BIOS 2 程式回復 BIOS 程式

華碩最新自行研發的 CrashFree BIOS 2 工具程式,讓您在當 BIOS 程式和 資料被病毒入侵或毀損時,可以輕鬆的從驅動程式及公用程式光碟中,或是 從含有最新或原始的 BIOS 檔案的磁片中回復 BIOS 程式的資料。

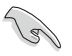

1. 在執行更新 BIOS 程式之前,請準備隨貨附贈的驅動程式及公用光 碟程式,或是存有 BIOS 檔案的磁碟片。

2. 請確認在磁片中的 BIOS 檔案有重新命名為「P5GD1-VM.ROM」。

#### 使用磁碟片回復 BIOS 程式

請依照以下步驟使用磁碟片回復 BIOS 程式。

1. 啓動系統。

۲

- 2. 將存有原始的或最新的 BIOS 程式的磁片放入磁碟機中。
- 3. 接著會顯示如下圖所示的訊息,並自動檢查磁片中所存有的原始的或最新的 BIOS 檔案。

Bad BIOS checksum. Starting BIOS recovery... Checking for floppy...

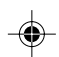

若是所有更新所需的檔案都可以在磁片中讀取得到,就會開始進行 BIOS 程式更新的程序。

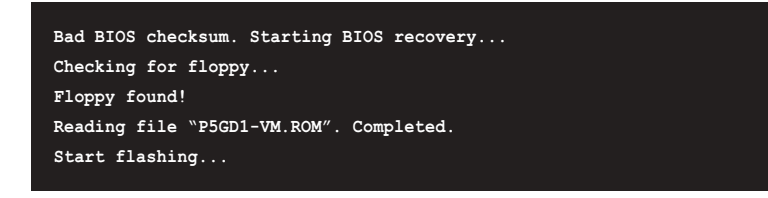

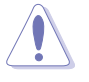

請勿在更新 BIOS 程式檔案時關閉或重新啓動系統!此舉將會導致系統 損毀!

4. 當系統更新完成時,會自動重新開機。

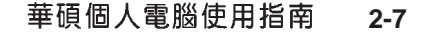

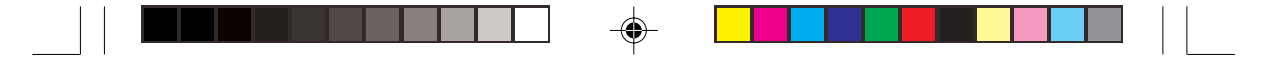

#### 使用公用程式光碟回復 BIOS 程式

請依照以下步驟回復 BIOS 程式。

- 1. 將磁碟機中的磁片取出,然後啓動系統。
- 2. 將驅動程式及公用程式光碟放入光碟機。
- 3. 接著會顯示如下圖所示的訊息,並自動檢查磁片中原始的或最新的 BIOS 檔案。

Bad BIOS checksum. Starting BIOS recovery... Checking for floppy...

當系統偵測磁碟機內並無置放磁碟片,系統會自動偵測光碟機內是否有光碟片與檔案。

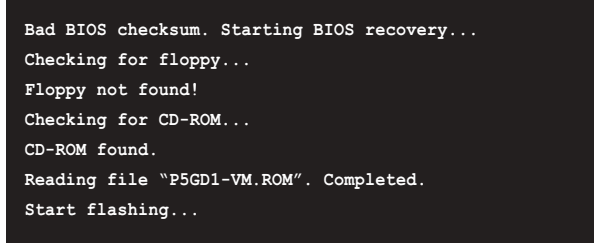

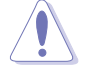

۲

請勿在更新 BIOS 程式檔案時關閉或重新啓動系統!此舉將會導致系統 損毀! 4. 當 BIOS 更新完成時,會自動重新開機。

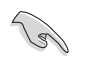

在驅動程式及公用程式光碟中的 BIOS 程式檔案也許並非為最新的 BIOS 檔案版本,請至華碩網站(http://tw.asus.com)來下載最新的 BIOS 檔案。

#### 2-8 第二章: BIOS 程 式 設 定

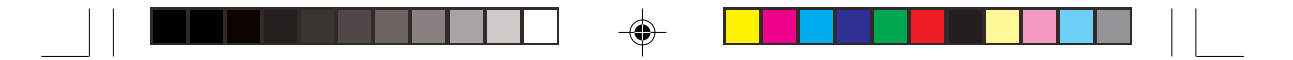

### 2.1.5 華碩線上更新

華碩線上更新程式是一套可以讓您在 Windows 作業系統下,用來管理、 儲存與更新主機板 BIOS 檔案的公用程式。您可以使用華碩線上更新程式來 執行以下的功能:

- 1. 儲存系統現有的 BIOS 程式。
- 2. 從網路上下載最新的 BIOS 程式。
- 3. 從更新的 BIOS 檔案更新 BIOS 程式。
- 4. 直接從網路上下載並更新 BIOS 程式。
- 5. 查看 BIOS 程式的版本。

這個程式可以在主機板附贈的驅動程式及公用程式光碟中找到。

Į 使用華碩線上更新程式之前,請先確認您已經經由内部網路對外連接,或 者經由網際網路服務供應商(ISP)所提供的連線方式連接到網際網路。

#### 安裝華碩線上更新程式

請依照以下的步驟安裝華碩線上更新程式。

- 1. 將驅動程式及公用程式光碟放入光碟機中,會出現「驅動程式」選單。
- 2. 點選「公用程式」標籤,然後點選「華碩線上更新程式 VX.XX.XX」。
- 3. 華碩線上更新程式就會複製到系統中。

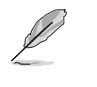

在您要使用華碩線上更新程式來更新 BIOS 程式之前,請先將其他所有的應用程式關閉。

華碩個人電腦使用指南 2-9

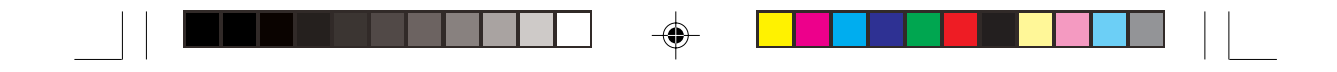

#### 使用網路更新 BIOS 程式

請依照以下步驟使用網路更新 BIOS 程式。

1. 點選「開始→程式集→ASUS→ASUSUpdate→ASUSUpdate」執行華碩線 上更新主程式。

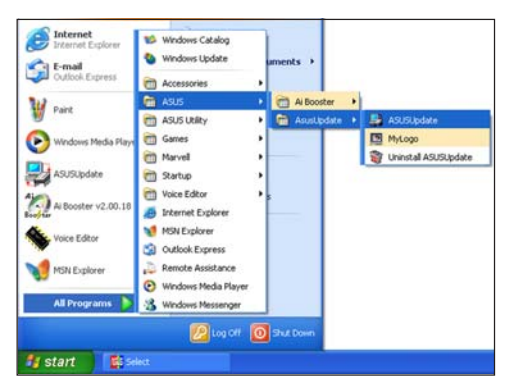

 在下拉式選單中選擇 Update BIOS from the Internet,然後按下 「Next」繼續。

۲

3. 請選擇離您最近的華碩 FTP 站台 可避免網路壅塞,或者您也可以直 接選擇「Auto Select」由系統自行 決定。按下「Next」繼續。

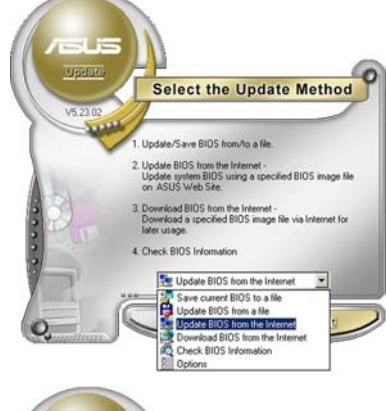

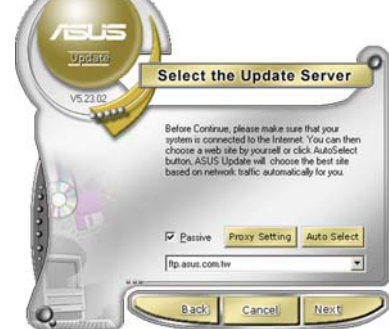

#### 2-10 第二章: BIOS 程 式 設 定

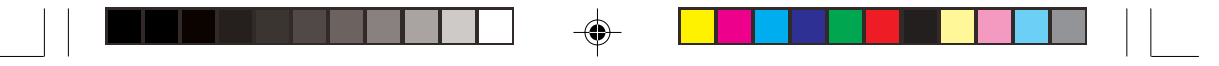

- 4. 接著再選擇您欲下載的 BIOS 版本。按下「Next」繼續。
- 5. 最後再跟著畫面上的指示完成 BIOS 更新的程序。

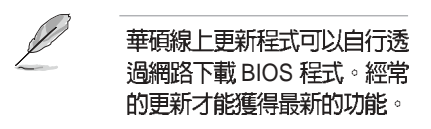

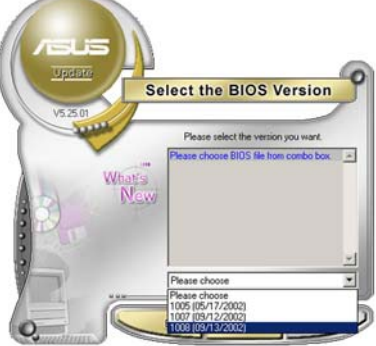

#### 使用 BIOS 檔案更新 BIOS 程式

請依照以下步驟使用 BIOS 檔案更新 BIOS 程式。

- 點選「開始→程式集→ASUS→ ASUSUpdate→ASUSUpdate」執行 華碩線上更新主程式。
- 在下拉式選單中選擇 Update BIOS from a file,然後按下「Next」繼 續。
- VS2701 VS2701 1. Update /Save BiOS honvho a lie. 2. Update /Save BiOS honvho a lie. 2. Update /Save BiOS hon the Internet -Con ASUS Web Size. 3. Download BIOS hon the Internet -Con ASUS Web Size. 4. Download BIOS hon the Internet for Control BIOS hon the Internet for Control BIOS hon the Internet for Save current BIOS hon a lie VS2000 For Monitoria BIOS hon the Internet Download BIOS hon the Internet Download BIOS hon the Inte
- 3. 在「開啓」的視窗中選擇 BIOS 檔 案的所在位置,然後點選「儲 存」。
- 4. 最後再依照螢幕畫面的指示來完成 BIOS 更新的程序。

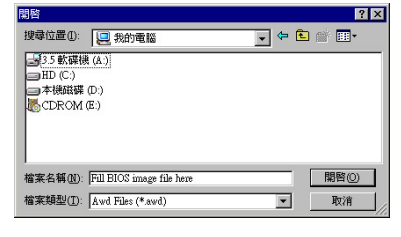

#### 華碩個人電腦使用指南 2-11

# 2.2 BIOS 程式設定

BIOS(Basic Input and Output System;基本輸出入系統)是每一部電腦用來記憶周邊硬體相關設定,讓電腦正確管理系統運作的程式,並且提供一個選單式的使用介面供使用者自行修改設定。經由 BIOS 程式的設定,您可以改變系統設定值、調整電腦內部各項元件參數、變更系統效能以及設定電源管理模式。如果您的電腦已是組裝好的系統,那麼 BIOS 應該已經設定好了。如果是這樣,在後面我們會說明如何利用 BIOS 設定程式來做更進一步的設定,特別是硬碟型態的設定。

若您自行組裝主機板,在重新設定系統,或是當您看到了 RUN SETUP 的 訊息時,您必須輸入新的 BIOS 設定值。有時候您可能會需要重新設定開機 密碼,或是更改電源管理模式設定等,您都需要使用到 BIOS 的設定。

本主機板使用 Flash ROM 記憶體晶片,BIOS 程式就儲存在這個 Flash ROM 晶片中。利用快閃記憶體更新公用程式,再依本節所述的步驟進行,可以下載並升級成新版的 BIOS。由於儲存 BIOS 的唯讀記憶體在平時只能讀取不能寫入,因此您在 BIOS 中的相關設定,譬如時間、日期等等,事實上是儲存在隨機存取記憶體(CMOS RAM)中,透過電池將其資料保存起來,因此,即使電腦的電源關閉,其資料仍不會流失(隨機存取記憶體可以寫入資料,但若無電源供應,資料即消失)。當您打開電源時,系統會叫出儲存在隨機存取記憶體中 BIOS 的設定,進行開機測試。

在開機之後,系統仍在自我測試(POST,Power-On Self Test)時,按下 <Delete>鍵,就可以啓動設定程式。如果您超過時間才按 <Delete>鍵, 那麼自我測試會繼續執行,並阻止設定程式的啓動。在這種情況下,如果您 仍然需要執行設定程式,請按機殼上的 <Reset> 鍵或 <Ctrl> + <Alt> + <Delete> 重新開機。

華碩 BIOS 設定程式以簡單容易使用為訴求,選單方式的設計讓您可以輕鬆的瀏覽選項,進入次選單點選您要的設定,假如您不小心做錯誤的設定, 而不知道如何補救時,本設定程式提供一個快速鍵直接回復到上一個設定, 這些將在以下的章節中有更進一步的說明。

(z)

 BIOS 程式的出廠預設值可讓系統運作處於最佳效能,但是若系統因 您改變 BIOS 程式而導致不穩定,請讀取出廠預設值來保持系統的 穩定。請參閱「2.7 離開 BIOS 程式」一節中「Load Setup Defaults」項目的詳細說明。

- 2. 本章節的 BIOS 畫面僅供參考,有可能與您的實際畫面有所差異。
- 3. 請至華碩網站(http://tw.asus.com)下載最新的 BIOS 程式檔案來 獲得最新的 BIOS 程式資訊。

2-12 第二章: BIOS 程 式 設 定

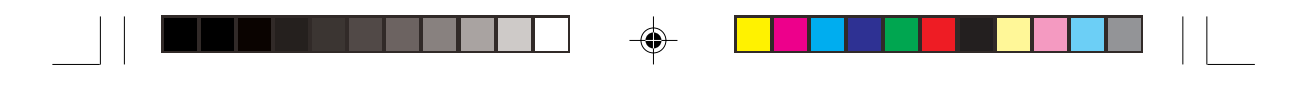

# 2.2.1 BIOS 程式選單介紹

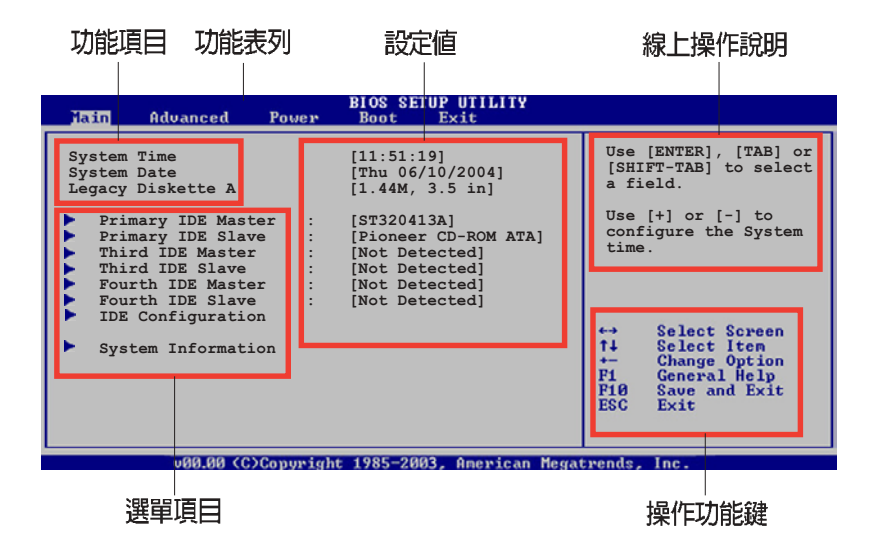

### 2.2.2 程式功能表列說明

BIOS 設定程式最上方各選單功能說明如下:

Advanced 本項目提供系統進階功能設定。

Power 本項目提供電源管理模式設定。

Boot 本項目提供開機磁碟設定。

Exit 本項目提供離開 BIOS 設定程式與出廠預設値還原功能。

使用左右方向鍵移動選項,可切換至另一個選單畫面。

# 2.2.3 操作功能鍵說明

在選單畫面的右下方為操作功能鍵說明,請參照功能鍵說明來選擇及改變各項功能。

۰

操作功能鍵將因功能頁面的不同而有所差異。

華碩個人電腦使用指南 2-13

۲

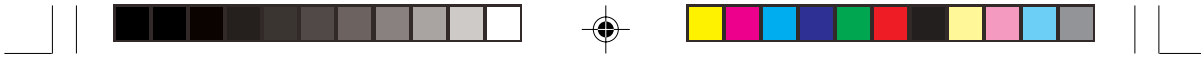

#### 2.2.4 選單項目

於功能表列選定選項時,被選擇 的功能將會反白,如右圖紅線所框 選的地方,即選擇 Main 選單所出現 的項目。

點選選單中的其他項目(例如: Advanced、Power、Boot與Exit)也 會出現該項目不同的選項。

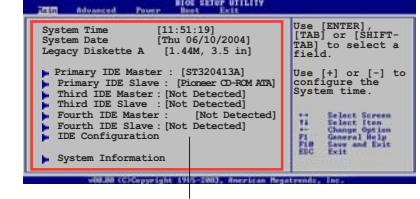

主選單功能的選單項目

#### 2.2.5 子選單

在選單畫面中,若功能選項的前面有一個小三角形標記,代表此為子選 單,您可以利用方向鍵來選擇,並且按下 < Enter> 鍵來進入子選單。

#### 2.2.6 設定値

這些存在於選單中的設定值是提供給使用者選擇與設定之用。這些項目 中,有的功能選項僅為告知使用者目前運作狀態,並無法更改,那麼此類項 目就會以淡灰色顯示。而可更改的項

目,當您使用方向鍵移動項目時,被 選擇的項目以反白顯示,代表這是可 更改的項目。

#### 2.2.7 設定視窗

在選單中請選擇功能項目,然後按 下 <Enter> 鍵,程式將會顯示包含

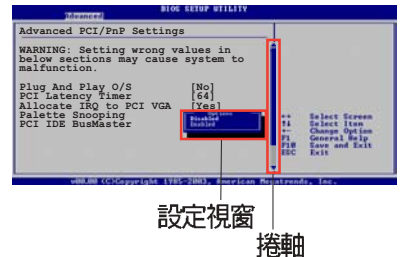

此功能所提供的選項小視窗,您可以利用此視窗來設定您所想要的設定。

#### 2.2.8 捲軸

在選單畫面的右方若出現如右圖的捲軸畫面,即代表此頁選項超過可顯示的畫面,您可利用上/下方向鍵或是 <PageUp>、<PageDown> 鍵來切換畫面。

# 2.2.9 線上操作說明

在選單畫面的右上方爲目前所選擇的作用選項的功能說明,此說明會依選項的不同而自動變更。

#### 2-14 第二章:BIOS程式設定

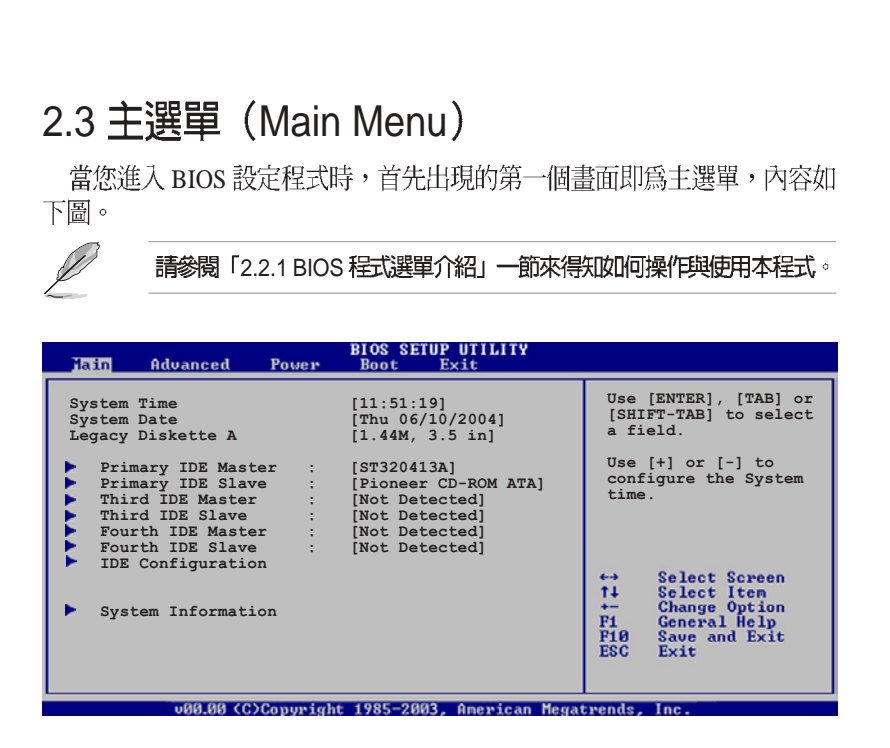

# 2.3.1 System Time [XX:XX:XXXX]

۲

設定系統的時間(通常是目前的時間),格式分別為時、分、秒,有效値 則為時(00到23)、分(00到59)、秒(00到59)。可使用<Tab>或<Tab>+<Shift>組合鍵切換時、分、秒的設定,直接輸入數字。

# 2.3.2 System Date [Day XX/XX/XXXX]

設定您的系統日期(通常是目前的日期),順序是月、日、年,格式為月 (1到12)、日(1到31)、年(到2099)。使用 <Tab>或 <Tab>+ < Shift> 鍵切換月、日、年的設定,直接輸入數字。

### 2.3.3 Legacy Diskette A [1.44M, 3.5 in.]

本項目儲存了軟式磁碟機的相關資訊,設定値有: [Disabled] [360K, 5.25 in.] [1.2M, 5.25 in.] [720K, 3.5 in.] [1.44M, 3.5 in.] [2.88M, 3.5 in.] 。

۲

# 2.3.4 IDE 裝置選單 (Primary, Third and Fourth IDE Master/Slave)

當您進入 BIOS 程式時,程式會自動偵測系統已存在的 IDE 裝置,程式將 IDE 各通道的主副裝置獨立為單一選項,選擇您想要的項目並按 <Enter> 鍵來進行各項裝置的設定。

| Main                                                                                                    | BIOS SETUP UTILITY                                                                                                    |                               |                                                                                        |
|----------------------------------------------------------------------------------------------------|----------------------------------------------------------------------------------------------------|-------------------------------|----------------------------------------------------------------------------------------|
| Primary IDE Master                                                                                             |                                                                                                    | Sele                          | ct the type of                                                                         |
| Device<br>Vendor<br>Size<br>LBA Mode<br>Block Mode<br>PIO Mode<br>Async DMA<br>Ultra DMA<br>SMART Monitoring   | : Hard Disk<br>: ST320413A<br>: 20.06B<br>: Supported<br>: 16 Sectors<br>: Supported<br>: MultiWord DMA-2<br>: Ultra DMA-5<br>: Supported | devi<br>the                   | ce connected to system.                                                                |
| Type<br>LBA/Large Mode<br>Block (Multi-sector Transfer)<br>PIO Mode<br>Smart Monitoring<br>32Bit Data Transfer | [Auto]<br>[Auto]<br>[Auto]<br>[Auto]<br>[Auto]<br>[Disabled]                                                                              | - ↔ ↑↓ +-<br>F1<br>F10<br>ESC | Select Screen<br>Select Item<br>Change Option<br>General Help<br>Save and Exit<br>Exit |

在畫面中出現的各個欄位(Device、Vendor、Size、LBA Mode、Block Mode、PIO Mode、Async DMA、Ultra DMA 與 SMART monitoring)的數値 皆為 BIOS 程式自動偵測裝置而得。若欄位顯示為 N/A ,代表沒有裝置連接 於此系統。

#### Type [Auto]

本項目可讓您選擇 IDE 裝置類型。選擇 Auto 設定値可讓程式自動偵測與 設定 IDE 裝置的類型;選擇 CDROM 設定値則是設定 IDE 裝置為光學裝 置;而設定為 ARMD(ATAPI 可移除式媒體裝置)設定値則是設定 IDE 裝 置為ZIP 磁碟機、LS-120 磁碟機或 MO 磁光碟機等。設定値有:[Not Installed] [Auto] [CDROM] [ARMD]。

#### LBA/Large Mode [Auto]

開啓或關閉LBA模式。設定為 [Auto]時,系統可自行偵測裝置是否支援 LBA模式,若支援,系統將會自動調整為LBA模式供裝置使用。設定値有: [Disabled] [Auto]。

#### Block (Multi-sector Transfer) [Auto]

開啓或關閉資料同時傳送多個磁區功能。當您設為 [Auto] 時,資料傳送便可同時傳送至多個磁區,若設為 [Disabled],資料傳送便只能一次傳送一個磁區。設定値有:[Disabled] [Auto]。

#### 2-16 第二章: BIOS 程 式 設 定

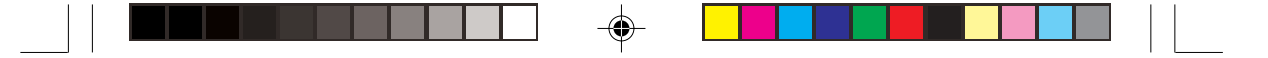

#### PIO Mode [Auto]

選擇 PIO 模式。設定値有: [Auto] [0] [1] [2] [3] [4]。

#### DMA Mode [Auto]

選擇 DMA 模式。設定值有:[Auto] [SWDMA0] [SWDMA1] [SWDMA2] [MWDMA0] [MWDMA1] [MWDMA2] [UDMA0] [UDMA1] [UDMA2] [UDMA3] [UDMA4] [UDMA5] 。

#### SMART Monitoring [Auto]

開啓或關閉自動偵測、分析、報告技術(Smart Monitoring, Analysis, and Reporting Technology)。設定値有: [Auto] [Disabled] [Enabled]。

#### 32Bit Data Transfer [Disabled]

開啓或關閉 32 位元資料傳輸功能。設定値有: [Disabled] [Enabled]。

# 2.3.5 IDE 裝置設定(IDE Configuration)

本選單讓您設定或變更 IDE 裝置的相關設定。請選擇您想要的項目並按 < Enter>鍵來進行各項裝置的設定。

| Main                                                 | BIOS SETUP UTILITY             |                                                                                |
|------------------------------------------------------|--------------------------------|--------------------------------------------------------------------------------|
| IDE Configuration                                    | -11                            | Set to [Compatible<br>Model when Legacy OS                                     |
| Onboard IDE Operate Mode<br>Enhanced Mode Support On | [Enhanced Mode]<br>[SATA mode] | (i.e. WIN ME, 98,<br>NT4.0, MS DOS is<br>used.                                 |
| IDE Detect Time Out (Sec)                            | [35]                           | Set to [Enhanced Mode<br>when Native OS) i.e.<br>WIN 2000, WIN XP) is<br>used. |

#### Onboard IDE Operate Mode [Enhanced Mode]

本項目因應使用者作業系統的不同而設計,若您使用較舊的作業系統,例 如 MS-DOS、Windows 98SE/ME 等,請設為 [Compatible Mode];而使用 Windows 2000/XP 或更新的作業系統,請設為 [Enhanced Mode]。設定値有: [Disabled] [Compatible Mode] [Enhanced Mode]。

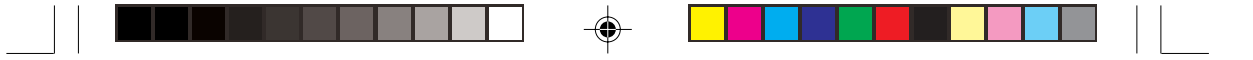

#### Enhanced Mode Support On [S-ATA mode]

本項目預設値為 [S-ATA],此設定値可讓您在使用較新的作業系統時,同時使用序列式 ATA 與並列式 ATA 裝置,建議您保持此預設値來維持系統的穩定性;若您欲在此模式下,以較舊的作業系統,例如:MS-DOS、Windows 98SE/ME等,使用並列式 ATA 裝置,只有在沒有安裝任何序列式 ATA 裝置的情況下,仍可正常運作。

而 [P-ATA+S-ATA] 與 [P-ATA] 項目為特殊選項,僅供玩家使用,若您使用這些項目而發生相容性的問題,請調回預設值 [S-ATA]。

設定値有: [P-ATA+S-ATA] [S-ATA Mode] [P-ATA]。

#### IDE Detect Time Out [35]

本項目用來選擇自動偵測 ATA/ATAPI 裝置的等待時間。設定値有:[0][5] [10][15][20][25][30][35]。

# 2.3.6 系統資訊 (System Information)

本選單可自動偵測系統的 BIOS 版本、處理器與記憶體相關資料。

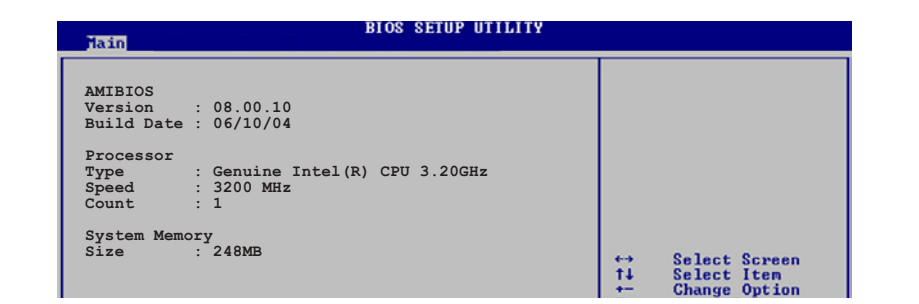

#### AMI BIOS

۲

本項目顯示目前所使用的 BIOS 程式資料。

#### Processor

本項目顯示目前所使用的中央處理器。

#### System Memory

本項目顯示目前所使用的記憶體模組容量。

2-18 第二章:BIOS程式設定

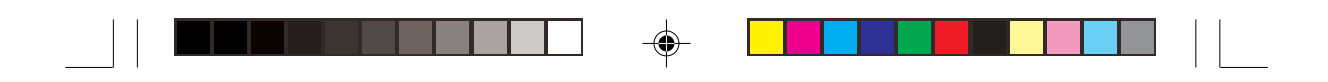

# 2.4 進階選單 (Advanced menu)

進階選單可讓您改變中央處理器與其他系統裝置的詳細設定。

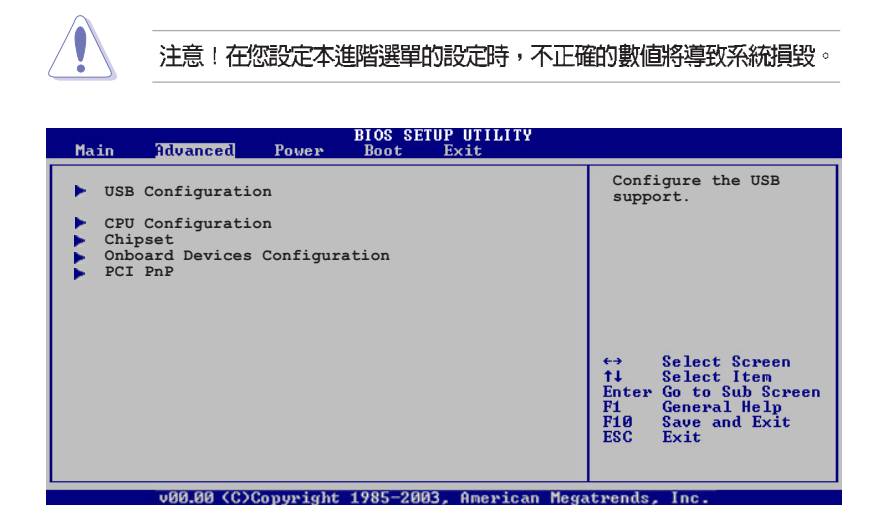

# 2.4.1 USB 裝置設定(USB Configuration)

本選單可讓您變更 USB 裝置的各項相關設定。

| Advanced                                      | BIOS SETUP UTILITY  |                  |
|-----------------------------------------------|---------------------|------------------|
| USB Configuration                             |                     | Enables USB host |
| Module Version - 2.23.2-9.4                   |                     | controllers.     |
| USB Devices Enabled: None                     |                     |                  |
| USB Function<br>Legacy USB Support            | [Enabled]<br>[Auto] |                  |
| USB 2.0 Controller<br>USB 2.0 Controller Mode | [HiSpeed]           |                  |

#### USB Function [Enabled]

۲

本項目用來啓動或關閉 USB 功能。設定値有: [Disabled] [Enabled]。

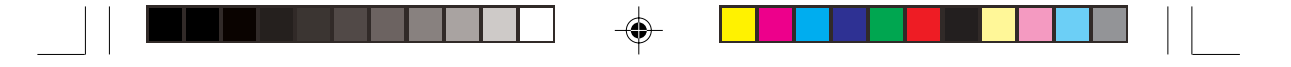

#### Legacy USB Support [Auto]

本項目用來啓動或關閉支援 USB 裝置功能。當設定為預設值 [Auto] 時, 系統可以在開機時便自動偵測是否有 USB 裝置存在,若是,則啓動 USB 控 制器;反之則不會啓動。但是若您將本項目設定為 [Disabled] 時,那麼無論 是否存在 USB 裝置,系統內的 USB 控制器都處於關閉狀態。設定値有: [Disabled] [Enabled] [Auto]。

#### USB 2.0 Controller [Enabled]

本項目用來啓動或關閉 USB 2.0 控制器。設定値有: [Diabled] [Enabled]。

#### USB 2.0 Controller MODE [HiSpeed]

本項目可用來設定用來設定 USB 2.0 控制器的運作模式處於 HiSpeed (480 Mbps)、Full Speed (12 Mbps)。設定値有: [HiSpeed] [Full Speed]。

# 2.4.2 處理器設定(CPU Configuration)

本項目可讓您得知中央處理器的各項資訊與變更中央處理器的相關設定。

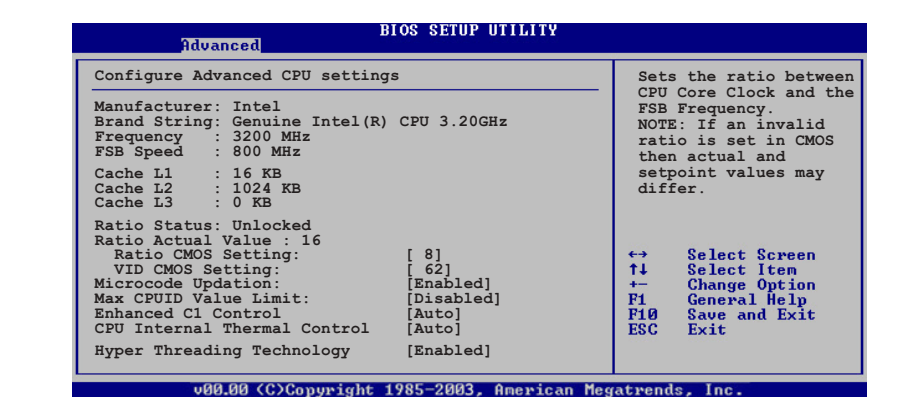

#### Ratio CMOS Setting [8]

۲

本項目用來設定處理器核心時脈與前側匯流排頻率的比率。本項目的預設 値會由 BIOS 程式自動偵測而得,也可以使用 <+> 或 <-> 按鍵來調整。

#### VID CMOS Setting [62]

本項目用來設定中央處理器的 VID CMOS 設定值。本項目的預設值會由 BIOS 程式自動偵測而得,也可以使用 <+> 或 <-> 按鍵來調整。

2-20 第二章: BIOS 程 式 設 定

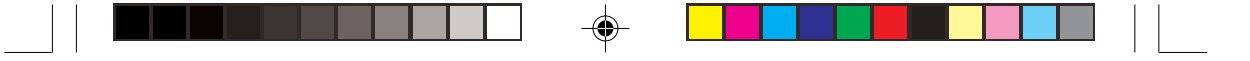

#### Microcode Updation [Enabled]

本選項用以開啓或關閉 Microcode Updation 功能。設定値有:[Disabled] [Enabled]。

#### Max CPUID Value Limit [Disabled]

當您欲使用不支援延伸的 CPUID 功能的作業系統時,請將本項目設為 [Enabled]。設定値有:[Disabled] [Enabled]。

#### Enhanced C1 Control [Auto]

當設定為 [Auto], BIOS 程式會自動檢查處理器對啓動支援 C1E 的相容性。在 C1E 模式下,當系統在閒置狀態時,處理器的電源使用量會降低。設定値有:[Auto][Disabled]。

#### CPU Internal Thermal Control [Auto]

本項目用來關閉或設定自動啓動中央處理器內部溫度控制功能。設定値 有:[Auto][Disabled]。

#### Hyper Threading Technology [Enabled]

本項目用來關閉或設定處理器的 Hyper Threading 功能。設定値有: [Disabled] [Enabled]。本項目僅支援具備超執行緒(Hyper-Threading)技術的 Intel Pentium 4 處理器。

# 2.4.3 晶片設定(Chipset)

本選單可讓您變更晶片組的進階設定,請選擇所需設定的項目並按一下 <Enter>鍵以顯示子選單項目。

| BIOS SETUP UTILITY<br>Advanced                                                                                                    |                                                                                               |  |
|----------------------------------------------------------------------------------------------------|-----------------------------------------------------------------------------------------------|--|
| Advanced Chipset Settings                                                                                                    | Enable or disable                                                                             |  |
| Configure DRAM Timing by SPD [Enabled]                                                                                                    | DRAM timing.                                                                                  |  |
| Booting Graphic Adapter Priority [PCI/PCI Express]<br>Internal Graphics Mode Select [Enabled, 8M]<br>Fixed Graphic Memory Size [32MB]<br>DVMT Graphic Memory Size [32MB] | ←→ Select Screen<br>↑↓ Select Item<br>←→ Change Option<br>F1 General Help<br>P10 Seneral Evit |  |
|                                                                                                    | ESC Exit                                                                                      |  |
| VCl for Azalia & Root Ports [Disabled]                                                                                                    |                                                                                               |  |
| uBB BB (C) Commission 1995-2882 Openiese Med                                                                                                    | vatuanda. Inc                                                                                 |  |

華碩個人電腦使用指南 2-21

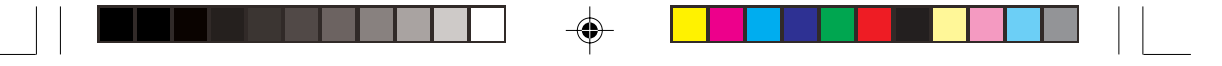

#### Configure DRAM Timing by SPD [Enabled]

設定為 [Enabled] 時,本項目經由讀取記憶體模組的 SPD (Serial Presence Detect) 晶片內容設定最佳化的速度控制。當設為 [Disabled] 時,您可透過 次項目手動設定記憶體模組的最佳化速度。設定値有: [Disabled] [Enabled]。

#### DRAM CAS# Latency [3 Clocks]

本項目用於控制在 SDRAM 送出讀取命令和實際上資料開始動作時間的週 期時間。建議您使用預設值以保持系統的穩定。設定值有:[3 Clocks] [2.5 Clocks] [2 Clocks]。

#### DRAM RAS# Precharge [4 Clocks]

這個項目用來控制當 SDRAM 送出 Precharge 命令後,多少時間內不得再送出命令。建議您使用預設值以保持系統的穩定。設定值有:[2 Clocks][3 Clocks][4 Clocks][5 Clocks]。

#### DRAM RAS# to CAS# Delay [4 Clocks]

這個項目用來控制 SDRAM 送出啓動命令和實際上開始讀/寫命令這兩者間的週期時間。建議您使用預設值以保持系統的穩定。設定值有:[2 Clocks] [3 Clocks] [4 Clocks] [5 Clocks]。

#### DRAM RAS# Active to Precharge Delay [15 Clocks]

這個項目用來控制提供給 SDRAM 參數使用的 SDRAM 時脈週期數。設定 值有:[4 Clocks][5 Clocks]~[15 Clocks]。

#### DRAM Burst Length [8]

設定値有:[4][8]。

#### Booting Graphic Adapter Priority [PCI/PCI Express]

本項目用來設定優先使用的繪圖顯示控制器。設定值有:[Internal VGA] [PCI Express/Int-VGA] [PCI Express/PCI] [PCI/PCI Express] [PCI/Int-VGA]。

#### Internal Graphics Mode Select [Enabled,8MB]

本項目用來選擇系統記憶體可為內建顯示裝置所使用的容量。設定値有: [Enabled,1MB] [Enabled,4MB] [Enabled,8MB] [Enabled,16MB] [Enabled, 32MB]。

#### VC1 for Azalia & Root Ports [Enabled]

本項目是用來開啓或關閉供 Azalia 音效連接埠與其他相關連接埠使用之 VC1 功能。設定値有:[Disabled] [Enabled]。

#### 2-22 第二章: BIOS 程 式 設 定

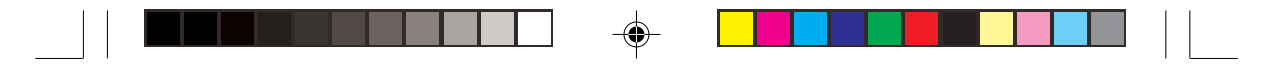

# 2.4.4 内建裝置設定(OnBoard Devices Configuration)

| Advanced                                                                                                    | BIOS SETUP UTILITY                                                                                     |                    |
|----------------------------------------------------------------------------------------------------|----------------------------------------------------------------------------------------------------|--------------------|
| Configure Win627EHF Super IO Chipset                                                                                                    |                                                                                                    | Enable or disable  |
| Azalia Controller<br>Onboard 1394 Controller<br>Onboard LAN Boot ROM<br>Serial Port1 Address<br>Serial Port2 Address<br>Parallel Port Address<br>Parallel Port Mode<br>ECP Mode DMA Channel<br>Parallel Port IRQ | [Enabled]<br>[Enabled]<br>[Disabled]<br>[3F8/IRQ4]<br>[2F8/IRQ3]<br>[378]<br>[ECP]<br>[DMA3]<br>[IRQ7] | Azalia controller. |
| (C)Copyri                                                                                                    | ght 1985-2002, American Me                                                                             | gatrends, Inc.     |

#### Azalia Controller [Enabled]

本項目用來啓動或關閉 Azalia 編解碼晶片。設定値有:[Enabled] [Disabled]。

#### OnBoard 1394 Controller [Enabled]

本項目用來開啓或關閉主機板內建的 1394 裝置功能。設定値有: [Disabled] [Enabled]。

#### OnBoard LAN Boot ROM [Disabled]

本項目需將 OnBoard LAN 項目設定為 [Enabled] 才會出現。這個項目用於 啓用或關閉主機板內建網路控制器的隨選記憶體(Boot ROM)功能。設定値 有:[Disabled] [Enabled]。

#### Serial Port1 Address [3F8/IRQ4]

本項目可以設定序列埠 COM 1 的位址。設定値有:[Disabled] [3F8/IRQ4] [2F8/IRQ3] [3E8/IRQ4] [2E8/IRQ3]。

#### Serial Port2 Address [2F8/IRQ3]

本項目可以設定序列埠 COM2 的位址。設定値有:[Disabled] [2F8/IRQ3] [3E8/IRQ4] [2E8/IRQ3]。

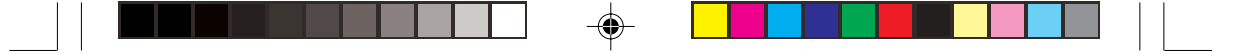

#### Parallel Port Address [378]

本項目可讓您選擇並列埠所使用的位址值。設定值有:[Disabled] [378] [278] [3BC]。

#### Parallel Port Mode [ECP]

本項目用來設定 Parallel Port 模式。設定値有:[Normal] [Bi-directional] [EPP] [ECP]。

#### ECP Mode DMA Channel [DMA3]

當 Parallel Port Mode 設定為 [ECP] 時本項目才會出現。本項目用來設定 Parallel Port ECP DMA。設定値有: [DMA0] [DMA1] [DMA3]。

#### EPP Version [1.9]

當 Parallel Port Mode 設定為 [EPP] 時本項目才會出現。本項目用來設定 Parallel Port EPP 版本。設定値有:[1.9][1.7]。

#### Parallel Port IRQ [IRQ7]

設定値有:[IRQ5][IRQ7]。

# 2.4.5 PCI 隨插即用裝置(PCI PnP)

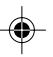

本選單可讓您變更 PCI/PnP 裝置的進階設定,其包含了供 PCI/PnP 裝置所使用的 IRQ 位址與 DMA 通道資源與記憶體區塊大小設定。

|                                                                                                    | 注意!在您進行本進階選單的設定時,不正確的數值將導致系統損毀。                                                          |                                                                                                    |                            |                                                                                        |  |
|----------------------------------------------------------------------------------------------------|------------------------------------------------------------------------------------------|----------------------------------------------------------------------------------------------------|----------------------------|----------------------------------------------------------------------------------------|--|
| A                                                                                                    | BIC                                                                                      | DS SETUP UTILITY                                                                                                    |                            |                                                                                        |  |
| Advanced P                                                                                                   | CI/PnP Settings                                                                          | <b>*</b>                                                                                                    | Avai                       | lable: Specified                                                                       |  |
| WARNING: S                                                                                                   | etting wrong values in<br>ay cause system to ma                                          | h below sections<br>lfunction.                                                                                               | IRQ<br>used<br>devi        | is available to be<br>by PCI/PnP<br>ces.                                               |  |
| Plug And P<br>PCI Latenc<br>Allocate I<br>Palette Sn<br>PCI IDE Bu<br>OffBoard P                             | lay O/S<br>ry Timer<br>RQ to PCI VGA<br>soping<br>sMaster<br>CI/ISA IDE Card             | [No]<br>[64]<br>[Ves]<br>[Disabled]<br>[Enabled]<br>[Auto]                                                                   | Rese<br>IRQ<br>use<br>devi | rved: Specified<br>is reserved for<br>by Legacy ISA<br>ces.                            |  |
| IRQ-3 assi<br>IRQ-4 assi<br>IRQ-5 assi<br>IRQ-9 assi<br>IRQ-10 ass<br>IRQ-11 ass<br>IRQ-14 ass<br>IRQ-15 ass | gned to<br>gned to<br>gned to<br>gned to<br>igned to<br>igned to<br>igned to<br>igned to | [PCI Device]<br>[PCI Device]<br>[PCI Device]<br>[PCI Device]<br>[PCI Device]<br>[PCI Device]<br>[PCI Device]<br>[PCI Device] | <pre></pre>                | Select Screen<br>Select Item<br>Change Option<br>General Help<br>Save and Exit<br>Exit |  |
| v00.00 (C)Copyright 1985-2003, American Megatrends, Inc.                                                     |                                                                                          |                                                                                                    |                            |                                                                                        |  |

2-24 第二章: BIOS 程 式 設 定

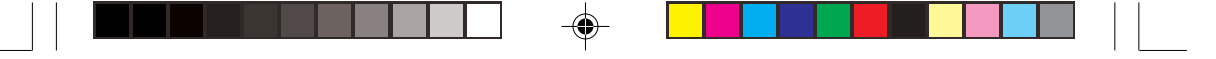

#### Plug and Play O/S [No]

當設為 [No], BIOS 程式會自行調整所有裝置的相關設定。若您安裝了支援隨插即用功能的作業系統,請設為 [Yes]。設定值有: [No] [Yes]。

#### PCI Latency Timer [64]

本項目可讓您選擇 PCI 訊號計時器的延遲時間。設定値有:[32][64][96] [128][160][192][224][248]。

#### Allocate IRQ to PCI VGA [Yes]

本項目可讓您決定是否自行指定 PCI 介面顯示卡的 IRQ 中斷位址。當設 定為 [Yse],您可以透過 BIOS 程式自行指定 PCI 介面顯示卡的 IRQ 中斷位 址。設定値有: [No] [Yes]。

#### Palette Snooping [Disabled]

有一些非標準架構的顯示卡,如 MPEG 或是圖形加速卡,也許會有運作 不正常的情況發生。將這個項目設定在 [Enabled] 可以改善這個問題。如果 您使用的是標準 VGA 顯示卡,那麼請保留預設值 [Disabled]。設定値有: [Disabled] [Enabled]。

#### PCI IDE BusMaster [Enabled]

本項目用來開啓或關閉 BIOS 程式是否利用 PCI 控制匯流排來讀取 / 寫入 資料至 IDE 裝置。設定値有: [Disabled] [Enabled]。

#### OffBoard PCI/ISA IDE Card [Auto]

本項目可以讓您設定保留給 PCI IDE 卡的 PCI 介面卡插槽號碼。設定値有 : [Auto] [PCI Slot1] [PCI Slot2] [PCI Slot3] [PCI Slot4] [PCI Slot5] [PCI Slot6]。

#### IRQ-xx assigned to [PCI Device]

當設定為 [PCI Device],指定的 IRQ 位址可以讓 PCI/PnP 硬體裝置使用。 當設定為 [Reserved], IRQ 位址會保留給 ISA 硬體裝置使用。設定値有:[PCI Device] [Reserved]。

華碩個人電腦使用指南 2-25

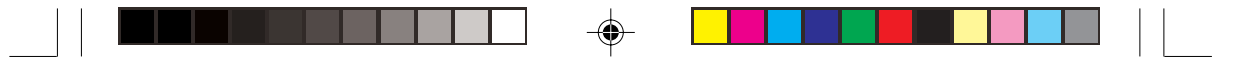

# 2.5 電源管理(Power menu)

本選單可讓您調整進階電源管理(APM)的設定。

| Main                                                  | Advanced                                                                          | Power             | BIOS SETUP UTILITY<br>Boot Exit     |                                                      |
|-------------------------------------------------------|-----------------------------------------------------------------------------------|-------------------|-------------------------------------|------------------------------------------------------|
| Suspen<br>Repost<br>ACPI 2<br>ACPI A<br>ACPI A<br>Har | d Mode<br>Video on S3<br>.0 Support<br>PIC Support<br>Configurati<br>dware Monito | Resume<br>on<br>r | [Auto]<br>[No]<br>[No]<br>[Enabled] | Select the ACPI state<br>used for System<br>Suspend. |

# 2.5.1 Suspend Mode [Auto]

本項目用來選擇系統省電功能。設定値有:[S1 (POS ) only] [S3 only] [Auto]。

# 2.5.2 Repost Vedio on S3 Resume [No]

本項目可讓您決定是否要啓開 Repost Vedio on S3 Resume 功能。設定値有:[No] [Yes]。

# 2.5.3 ACPI 2.0 Support [No]

本項目可讓您開啓或關閉 ACPI 2.0 支援模式。設定値有:[No] [Yes]。

# 2.5.4 ACPI APIC Support [Enabled]

本項目可讓您決定是否增加 ACPI APIC 表單至 RSDT 指示清單。 設定値 有:[Disabled] [Enabled]。

2-26 第二章:BIOS程式設定
# 2.5.5 進階電源管理設定(APM Configuration)

| BIOS SETUP UTILITY<br>Power                                                                                                    |                                                                                                 |
|----------------------------------------------------------------------------------------------------|-------------------------------------------------------------------------------------------------|
| APM Configuration   Restore on AC Power Loss [Power Off]   Power On By RTC Alarm [Disabled]   Power On By External Modems [Disabled]   Power On By PCI Devices [Disabled]   Power On By PS/2 Keyboard [Disabled]   Reyboard Wakeup Password : Not Installed Powee On By PS/2 Mouse | <enter> to select<br/>whether or not to<br/>restart the system<br/>after AC power loss.</enter> |

#### Restore on AC Power Loss [Power Off]

若設定為 [Power Off],則當系統在電源中斷之後電源將維持關閉狀態。若設定為 [Power On],當系統在電源中斷之後重新開啓。若設定為 [Last State], 會將系統設定回復到電源未中斷之前的狀態。設定値有: [Power Off] [Power On] [Last State]。

### Power On By RTC Alarm [Disabled]

本項目讓您開啓或關閉即時時鐘(RTC)喚醒功能,當您設為 [Enabled] 時,將出現 RTC Alarm Date、RTC Alarm Hour、RTC Alarm Minute 與 RTC Alarm Second 子項目,您可自行設定時間讓系統自動開機。設定値有: [Disabled] [Enabled]。

#### Power On By External Modems [Disabled]

當電腦在軟關機狀態下,數據機接收到訊號時,設定為 [Enabled] 則系統 重新開啓;設定為 [Disabled] 則是關閉這項功能。設定値有: [Disabled] [Enabled]。

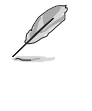

要注意的是,電腦及應用軟體必須在全動力狀態下才能接收跟傳遞訊號,因此,接收到第一個訊號而剛啓動電腦時可能無法成功傳遞訊息。當電腦軟關機時關閉外接數據機再打開也可能會引起一串啓始動作導致系統電源 啓動。

#### Power On By PCI Devices [Disabled]

當本項目設定為 [Enabled] 時,您可以使用 PCI 介面的網路卡或數據機擴充卡來開機。要使用本功能,ATX 電源供應器必須可以提供至少 1 安培的 電流及 +5VSB 的電壓。設定値有: [Disabled] [Enabled]。

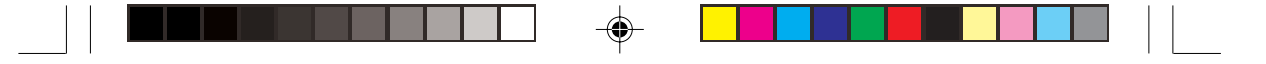

#### Power On By PS/2 Keyboard [Disabled]

您可以指定要使用鍵盤上的哪一個功能鍵來開機。要使用本功能,ATX電源供應器必須可以提供至少1安培的電流及+5VSB的電壓。設定値有: [Disabled] [Enabled]。

#### Keyboard Wakeup Password

本項目只有在 Power On By PS/2 Keyboard 設定為 [Enabled] 時才會出現。 選擇本項目來設定或變更鍵盤開機的密碼。Keyboard Wakeup Password 項目 的預設値為 Not Installed,當您將密碼設定完成後,這個項目就會顯示為 Installed。

#### Power On By PS/2 Mouse [Disabled]

۲

當您將本選項設定成 [Enabled] 時,您可以利用 PS2 滑鼠來開機。要使用本功能,ATX 電源供應器必須可以提供至少 1 安培的電流及 +5VSB 的電壓。設定値有:[Disabled] [Enabled]。

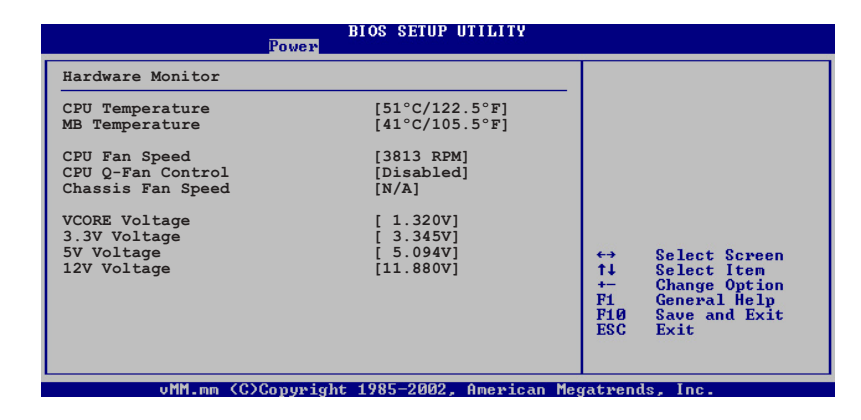

## 2.5.6 系統監控功能(Hardware Monitor)

CPU Temperature [xxx°C/xxx°F] MB Temperature [xxx°C/xxx°F]

本系列主機板具備了中央處理器以及主機板的溫度感測器,可自動偵測並顯示目前主機板與處理器的溫度。

2-28 第二章:BIOS程式設定

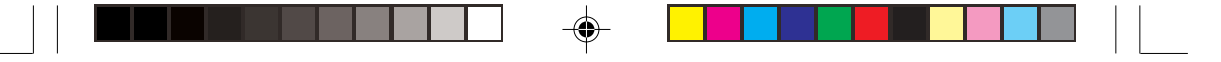

#### CPU Fan Speed [xxxxRPM] or [N/A]

為了避免系統因為過熱而造成損壞,本系統備有中央處理器風扇的轉速 RPM(Rotations Per Minute)監控,所有的風扇都設定了轉速安全範圍,一 旦風扇轉速低於安全範圍,華碩智慧型主機板就會發出警訊,通知使用者注 意。

#### CPU Q-Fan Control [Enabled]

本項目用來啓動或關閉 ASUS Q-Fan 功能, ASUS Q-Fan 能視個人的需求,來為系統調整適合的風扇速率。當本項目為 [Enabled] 時, Fan Speed Ratio 項目就會出現。設定値有: [Disabled] [Enabled]。

#### CPU Fan Ratio [60%]

本項目可讓您設定 CPU 風扇的轉速比率。預設值 [Auto] 可讓系統在 CPU 溫度較低時自動選擇風扇轉速比率,如果您安裝較多的周邊裝置時,請選擇較高的轉速比率以獲得較理想的散熱。本選項只有在 Chassis Q-Fan Control 設定為 [Enabled] 時才會出現。設定值有: [Auto] [90%] [80%] [70%] [60%]。

#### CPU Target Tempaerature [xxx°C]

本選項可讓您設定增加 CPU 風扇轉速進行散熱的溫度臨界値。此選項只 有在將 CPU Q-Fan 控制選項開啓時才會出現。設定値有:[53℃][56℃%][59 ℃][62℃][65℃][68℃%][71℃][74℃][77℃%][80℃][83℃]。

#### Chassis Fan Speed [xxxRPM] or [N/A]

主機板所內建的硬體監測功能,將可以自動偵測並顯示以每分鐘為單位的 機殼風扇轉速。如果您的機殼風扇的接頭未連接到主機板上,則本項目將會 顯示為 [N/A]。

#### VCORE Voltage, +3.3V Voltage, +5V Voltage, +12V Voltage

本系列主機板具有電壓監視的功能,用來確保主機板以及 CPU 接受正確 的電壓準位,以及穩定的電流供應。

華碩個人電腦使用指南 2-29

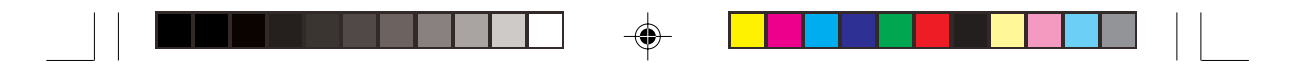

# 2.6 啓動選單(Boot menu)

本選單可讓您改變系統啓動裝置與相關功能。

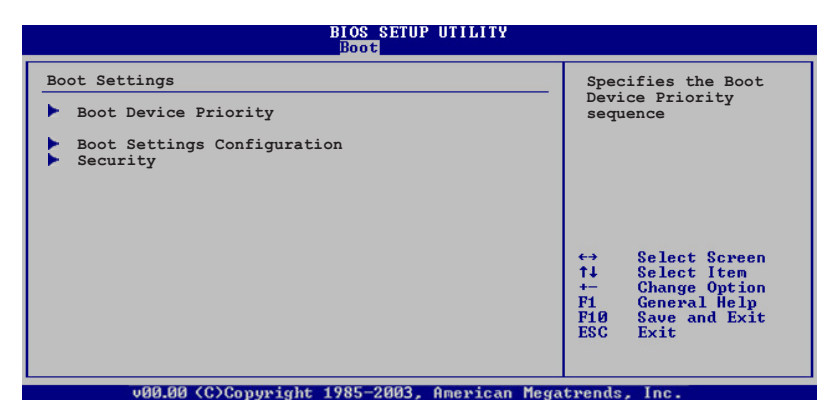

# 2.6.1 啓動裝置順序(Boot Device Priority)

| Main Advanced Power                                   | BIOS SETUP UTILITY<br>Boot Exit                             |  |
|-------------------------------------------------------|-------------------------------------------------------------|--|
| Boot Device Priority                                  |                                                             |  |
| 1st Boot Device<br>2nd Boot Device<br>3rd Boot Device | [1st FLOPPY DRIVE]<br>[PM-ST330620A]<br>[PS-Pioneer CD-ROM] |  |

## 1st~xxth Boot Device [1st Floopy Drive]

۲

本項目讓您自行選擇開機磁碟並排列開機裝置順序。依照 1st、2nd、3rd 順 序分別代表其開機裝置順序。而裝置的名稱將因使用的硬體裝置不同而有所 差異。設定値有:[xxxxx Drive][Disabled]。

2-30 第二章: BIOS 程 式 設 定

# 2.6.2 啓動選項設定(Boot Settings Configuration)

|                                                                                                    | BIOS SETUP UTILITY<br>Boot                                                                       |                                                                          |
|----------------------------------------------------------------------------------------------------|--------------------------------------------------------------------------------------------------|--------------------------------------------------------------------------|
| Boot Settings Configuration                                                                                                    |                                                                                                  | Allows BIOS to skip                                                      |
| Quick Boot<br>Full Screen Logo<br>AddOn ROM Display Mode<br>Bootup Num-Lock<br>PS/2 Mouse Support<br>Wait For `F1' If Error<br>Hit `DEL' Message Display<br>Interrupt 19 Capture | [Enabled]<br>[Enabled]<br>[Force BIOS]<br>[On]<br>[Auto]<br>[Enabled]<br>[Enabled]<br>[Disabled] | booting. This will<br>decrease the time<br>needed to boot the<br>system. |

#### Quick Boot [Enabled]

本項目可讓您決定是否要略過主機板的自我測試功能(POST),開啓本項 目將可加速開機的時間。當設定為 [Disabled] 時,BIOS 程式會執行所有的 自我測試功能。設定値有: [Disabled] [Enabled]。

### Full Screen Logo [Enabled]

若您要使用個人化開機畫面,請將本項目設定為啓用[Enable]。設定値有: [Disabled] [Enabled]。

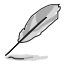

如果您欲使用華碩 MyLogo™ 功能,請務必將 Full Screen Logo 項目設 定為 [Enabled]。

## Add On ROM Display Mode [Force BIOS]

本項目讓您設定選購裝置韌體程式的顯示模式。設定値有:[Force BIOS] [Keep Current]。

#### Bootup Num-Lock [On]

本項目讓您設定在開機時 NumLock 鍵是否自動啓動。設定値有:[Off] [On]。

#### PS/2 Mouse Support [Auto]

本項目可讓您開啓或關閉支援 PS/2 滑鼠功能。設定値有:[Disabled] [Enabled] [Auto]。

### Wait for 'F1' If Error [Enabled]

當您將本項目設為 [Enabled],那麼系統在開機過程出現錯誤訊息時,將會 等待您按下 <F1> 鍵確認才會繼續進行開機程序。設定值有:[Disabled] [Enabled]。

#### 華碩個人電腦使用指南 2-31

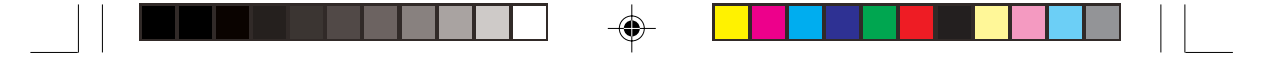

#### Hit 'DEL' Message Display [Enabled]

當您將本項目設為 [Enabled] 時,系統在開機過程中會出現「Press DEL to run Setup」訊息。設定値有: [Disabled] [Enabled]。

#### Interrupt 19 Capture [Disabled]

當您使用某些 PCI 介面卡有內建韌體程式(例如:SCSI 介面卡),如果 有需要透過 Interrupt 19 啓動,則請將本項目設為 [Enabled]。設定値有: [Disabled] [Enabled]。

## 2.6.3 安全性選單(Security)

本選單可讓您改變系統安全設定。

| BIOS SETUP UTILITY<br>Boot                                           |                                                                                             |  |
|----------------------------------------------------------------------|---------------------------------------------------------------------------------------------|--|
| Security Settings                                                    | <enter> to change<br/>password.<br/><enter> again to<br/>disabled password.</enter></enter> |  |
| Supervisor Password : Not Installed<br>User Password : Not Installed |                                                                                             |  |
| Change Supervisor Password                                           |                                                                                             |  |
| Boot Sector Virus Protection [Disabled]                              |                                                                                             |  |

#### Change Supervisor Password (變更系統管理員密碼)

本項目是用於變更系統管理員密碼。本項目的運作狀態會於畫面上方以淡灰色顯示。預設值為 Not Installed。當您設定密碼後,則此項目會顯示 Installed。

請依照以下步驟設定系統管理員密碼(Supervisor Password):

- 1. 選擇【Change Supervisor Password】項目並按下 < Enter >。
- 2. 於【Enter Password】 視窗出現時,輸入欲設定的密碼,可以是六個字 元內的英文、數字與符號,輸入完成按下 <Enter>。
- 按下 < Enter > 後【Confirm Password】視窗會再次出現,再一次輸入密 碼以確認密碼正確。密碼確認無誤時,系統會出現【Password Installed.】 訊息,代表密碼設定完成。若出現【Password do not match!】訊息,代 表於密碼確認時輸入錯誤,請重新輸入一次。此時畫面上方的 【Supervisor Password】項目會顯示【Installed】。

若要變更系統管理員的密碼,請依照上述程序再執行一次密碼設定。

若要清除系統管理員密碼,請選擇 Change Supervisor Password,並於 Enter Password 視窗出現時,直接按下 <Enter >,系統會出現 Password uninstalled. 訊息,代表密碼已經清除。

#### 2-32 第二章: BIOS 程 式 設 定

#### 若您忘記設定的 BIOS 密碼,可以採用清除 CMOS 即時鐘(RTC)記憶 體。請參閱「1.9 跳線選擇區」一節取得更多資訊。

當您設定系統管理者密碼之後,會出現下列選項讓您變更其他安全方面的設定。

| Main Advanced Pou                                                                            | BIOS SETUP UTILITY<br>Wer Boot Exit |         |                              |
|----------------------------------------------------------------------------------------------|-------------------------------------|---------|------------------------------|
| Security Settings                                                                            |                                     |         |                              |
| Supervisor Password :<br>User Password :                                                     | Not Installed<br>Not Installed      |         |                              |
| Change Supervisor Passwo<br>User Access Level<br>Change User Password<br>Clear User Password | ord [Full Access]                   |         |                              |
| Password Check                                                                               | [Setup]                             |         |                              |
| Boot Sector Virus Prote                                                                      | ction [Disabled]                    | ↔<br>t⊥ | Select Screen<br>Select Item |

#### User Access Level [Full Access]

當您設定系統管理員密碼後,本項目將會出現。本項目可讓您選擇 BIOS 程式存取限制權限等級,若使用者沒有輸入系統管理員密碼,則需依照權限 等級存取 BIOS 程式。設定値有: [No Access] [View Only] [Limited] [Full Access]。

| No Access   | 使用者無法存取 BIOS 程式。               |
|-------------|--------------------------------|
| View Only   | 允許使用者讀取 BIOS 程式但無法變更任何項目。      |
| Limited     | 允許使用者僅能存取 BIOS 程式的某些項目。如:系統時間。 |
| Full Access | 允許使用者存取完整的 BIOS 程式。            |

#### Change User Password (變更使用者密碼)

本項目是用於變更使用者密碼,運作狀態會於畫面上方以淡灰色顯示,預設值為Not Installed。當您設定密碼後,則此項目會顯示 Installed。

設定使用者密碼(User Password):

- 1. 選擇 Change User Password 項目並按下 [Enter]。
- 2. 在 Enter Password 視窗出現時,請輸入欲設定的密碼,可以是六個字元 內的英文、數字與符號。輸入完成按下 [Enter]。
- 3. 接著會再出現 Confirm Password 視窗,再一次輸入密碼以確認密碼正確。 密碼確認無誤時,系統會出現 Password Installed. 訊息,代表密碼設定完成。若出現 Password do not match! 訊息,代表於密碼確認時輸入錯誤, 請重新輸入一次。此時畫面上方的 User Password 項目會顯示 Installed。

#### 華碩個人電腦使用指南 2-33

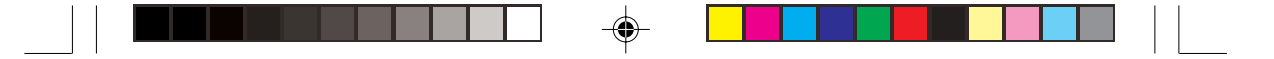

#### 若要變更使用者的密碼,請依照上述程序再執行一次密碼設定。

若要清除密碼,請再選擇 Change User Word,並於 Enter Password 視窗出現時,直接按下 [Enter],系統會出現 Password uninstalled. 訊息,代表密碼已經清除。

#### Clear User Password(清除使用者密碼)

本項目可讓您清除使用者密碼。

#### Password Check [Setup]

當您將本項目設為 [Setup], BIOS 程式會於使用者進入 BIOS 程式設定畫面時,要求輸入使用者密碼。若設為 [Always] 時, BIOS 程式會在開機過程亦要使用者輸入密碼。設定値有: [Setup] [Always]。

### Boot Sector Virus Protection [Disabled]

本項目用來開啓或關閉開機磁區病毒防護功能。設定値有:[Disabled] [Enabled]。

# 2.7 離開 BIOS 程式(Exit menu)

本選單可讓您讀取 BIOS 程式出廠預設值與離開 BIOS 程式。

|   | Main                       | Advanced                                  | Power     | BIOS SETUP UTILITY<br>Boot <mark>Exit</mark> |             |                                                                                           |
|---|----------------------------|-------------------------------------------|-----------|----------------------------------------------|-------------|-------------------------------------------------------------------------------------------|
| Γ | Exit C                     | ptions                                    |           |                                              |             |                                                                                           |
|   | Exit &<br>Exit &<br>Discar | Save Changes<br>Discard Char<br>d Changes | iges      |                                              |             |                                                                                           |
|   | Load S                     | Setup Defaults                            | 5         |                                              |             |                                                                                           |
|   |                            |                                           |           |                                              |             |                                                                                           |
|   |                            |                                           |           |                                              | <pre></pre> | Select Screen<br>Select Item<br>Go to Sub Screen<br>General Help<br>Save and Exit<br>Exit |
|   |                            | v00.00 (C)                                | Copyright | t 1985-200 <mark>3,</mark> American Meg      | gatrends    | , Inc.                                                                                    |

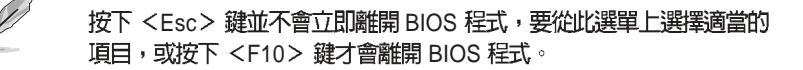

#### 2-34 第二章: BIOS 程 式 設 定

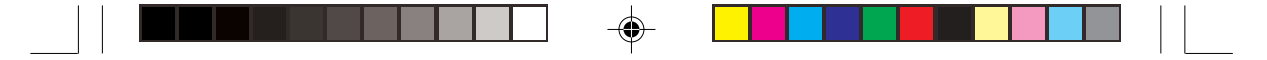

#### Exit & Save Changes

當您調整 BIOS 設定完成後,請選擇本項目以確認所有設定値存入 CMOS 記憶體內。按下 <Enter> 鍵後將出現一個詢問視窗,選擇 [Yes],將設定値 存入 CMOS 記憶體並離開 BIOS 設定程式;若是選擇 [No],則繼續 BIOS 程 式設定。

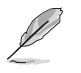

假如您想離開 BIOS 設定程式而不存檔離開,按下 <Esc>鍵,BIOS 設定程式立刻出現一個對話視窗詢問您「Discard configuration changes and exit now?」,選擇[Yes]不將設定値存檔並離開 BIOS 設定程式,選擇[No] 則繼續 BIOS 程式設定。

#### Exit & Discard Changes

若您想放棄所有設定,並離開 BIOS 設定程式,請將高亮度選項移到此處, 按下 <Enter>鍵,即出現詢問對話窗,選擇 [OK],不將設定値存入 CMOS 記憶體並離開 BIOS 設定程式,先前所做的設定全部無效;若是選擇 [Cancel],回到 BIOS 設定程式。

#### **Discard Changes**

若您想放棄所有設定,將所有設定値回復原先 BIOS 設定値,請選擇本項目並按下 <Enter>鍵,即出現詢問視窗,選擇 [OK],將所有設定値改為出原來設定値,並繼續 BIOS 程式設定;若是選擇 [Cancel],則繼續 BIOS 程式設定,本次修改過的設定仍然存在。

#### Load Setup Defaults

若您想放棄所有設定,將所有設定値改為出廠預設値,您可以在任何一個 選單按下 <F5>,或是選擇本項目並按下 <Enter>鍵,即出現詢問視窗, 選擇 [Yes],將所有設定値改為出廠預設値,並繼續 BIOS 程式設定;若是 選擇 [No],則繼續 BIOS 程式設定。

۲

2-36 第二章 : BIOS 程 式 設 定

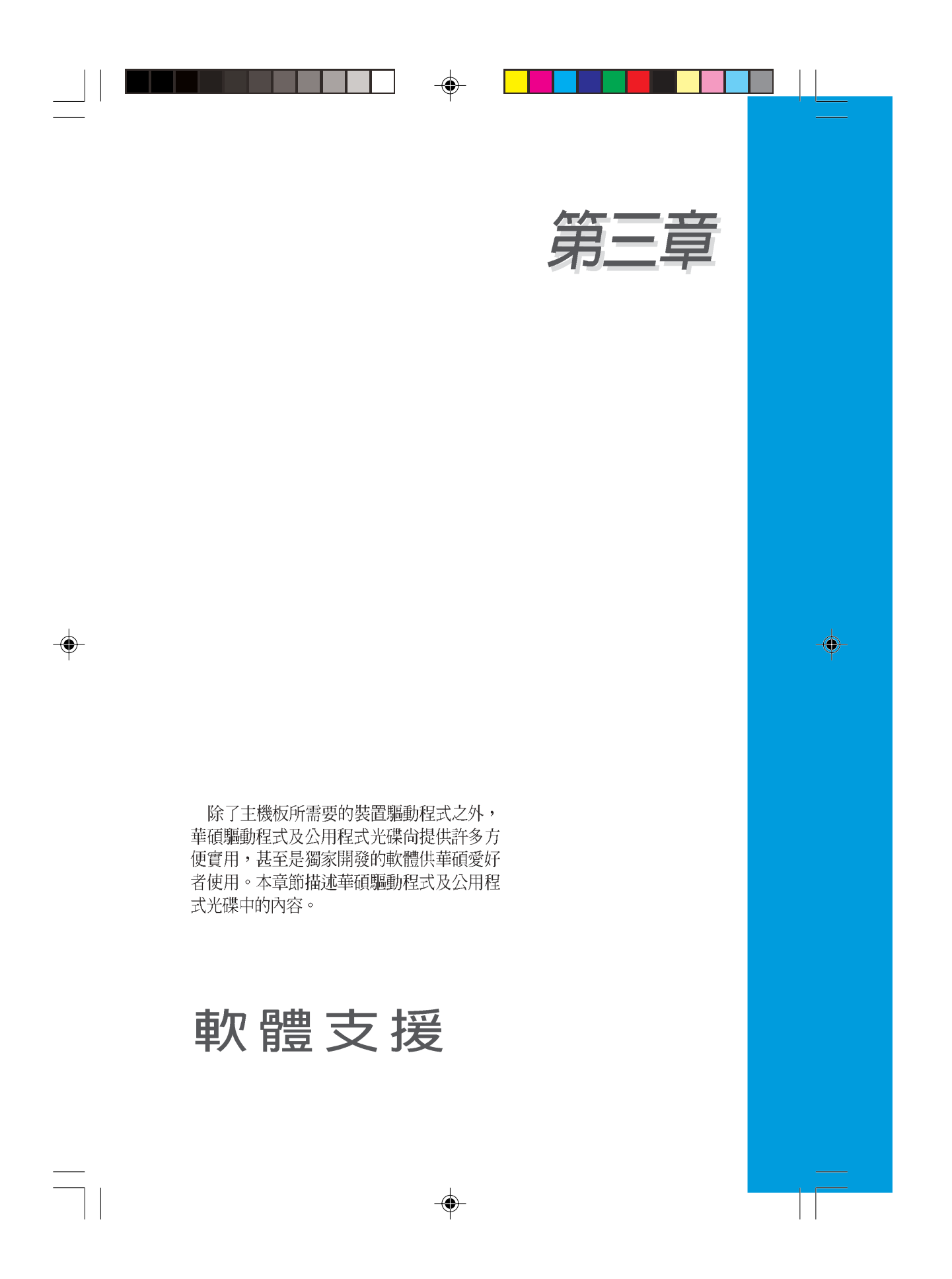

# 章節提綱

-

| 3.1 安裝作業系統                   | 3-3 |
|------------------------------|-----|
| 3.2 驅動程式及公用程式光碟資訊            | 3-3 |
| 3.2.1 執行驅動程式及公用程式光碟          | 3-3 |
| 3.2.2 驅動程式選單(Drivers menu)   | 3-4 |
| 3.2.3 公用程式選單(Utilities menu) | 3-5 |
| 3.2.4 華碩的聯絡方式                | 3-6 |
| 3.2.5 其他資訊                   | 3-7 |
| 3.3 系統復原光碟(Recovery CD)      | 3-9 |
|                              |     |

--

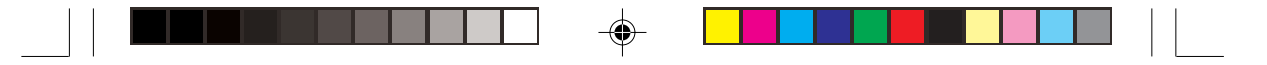

# 3.1 安裝作業系統

本系統完全適用於 Microsoft Windows 98SE/ME/2000/XP 作業系統(OS, Operating System)。「永遠使用最新版本的作業系統」並且不定時地昇級是 讓您的硬體配備得到最大工作效率的不二法門。

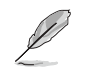

由於主機板和周邊硬體裝置的選項設定繁多,本章僅就軟體的安裝程序供您參考。您也可以參閱您使用的作業系統說明文件以取得更詳盡的資訊。

# 3.2 驅動程式及公用程式光碟資訊

隨貨附贈的驅動程式及公用程式光碟包括了數個有用的軟體和公用程式, 將它們安裝到系統中可以強化主機板的機能。

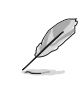

華碩驅動程式及公用程式光碟的内容會不定時地更新,但不另行通知。如 欲得知最新的訊息,請造訪華碩網站 http://tw.asus.com。

# 3.2.1 執行驅動程式及公用程式光碟

欲開始使用驅動程式及公用程式光碟,僅需將光碟片放入您的光碟機中即 可。若您的系統已啓動光碟機「自動安插通知」的功能,那麼稍待一會兒光 碟片會自動顯示華碩歡迎視窗和軟體安裝選單。

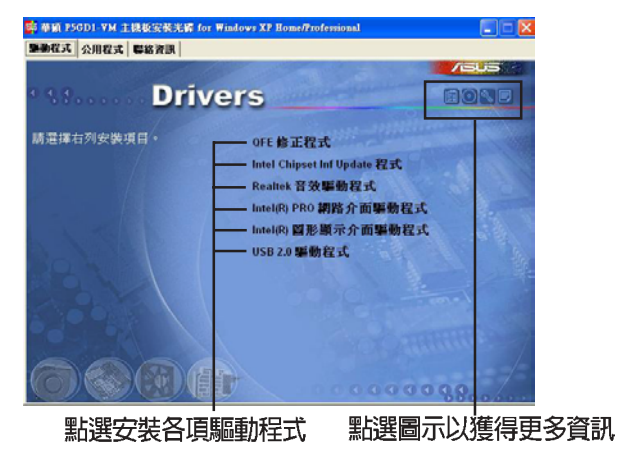

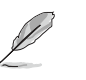

如果歡迎視窗並未自動出現,那麼您也可以到驅動程式及公用程式光碟中的 BIN 檔案夾裡直接點選 ASSETUP.EXE 主程式開啓選單視窗。

華碩個人電腦使用指南 3-3

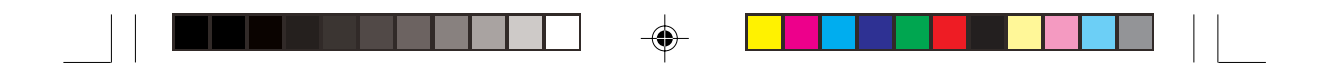

## 3.2.2 驅動程式選單 (Drivers menu)

在驅動程式選單中會顯示所有適用於本系統的硬體裝置驅動程式。系統中 所有的硬體裝置皆需安裝適當的驅動程式才能使用。

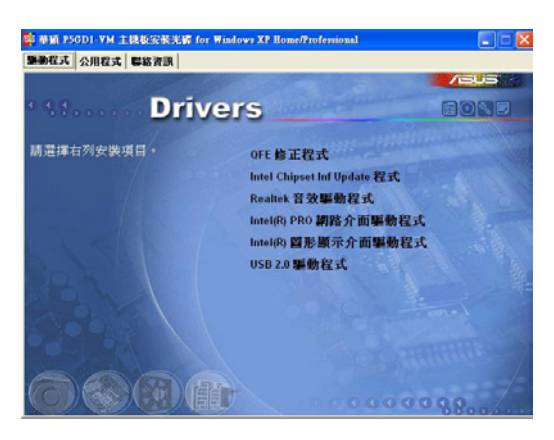

### QFE 修正程式

點選本項目會安裝 Quick Fix Engineering (QFE) 修正程式。

#### Intel Chipset Inf Update 程式

本項目將會安裝 Intel Chipset Inf Update 程式,本驅動程式將會啓動主機板 元件針對隨插即用功能的支援。當您將本驅動程式安裝至目標系統後,便可 針對晶片組所支援的各項功能進行設定。

您可採用包含 interactive、silent、unattended preload 在內的三種模式進行 本程式的安裝。若採用 interactive 模式,則在安裝過程中,會要求使用者進 行輸入的工作;而若是採用 silent 與 unattended preload 模式,則在安裝過程 中不會要求使用者進行輸入。如欲取得進一步相關資訊,請參閱線上手冊或 Readme 檔案。

#### Realtek 音效驅動程式

點選本項目將會啓動安裝精靈開始進行 Realtek ALC861 音效驅動程式與 應用程式的安裝。當高傳真音效連接面板設定為輸出,使用主聲道音量控制 來調節音量。

#### Intel PRO 網路介面驅動程式

本項目將會安裝 Intel(R) PRO/100 and PRO/1000 網路介面驅動程式。

#### 3-4 第三章:軟體支援

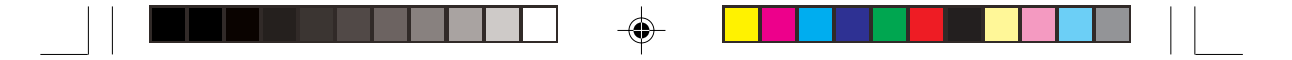

#### Intel 圖形顯示介面驅動程式

本項目將會安裝 Intel(R) PRO/100 and PRO/1000 網路介面驅動程式。

## USB 2.0 驅動程式

۲

本項目將會安裝 USB 2.0 驅動程式。

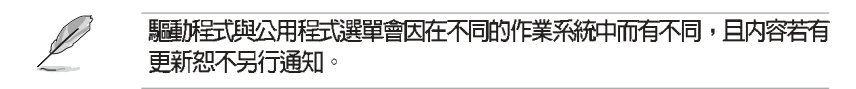

# 3.2.3 公用程式選單(Utilities menu)

軟體選單會列出所有可以在本系統上使用的應用程式和其他軟體,其中以 高亮度文字顯示的軟體即表示適用於您的系統。您只需在這些軟體名稱上以 滑鼠左鍵按一下即可開始進行該軟體的安裝動作。

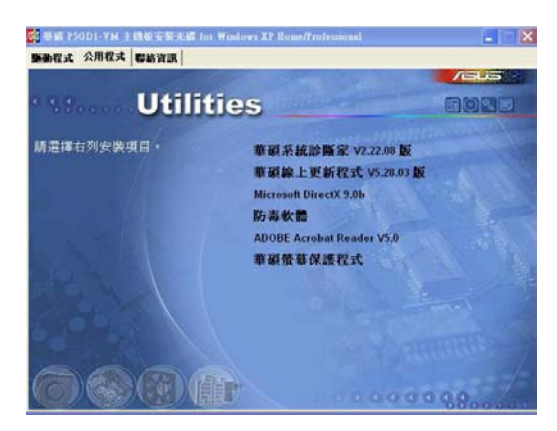

### 華碩系統診斷家(ASUS PC Probe)

這個智慧型的診斷程式可以監控風扇的轉速、中央處理器的溫度以及系統的 電壓,並且會將所偵測到的任何問題回報給您。這個絕佳輔助軟體工具可以幫助您的系統時時刻刻處在良好的操作環境中。

#### 華碩個人電腦使用指南 3-5

۲

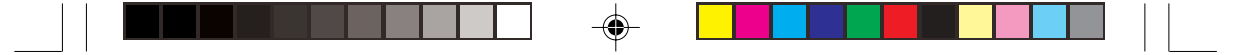

#### 華碩線上更新程式

利用 ASUS Live Update 可以讓您從華碩公司的網站上下載並安裝最新的 BIOS。在使用華碩線上更新程式之前,請確認您已經連上網際網路,否則系 統無法連接到華碩網站下載更新資料。安裝華碩線上更新程式時,會一併安 裝華碩 MyLogo™ 軟體。

#### Microsoft DirectX 9.0b 驅動程式

點選本項目將會安裝 Microsoft DirectX 9.0b 驅動程式。

## Adobe Acrobat Reader 瀏覽軟體

安裝 Adobe 公司的 Acrobat Reader 閱讀程式以讀取 PDF(Portable Document Format)格式的電子版使用手冊。詳細介紹請參考該程式的輔助說明。

#### 防毒軟體

۲

安裝防毒軟體。詳細介紹請參考線上輔助說明。

## 華碩螢幕保護程式

安裝由華碩精心設計的螢幕保護程式。

# 3.2.4 華碩的聯絡方式

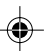

按下「聯絡資訊」索引標籤會出現華碩電腦的聯絡資訊。此外,本手冊的 封面內頁也列出華碩的聯絡方式供您使用。

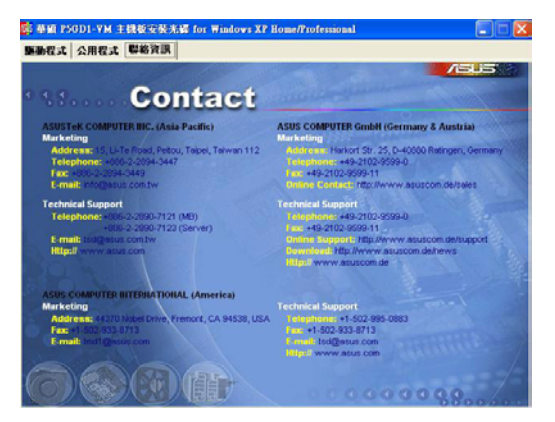

#### 3-6 第三章:軟體支援

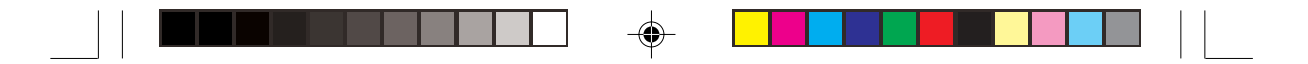

# 3.2.5 其他資訊

出現在歡迎視窗畫面右上方的數個圖示能提供給您有關於主機板和驅動程式及公用程式光碟的其他資訊。本節將說明點選每一個圖示所出現的彈出式項目的內容。

## 顯示主機板資訊

這個視窗會顯示本主機板的規格簡介。

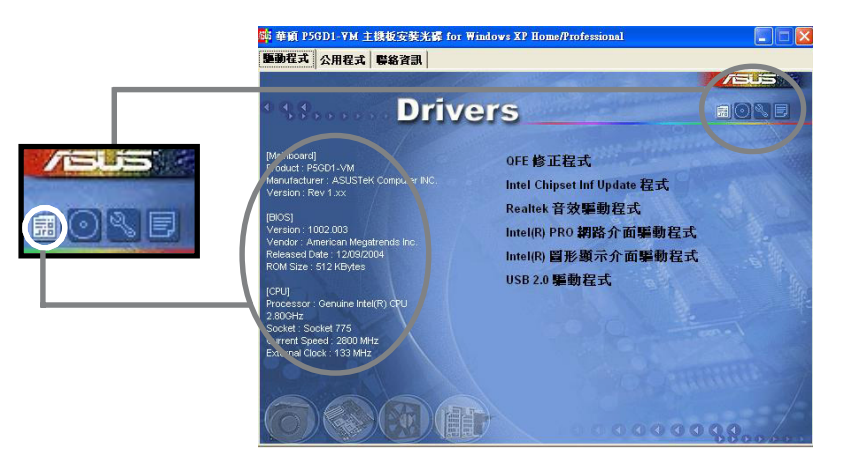

## 瀏覽光碟片内容

۲

這個視窗會顯示驅動程式及公用程式光碟的內容。

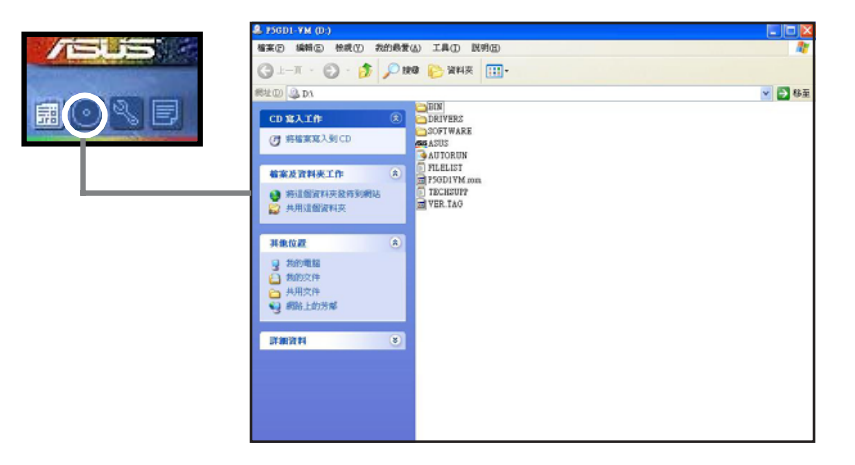

#### 華碩個人電腦使用指南 3-7

۲

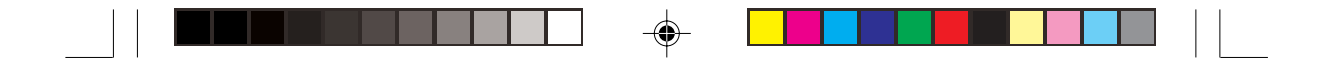

#### 技術資源申請表

這個視窗會顯示華碩技術支援申請表。當您需要專業人員協助您解決關於 技術上的問題時,請填寫表格再選擇使用傳真或者電子信箱的途徑和華碩技 術支援部門取得聯繫。

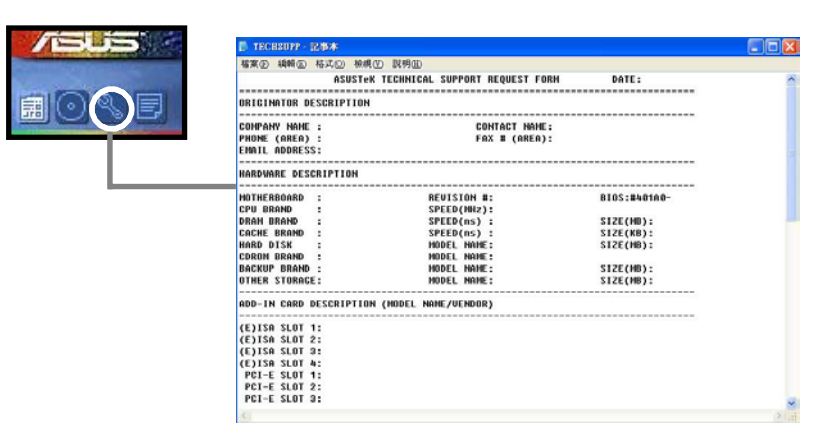

#### 讀我

۲

這個視窗會顯示驅動程式及公用程式光碟的內容以及每個項目簡短的說明,爲文字檔格式。

۲

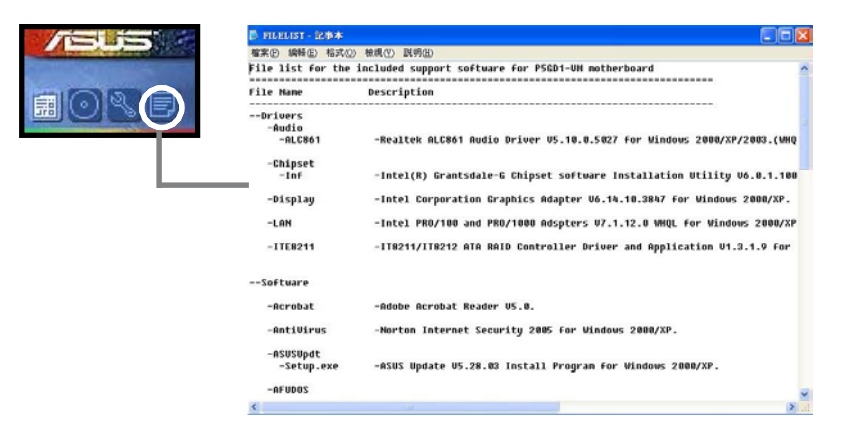

۲

3-8 第三章:軟體支援

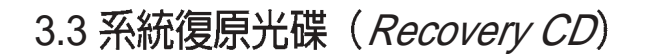

華碩個人電腦復原光碟(Recovery CD)將協助您在硬碟資料損毀無法啓動作業系統時,重新安裝作業系統,並還原成機器出廠之設定狀態。在使用此復原光碟前,請先設法將您所有的軟體及資料檔案備份,並記錄相關的設定資料,因為在還原的過程中,硬碟會重新格式化,您個人的資料檔案將會被刪除。請依照下列步驟還原您硬碟中的作業系統。

- 步驟一:將復原光碟放入光碟機中,重新啓動電腦。
- 步驟二:重新啓動電腦之後,在BIOS 畫面消失前,按下<ESC>鍵選擇以光 碟機開機。
- 步驟三:重新啓動電腦之後,螢幕將顯示三個選項如下:
  - 1. MS-DOS with CD-ROM Support.
  - 2. Recover Windows XP to first partition only.
  - 3. Recover Windows XP to entire HD.

請選擇2,按下 < Enter> 即進入還原程式。

- 步驟四:接下來,螢幕將會顯示說明與警告的訊息,若您同意該項聲明,請按 <A>接受,否則請按 <C>取消此一還原程序。
- 步驟五:若按 <A> 接受,則螢幕將詢問您是否要開始還原硬碟。若是,請按 <Y>,否則請按 <N> 取消此一還原程序。
- 步驟六:電腦將再次確認您是否要還原硬碟,若是,請按<Y>,否則請按<N> 取消此一還原程序。若您按<Y>,則電腦即進入還原程式,此時請千 萬不可將光碟取出,否則將使還原程式中斷。
- 步驟七:當還原程式完成後,會自動退出復原光碟,並請您放入 Support CD, 此時請將包裝內附的 Support CD 放入光碟機中,然後按任意鍵繼續。 安裝程式會自動將本系統所需的驅動程式及公用程式複製到您的硬碟 中。
- 步驟八:當程式複製完成後,光碟會自動退出,此時,請取出光碟片,並按任 意鍵重新啓動電腦。
- 步驟九:重新啓動電腦之後,Windows XP 會開始進行相關的設定動作,請依 照畫面指示,進行作業系統所需的設定。設定完成重新啓動電腦之 後,請自行調整至適當的螢幕解析度。

華碩個人電腦復原光碟僅能使用在本系統,請勿任意使用於其他的電腦 上。有關本產品的最新訊息,請上華碩網站 tw.asus.com 查詢。

華碩個人電腦使用指南 3-9

۲

3-10 第三章 : 軟 體 支 援